2017.05.16版

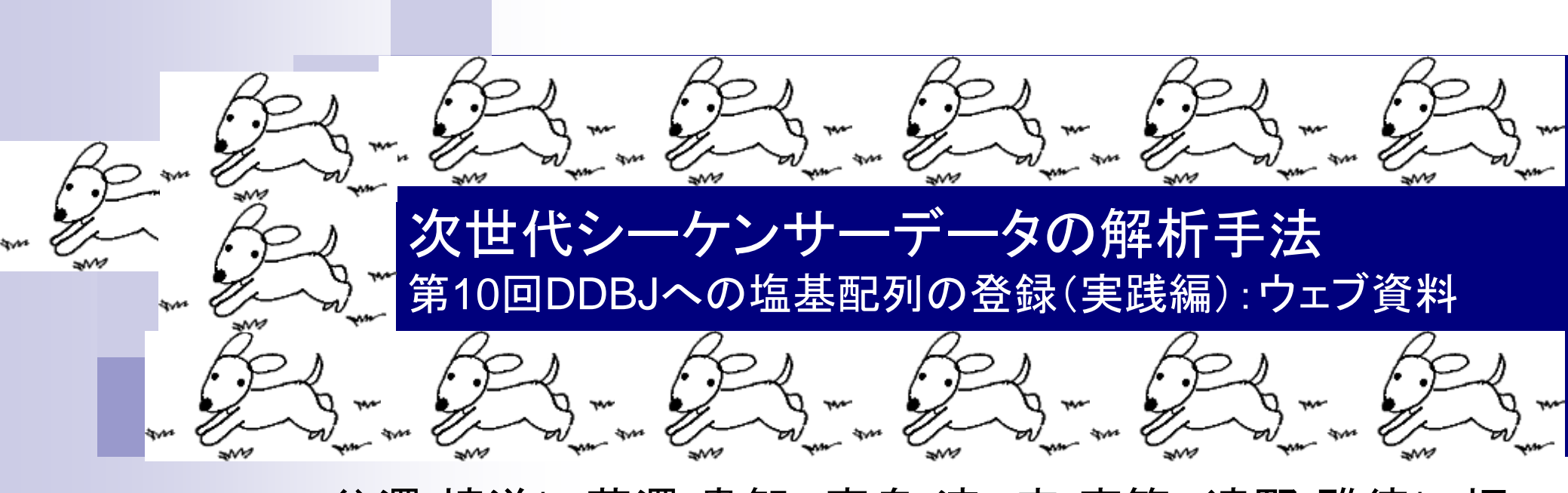

谷澤 靖洋\*、藤澤 貴智、真島 淳、李 慶範、遠野 雅徳\*、坂 本 光央、大熊 盛也、中村 保一、清水 謙多郎、門田 幸二\*

1

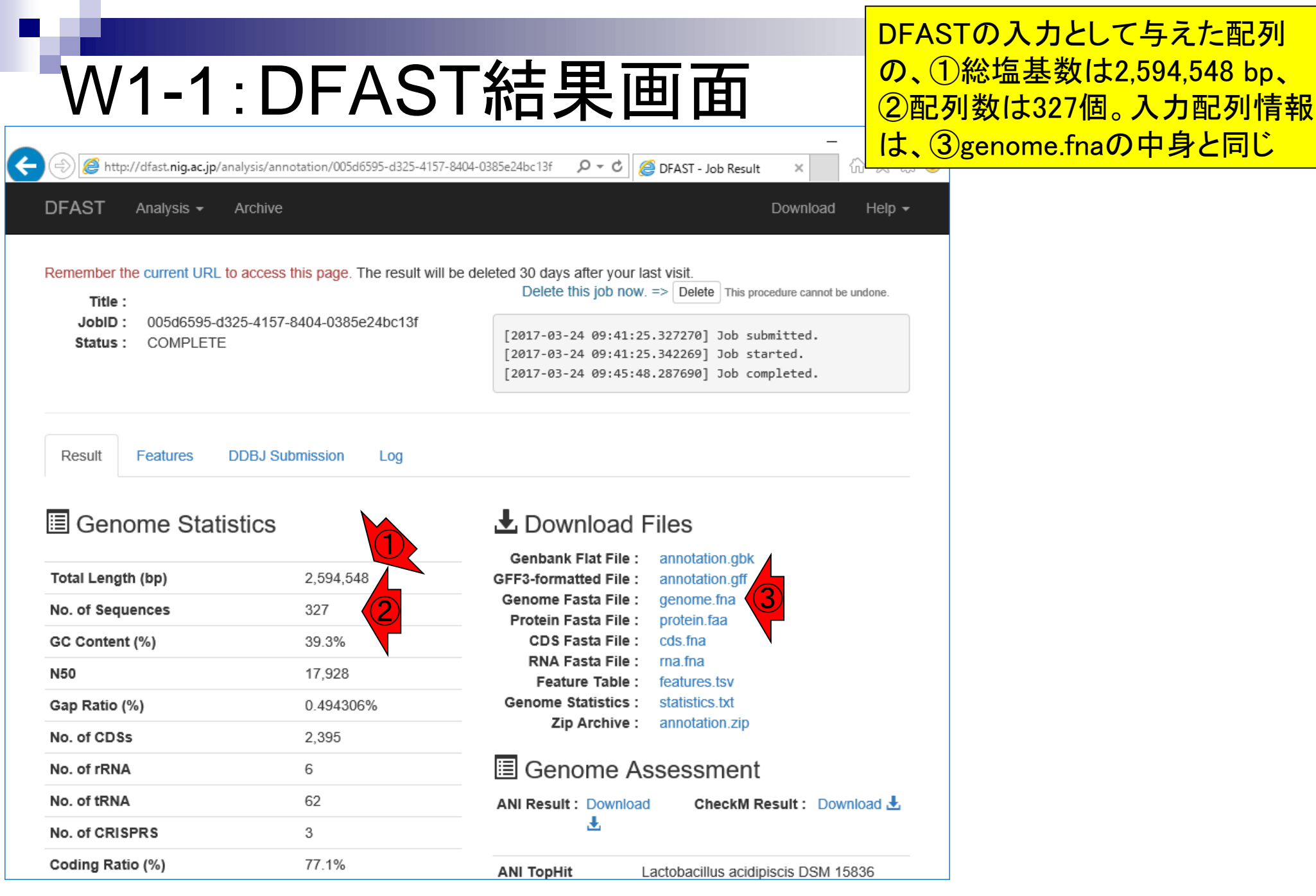

|                                                                                                    |                                                                                                    | 第9回W9-3で詳細に述べなかった部分を                                                                                          |
|----------------------------------------------------------------------------------------------------|----------------------------------------------------------------------------------------------------|----------------------------------------------------------------------------------------------------|
| W2-1:アカウン                                                                                                    | ト申請                                                                                                    | 第10回で解説します。①ますはDDBJ登<br>録アカウントの取得。②D-wayにアクセス                                                                 |
| E http://dfast.nig.ac.jp/analysis/annotation/005d6595-d325-4157-8404-0385e                                                                                                    | 24bc13f/sul 🔎 👻 🏉 DFAST: DDBJ Fast Ann                                                                                                    |                                                                                                    |
| DFAST Analysis - Archive                                                                                                    | C                                                                                                    | Download Help -                                                                                               |
| Remember the current URL to access this page. The result will be deleted<br>Title :<br>JobID : 005d6595-d325-4157-8404-0385e24bc13f<br>Status : COMPLETE                                                                                                    | d 30 days after your last visit.<br>Delete this job now. => Delete This proces<br>2017-03-24 09:41:25.327270] Job subm<br>2017-03-24 09:41:25.342269] Job star<br>2017-03-24 09:45:48.287690] Job comp                                             | edure cannot be undone.<br>nitted.<br>rted.<br>pleted.                                                        |
| Result Features DDBJ Submission Log                                                                                                    |                                                                                                    |                                                                                                    |
| 1. Preparation for Submit.                                                                                                    |                                                                                                    |                                                                                                    |
| You can create DDBJ Submission Files (sequence file and<br>annotation file) required to submit the genome through DDBJComplete<br>annotation System (MSS). If you want to submit a<br>complete genome, you must provide a sequence name for<br>each entry at this page.Complete genome, you must provide a sequence name for<br>genome for<br>each entry at this page.Before submission, you need to register BioProject and<br>BioSample. Please follow the instruction below. For detailed<br>information, please refer to DDBJ Handbooks. If necessary,<br>raw sequence data should be deposited in SRA.Complete genome, you must provide a sequence file and<br>genome for<br>genome for<br> | のページでは DDBJ Mass Submission Sys<br>て塩基配列を登録するために必要な 2 種類<br>アイルとアノテーションファイル) を作成<br>ートゲノムを DDBJ に登録する場合には<br>刻名・配列種別 (染色体/プラスミド)・直鎖<br>ってください。<br>録に先立ち、BioProject Database と BioS<br>の登録を次の手順に従って行います。詳細<br>indbooks を参照してください。<br>タの SRA への登録も行い | stem (MSS) を用<br>類のファイル (配列<br>できます。コンプ<br>こちらのページ で<br>躓/環状の指定を<br>Sample Database<br>町な手順は DDBJ<br>じてシークエンス |
| Open the submission portal page D-way, and create a new one. 32<br>2 Registration to the BioProject Database 2                                                                                                    | DDBJ登録アカウントの取得<br>登録ポータル D-way でアカウント申請を行<br>BioProject D-wase への登録                                                                                                    | ういます。                                                                                                    |
| Log-in at D-way, and create a new BioProject.       D         3. Registration to BioSample Database       3. I         Log-in at D-way, and create a new BioSample       D                                                                                                    | D-way にロクレント新規 BioProject を登<br>BioSample Database への登録<br>D-way にログインし、新規 BioSample を登                                                                                                    | 登録します。<br>登録します。                                                                                              |

|                                                                                                    | このページからDDBJにログインして登録を                                     |
|----------------------------------------------------------------------------------------------------|-----------------------------------------------------------|
| W2-2:D-way                                                                                                    | 行うわけだが、まずはアカウントを取得する<br>必要がある。①Register for a new account |
| DFAST: D &                                                                                                    | - □ ×<br>Login × 价☆戀學                                     |
| D-way                                                                                                    |                                                           |
| DDBJ Submission Portal D-way                                                                                                    |                                                           |
| Login to submit data to DDBJ BioProject, BioSample and Sequence Read Archive (DRA)                                                                                      |                                                           |
| Login Login ID: Password: Login                                                                                                    |                                                           |
| <ul> <li>Never submit data without the permission of the principal investigator.</li> <li>研究責任者の許可なくデータを登録しないでください。</li> </ul>                                          |                                                           |
| <ul> <li>When you are submitting data derived from human subjects, please read "Data submiss research".</li> <li>ヒトに由来するデータを登録する場合は「ヒトを対象とした研究データの登録について」を熟読</li> </ul> | ion of human subjects<br>してください。                          |
| Forgot username or password ( <u>English</u> , <u>Japanese</u> )?<br>Register for a new account                                                                         |                                                           |
| Website policy   © DNA Data Bank of Japan La:                                                                                                    | st modified: Mar. 3, 2017 (v3.6)                          |

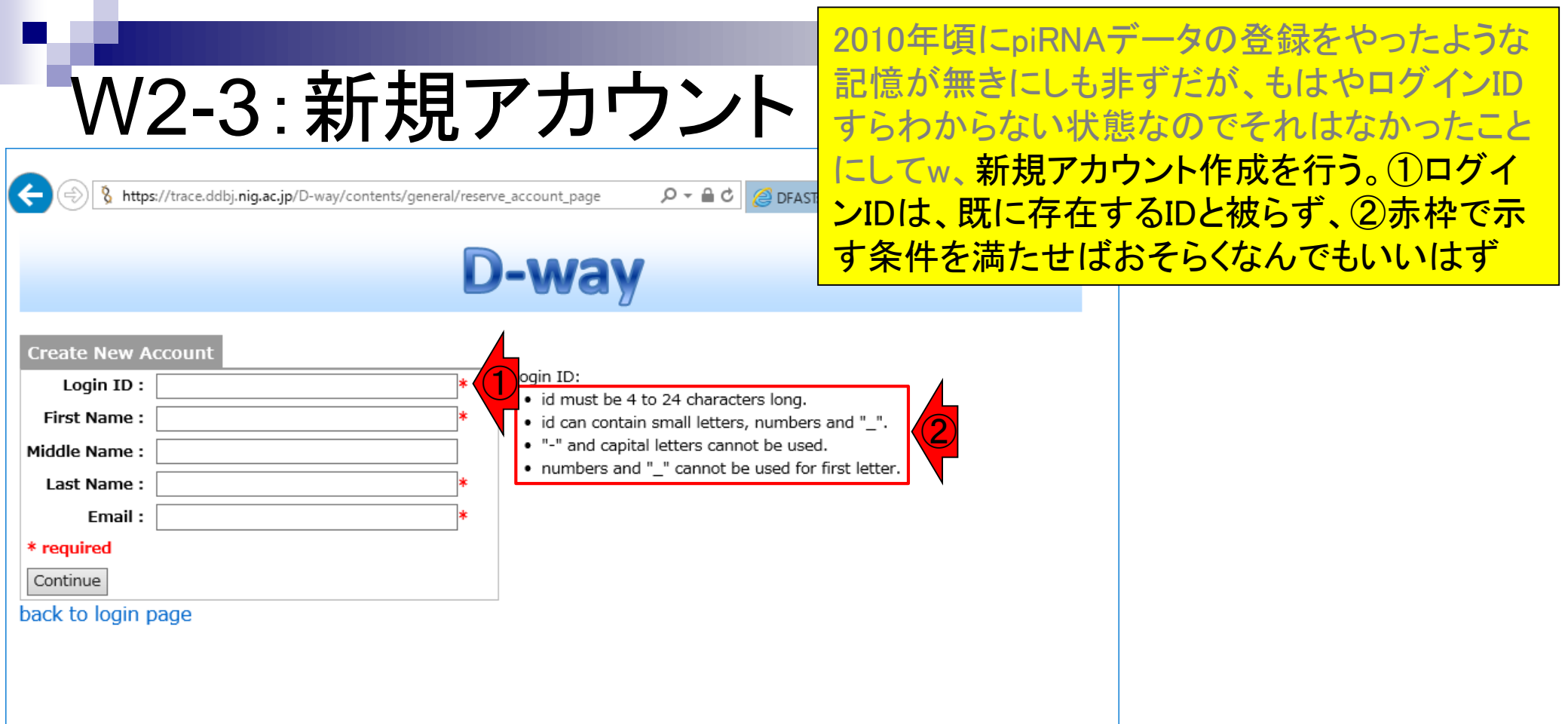

### 必要事項を入力して、①Continue

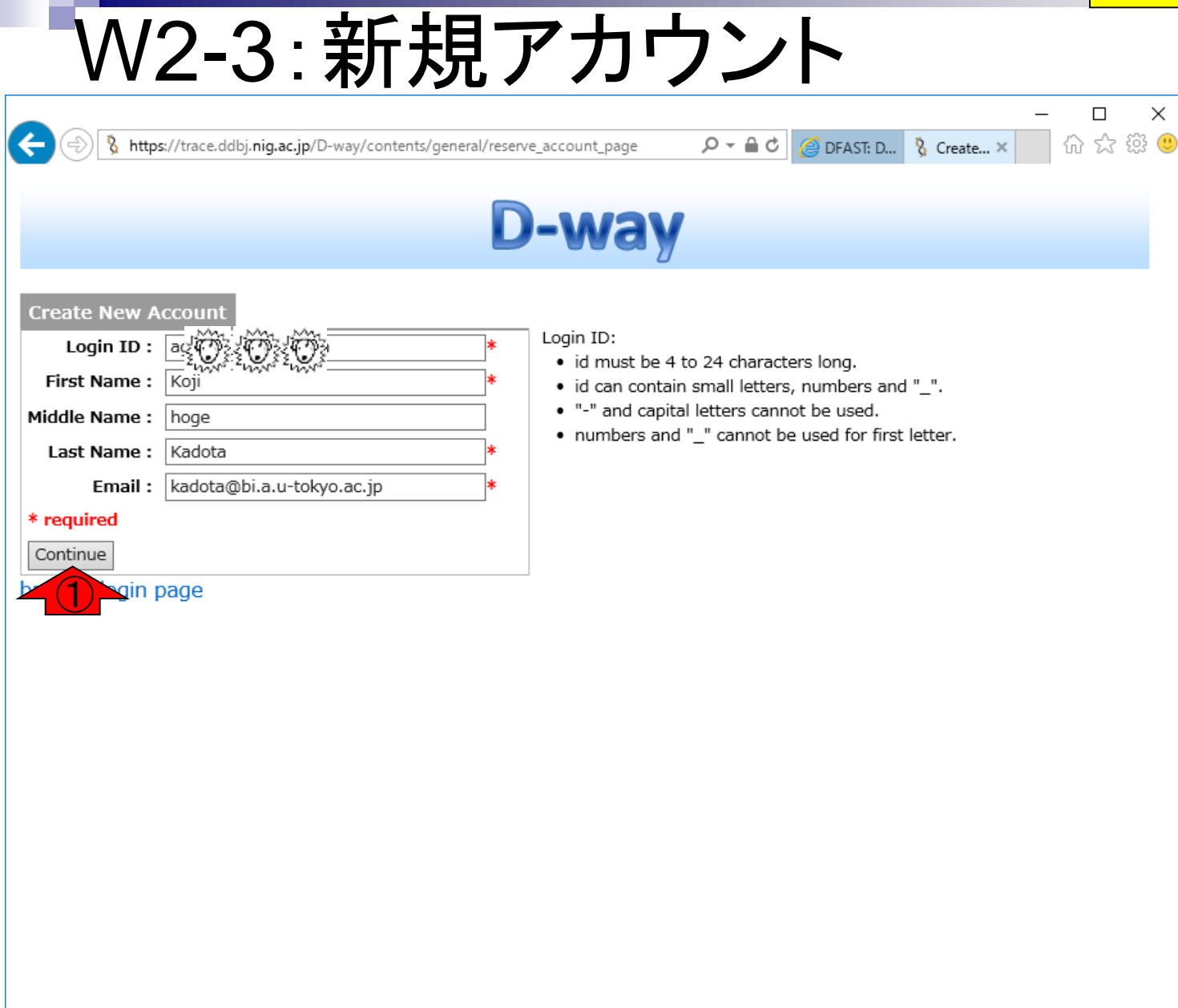

確認して、①Confirm

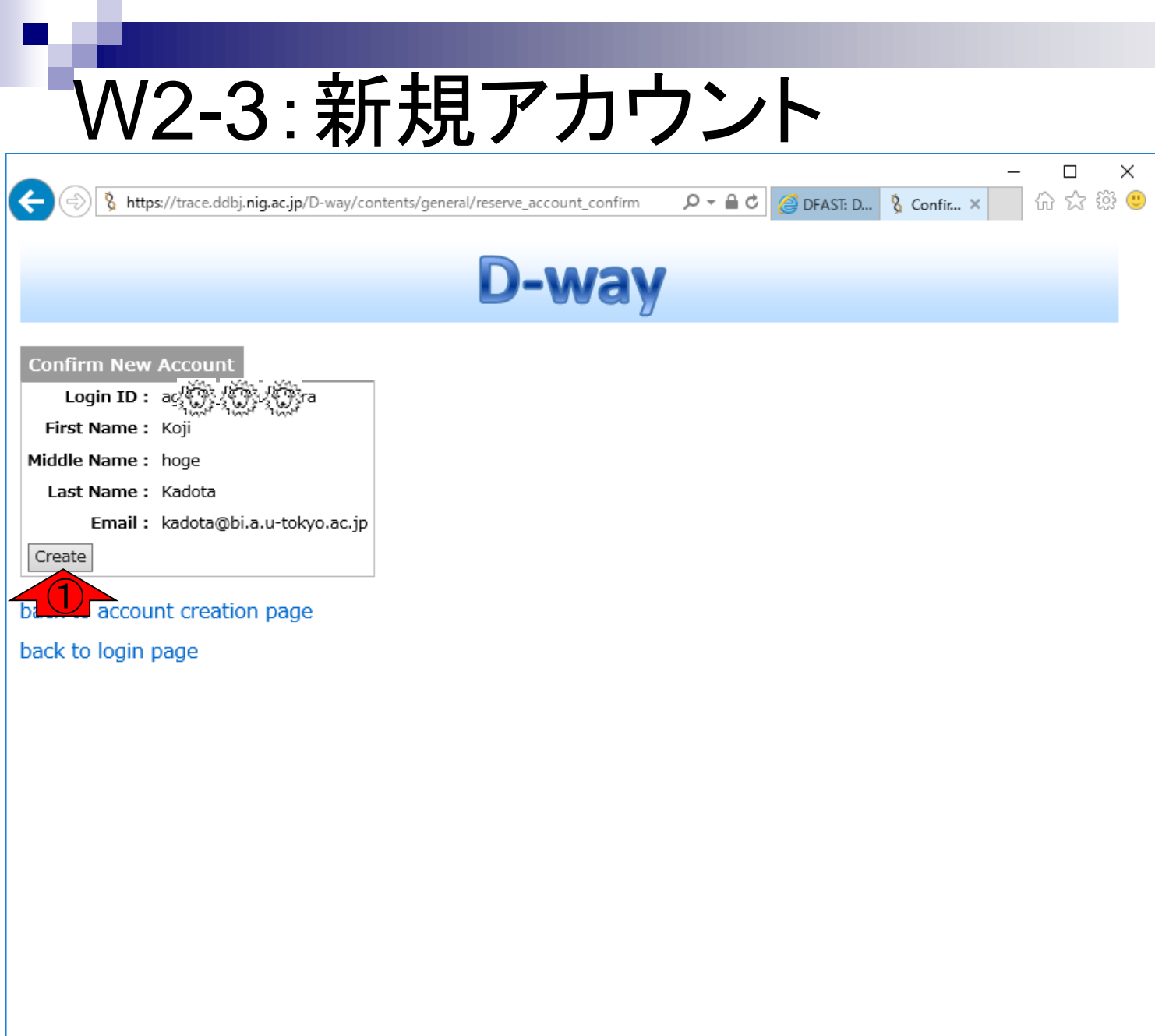

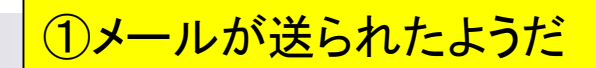

슈 ☆ 🛱 🙂

 $\times$ 

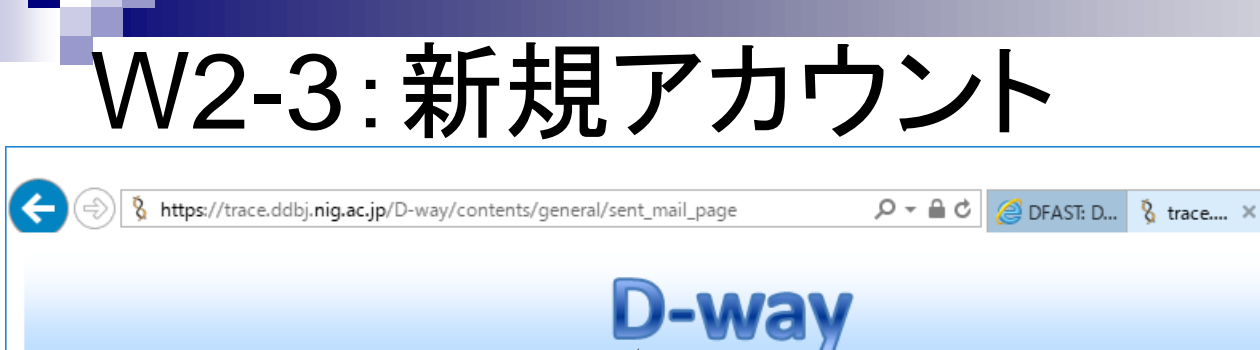

Please check an e-mail sent to your address.

back to login page

## 12時間以内に下記URLをクリック せよと書いているので、①クリック W2-4:メールが来た DDBJ <dway\_admin@ddbj.nig.ac.jp> kadota@bi.a.u=tokyo.ac.jp [DDBJ] new submission account \*Do NOT reply to this mail\* Thank you for requesting an account of DDBJ submission system D-way. We have reserved an account by your request. Reserved account information. Account: a Please click following URL within 12 hours to activate your account: https://trace.ddbj.nig.ac.jp/D-way/contents/general/issue\_account\_page? submitter\_id=agribio\_ni\_suruzura&key=UE5sor0Q78 For security purposes, please change your password periodically. "Password rule" ·

| W2-5: 1 S Z 7 -                                       | ードを作成<br>t_page?submitter. 2 - 2 - 2 × 1 公 公 <sup>(1)</sup> 公 <sup>(2)</sup> (2) |
|-------------------------------------------------------|----------------------------------------------------------------------------------|
| D-1                                                   | way                                                                              |
| Password for azion                                    |                                                                                  |
| New Password :                                        |                                                                                  |
| Re-enter Password :                                   |                                                                                  |
| Strength of New Password                              |                                                                                  |
| Set                                                   |                                                                                  |
| Set a password (longer than 8 characters) which conta | ains both alphabets and numbers                                                  |
|                                                       |                                                                                  |
|                                                       |                                                                                  |
|                                                       |                                                                                  |
|                                                       |                                                                                  |

パスワードを作成します

|                                                                                                    | パスワードを作成して、①Set |
|----------------------------------------------------------------------------------------------------|-----------------|
| W2-5・パスワードを作成                                                                                                    |                 |
|                                                                                                    | ×               |
| 🕞 🗲 🄇 https://trace.ddbj.nig.ac.jp/D-way/contents/general/issue_account_page?submitter, 🔎 🖌 🔒 🖒 🌽 In. 🗞 trac 🤱 I X 🚺 🟠 🔅 |                 |
| D-way                                                                                                    |                 |
| Password for az @ zz @ zz @ za                                                                                           |                 |
| Password                                                                                                    |                 |
| New Password :     ••••••••••       Re-enter Password :     ••••••••••                                                   |                 |
| Strength of New Password OK                                                                                              |                 |
| Set a password (longer than Characters) which contains both alphabets and numbers                                        |                 |
|                                                                                                    |                 |
|                                                                                                    |                 |
|                                                                                                    |                 |
|                                                                                                    |                 |
|                                                                                                    |                 |
|                                                                                                    |                 |
|                                                                                                    |                 |
|                                                                                                    |                 |
|                                                                                                    |                 |
|                                                                                                    |                 |

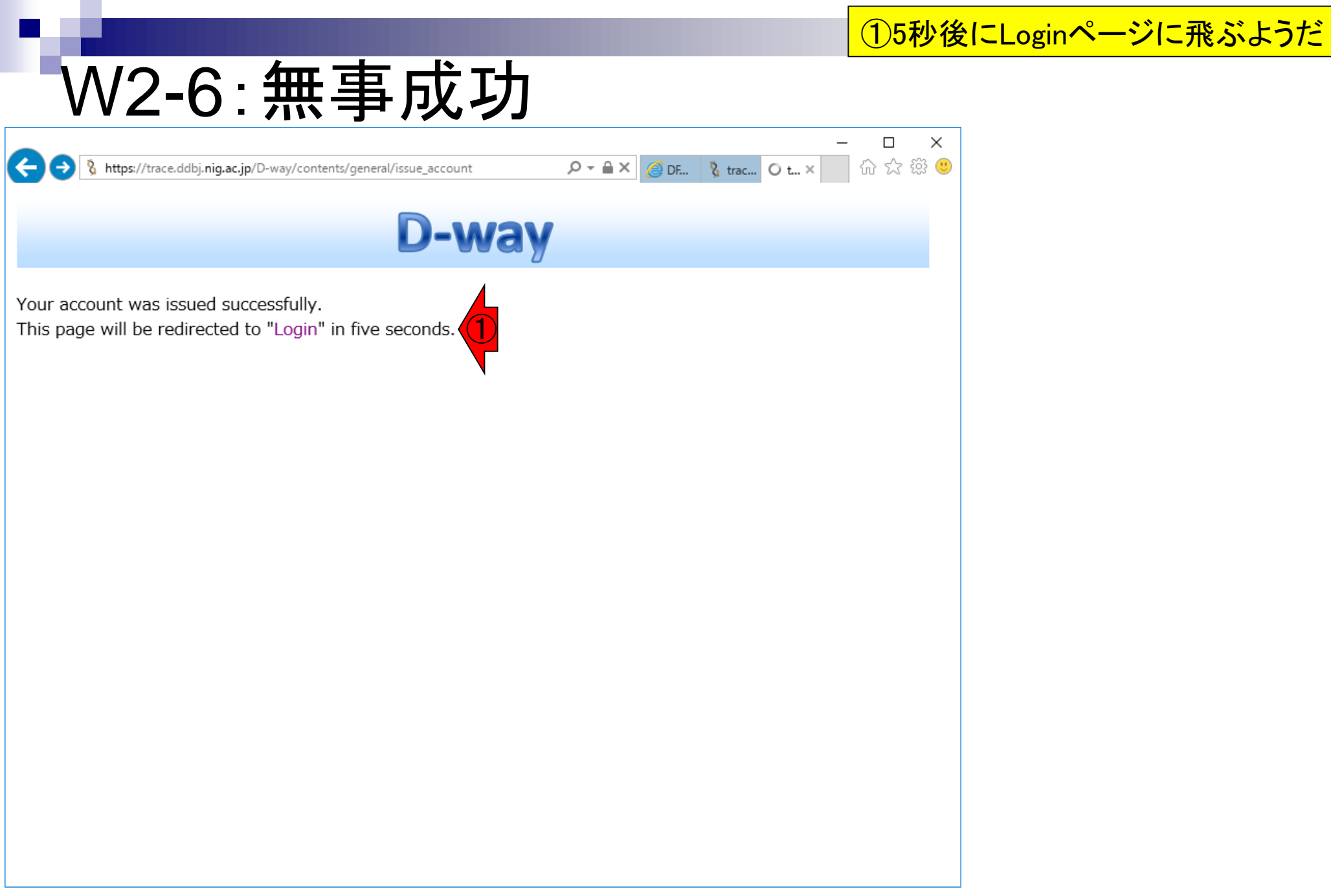

|                                                                                                    | 確かにLoginページに飛びました。①確認                                   |
|----------------------------------------------------------------------------------------------------|---------------------------------------------------------|
| <u> </u>                                                                                                    | しておいてください。念のため②をクリック                                    |
|                                                                                                    |                                                         |
| A https://trace.ddbj.nig.ac.jp/D-way/login_form     P                                                                                                   | 3                                                       |
| D-way                                                                                                    |                                                         |
| DDBJ Submission Portal D-way                                                                                                    |                                                         |
| Login to submit data to DDBJ BioProject, BioSample and Sequence Read Ar                                                                                 | rchive (DRA)                                            |
| Login Login ID: Password: Login                                                                                                    |                                                         |
| <ul> <li>Never submit data without the permission of the principal investigator.</li> <li>研究責任者の許可なくデータを登録しないでください。</li> </ul>                          |                                                         |
| <ul> <li>When you are submitting data derived from human subjects, please read<br/>research".</li> <li>ヒトに由来するデータを登録する場合は「ヒトを対象とした研究データの登録()</li> </ul> | d "Data submission of human subjects<br>について」を熟読してください。 |
| Forgot username or password (English, Japanese)?                                                                                                    |                                                         |
| Website policy   © DNA Data Bank of Japan                                                                                                    | Last modified: Mar. 3, 2017 (v3.6)                      |
|                                                                                                    |                                                         |
|                                                                                                    |                                                         |
|                                                                                                    |                                                         |

W3-2:ヒトデータの登録

| 🔿 🎖 http://www                                                                        | .ddbj. <b>nig.ac.jp</b> /sub/human-         | j.html                                    | , <del>,</del> Q                             | 🕉 🐧 Login            | § 比トを ×              | <br>☆ ☆ ŧ       | ×<br>發 🙂 |
|---------------------------------------------------------------------------------------|---------------------------------------------|-------------------------------------------|----------------------------------------------|----------------------|----------------------|-----------------|----------|
|                                                                                       | BJ                                          |                                           | Google™カスタム検索                                |                      | En                   | glish<br>Search | ^        |
| 塩基配列の登録                                                                               | プロジェクトの登録                                   | 塩基配列登録の前に                                 | Flat File の説明                                | お問い合わせ               |                      |                 |          |
| HOME > データ                                                                            | 登録 > 塩基配列の登録 :                              | > ヒトを対象とした研究                              | データの登録について                                   |                      | 最終更新日:2              | 015.10.2.       | L        |
| ヒトを対象                                                                                 | 象とした研究デ・                                    | ータの登録につ                                   | いて (1)                                       |                      |                      |                 | Ŀ        |
| <ul> <li>登録の前に</li> <li>アクセス制限</li> <li>登録前審査</li> <li>参考情報</li> <li>登録の前に</li> </ul> | <u>-</u> 9~-ス                               |                                           |                                              |                      |                      |                 |          |
| ヒトを対象とした全<br>規定、登録者が所属<br>原則として、被験者                                                   | ての研究において DDBJ<br>している機関の方針に従<br>を直接特定し得る参照情 | に送付するデータの由来<br>い、登録者の責任におい<br>報は、登録データから取 | である個人 (被験者) の情報<br>て保護されている必要があ<br>り除いてください。 | 報・プライバシー<br>ります。     | し、適用される              | べき法律、           |          |
| 市販の検体以外のヒ                                                                             | ト由来試料を用いた研究                                 | においては、以下の点を                               | ご確認ください。                                     |                      |                      |                 |          |
| <ul> <li>提供予定データを</li> <li>研究計画書・イン</li> </ul>                                        | を産出した実験手法および<br>ンフォームドコンセント読                | 対象が明記された研究計<br>明同意文書内にデータベ                | 画書が登録者の所属機関の<br>ニースヘデータを提供し、研                | 倫理委員会におい<br>究者間で共有する | いて承認されてい<br>ることが記載され | 1る<br>.ている      |          |

日本乳酸菌学会誌の連載第10回

http://www.ddbj.nig.ac.jp/sub/human-j.html

①ヒトを対象とした研究データの登録

について、のページ。②登録前審査

①ヒト配列が解析対象ではないメタゲノム解 析は、審査が不要な例として挙げられている

| 0                                                        | y= 0 g Login                 | Q LI*2 ~     |        |
|----------------------------------------------------------|------------------------------|--------------|--------|
|                                                          |                              |              |        |
| 登録前審査                                                    |                              |              |        |
| ヒトの全ゲノム規模配列を登録する場合、必要に応じて、登録前に National<br>ださい。          | Bioscience Database Center ( | NBDC) において審査 | 話を受けてく |
| 審査が必要な例                                                  |                              |              |        |
| 患者などの特定個人に由来する全ゲノム配列                                     |                              |              |        |
| 審査が不要な例<br>HeLa 以外の市販のヒト由来細胞株、組織<br>ヒト配列が解析対象ではないメタゲノム解析 |                              |              |        |
| 参考情報                                                     |                              |              |        |
| ヒトゲノム・遺伝子解析研究に関する倫理指針                                    |                              |              |        |
| NBDCヒトデータ共有ガイドライン ver. 2.0                               |                              |              |        |
|                                                          |                              |              |        |
|                                                          |                              |              |        |
|                                                          |                              |              |        |
|                                                          |                              |              |        |
|                                                          |                              |              |        |

W3-3:登録前審査

日本乳酸菌学会誌の連載第10回

http://www.ddbj.nig.ac.jp/sub/human-j.html#review

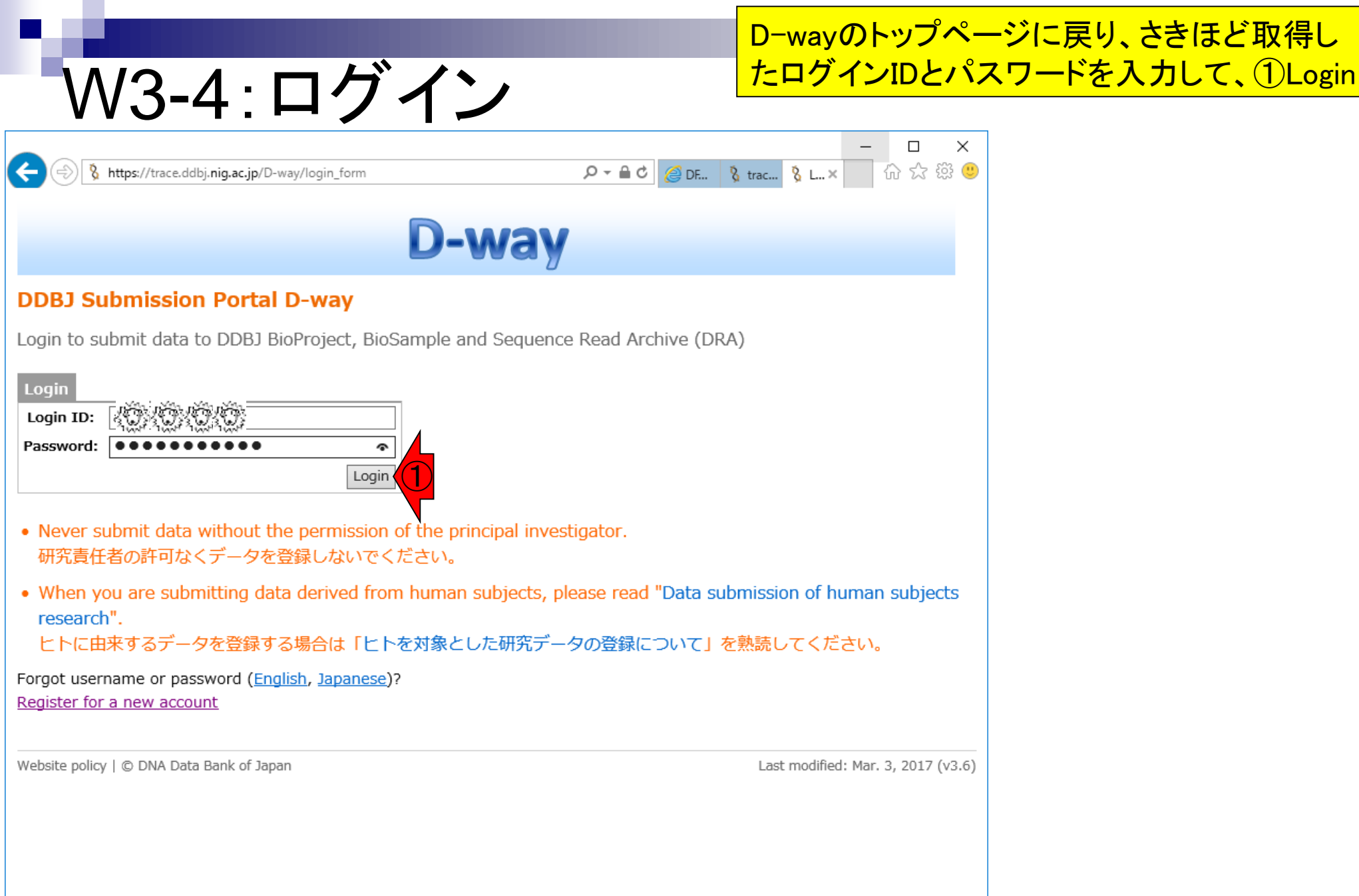

日本乳酸菌学会誌の連載第10回

https://trace.ddbj.nig.ac.jp/D-way/

# W3-5:ログイン後

( ) 🚯 https://trace.ddbj.nig.ac.jp/D-way/contents/general/top

D-way TOP | BioProject | BioSample

& Account

୦-≙୯

Account | Password | Logout

슈 숬 쯣 🙂

 $\times$ 

Please <u>register center name and public key</u> at the 'Account' (top right) to submit your data to DRA. DRA ヘデータを登録するためには Account (右上) から <u>center name と公開鍵を登録する</u>必要があります。

• Use only ASCII characters (English letters) throughout your submission. Non-ASCII characters (for example, Japanese and special characters) are not accepted.

登録には ASCII 文字 (英語文字) のみを使用してください。非 ASCII 文字 (日本語や特殊文字など) は受け付けていません。

#### **BioProject**

8 DDBJ

Account:

A collection of biological data related to a single initiative, originating from a single organization or from a consortium. You can register a project here and later submit and link sequence data to the project. <u>Handbook</u> ここからプロジェクトのみを登録し、後から配列データを登録してプロジェクトに関連付けることができます。 <u>マニュアル</u>

#### **BioSample**

Descriptions of biological source materials used to generate experimental data in any of DDBJ's primary data archives. You can register sample(s) here and later submit and link sequence data to the sample(s). <u>Handbook</u> ここからサンプルのみを登録し、後から配列データを登録してサンプルに関連付けることができます。 <u>マニュアル</u>

# W4-1:今回は...

(=>) 🖇 https://trace.ddbj.nig.ac.jp/D-way/contents/general/top

,Q → 🗎 🖒 👌 Accc

D-way TOP | BioProject | BioSample

Please <u>register center name and public key</u> at the 'Account' (top right) to submit your data to DRA. DRA ヘデータを登録するためには Account (右上) から <u>center name と公開鍵を登録する</u>必要があります。

Use only ASCII characters (English letters) throughout your submission. Non-ASCU aracters (for example, Japanese and special characters) are not accepted.

登録には ASCII 文字 (英語文字) のみを使用してください。非 ASCII 文字 (日本語や特殊文字など) は受け付けていません。

#### **BioProject**

Account: a?¶

A collection of biological data related to a single initiative, originating from a single organization or from a consortium. You can register a project here and later submit and link sequence data to the project. <u>Handbook</u> ここからプロジェクトのみを登録し、後から配列データを登録してプロジェクトに関連付けることができます。 <u>マニュアル</u>

#### **BioSample**

Descriptions of biological source materials used to generate experimental data in any of DDBJ's primary data archives. You can register sample(s) here and later submit and link sequence data to the sample(s). <u>Handbook</u> ここからサンプルのみを登録し、後から配列データを登録してサンプルに関連付けることができます。 <u>マニュアル</u>

NGSデータ(この場合は*de novo*アセンブリ前の 生リードのデータ)の登録は、イコール「DRAへ のデータの登録」です。今回はDRAへの登録( NGSデータの登録)ではなく、後述するMSSへの 登録(アセンブリしてアノテーションした結果の みの登録)なので、①の作業は不必要

|                                                                                                    |                                                                                                    | こんなページに飛びます、              |
|----------------------------------------------------------------------------------------------------|----------------------------------------------------------------------------------------------------|---------------------------|
| W4-2:登録情報)                                                                                                    | 自加                                                                                                    | <mark>というのを示しているだけ</mark> |
| <ul> <li></li></ul>                                                                                                    | P・C & Account & 登録ア× 命 ☆ 磁 ● In this page DDBJ 登録アカウント ウェブから取得した登録用アカウント DRA への登録権限を追加 秘密鍵ファイルの変換 PDF Download PDF をダウンロード |                           |
| Center name と公明鍵の登録         「「「「「」」」」」」」」」」」」         「「」」」」」」」」」」」         Sign Photo Nc In Of A column is a constrained in the second in the second is a constrained in the second is a constrained i | Submit<br>Login & Submit<br>Contact<br>Archives<br>News by year: Latest ♥<br>FAQs<br>Handbooks                             |                           |

<sub>日本乳酸菌学会誌0</sub> http://trace.ddbj.nig.ac.jp/book/account.html#DRA\_への登録権限を追加

し、組織のフルネームとともに center の新規登録を DDBJ に申請します。

### 今回はやらないDRAのページ

## W4-3: DRA

| 🔿 🎖 ht                                                 | ttps://trace.ddbj. <b>ni</b>                                                                                     | g.ac.jp/dra/                                                                  | index.html                                    |                                                                                           |                                                              | 8 5 - Q                                                                   | DDBJ Sequen                                                                                                | ice Read 🔉                                    | <u></u> | G<br>☆ ☆ |  |
|--------------------------------------------------------|----------------------------------------------------------------------------------------------------|-------------------------------------------------------------------------------|-----------------------------------------------|-------------------------------------------------------------------------------------------|--------------------------------------------------------------|---------------------------------------------------------------------------|----------------------------------------------------------------------------------------------------|-----------------------------------------------|---------|----------|--|
|                                                        |                                                                                                    |                                                                               |                                               |                                                                                           |                                                              |                                                                           |                                                                                                    |                                               |         |          |  |
| DDBJ                                                   |                                                                                                    |                                                                               |                                               |                                                                                           | Login & Subn                                                 | nit Databases                                                             | - English                                                                                                  | Contact                                       |         |          |  |
| Sequence Read Archive                                  |                                                                                                    |                                                                               |                                               |                                                                                           | Google カス                                                    | マタム検索                                                                     |                                                                                                    |                                               | Q       |          |  |
| Sequence Read Archive                                  |                                                                                                    |                                                                               |                                               |                                                                                           |                                                              |                                                                           |                                                                                                    |                                               |         |          |  |
| Home                                                   | Handbook                                                                                                    | FAQ                                                                           | Search                                        | Download 🔻                                                                                | Pipeline                                                     | About DRA                                                                 |                                                                                                    |                                               |         |          |  |
| lews                                                   |                                                                                                    |                                                                               |                                               |                                                                                           |                                                              |                                                                           |                                                                                                    |                                               |         |          |  |
| 2017年04月                                               | ]06日 New: Bio                                                                                                    | Project/                                                                      | BioSample/                                    | /DRA システム停                                                                                | £ 4/11 16:30                                                 | ~ 4/13 11:00                                                              | more                                                                                                    |                                               |         |          |  |
| OLiD® Sy<br>equence D<br>lead Archiv<br>'race Archiv   | rstem などの次世<br>Database Collabo<br>ve (ERA) との国際<br>ive にご登録くだる                                                  | Ne (DNA)<br>代シークコ<br>pration (If<br>察協力のも<br>さい。                              | は Roche 45<br>こンサからのE<br>NSDC) のメン<br>らと,運営され | 54 GS System®,<br>出力データのための<br>ンバーであり, NC<br>いています。 従来の                                   | Illumina Geno<br>Dデータベースで<br>BI Sequence R<br>Dキャピラリ式シ       | me Analyzer®,<br>す。 DRA は In<br>ead Archive (Sl<br>ークエンサから                | , Applied Bio<br>ternational N<br>RA) と EBI Si<br>の出力データi                                                  | osystems<br>Nucleotide<br>equence<br>(‡ DDBJ  |         |          |  |
| OLID® Sy:<br>equence D<br>ead Archiv<br>race Archi     | rstem などの次世<br>Database Collabo<br>ve (ERA) との国<br>ive にご登録くだ;                                                   | 代シークコ<br>oration (II<br>際協力のも<br>さい。                                          | は Roche 45<br>ニンサからのE<br>NSDC) のメン<br>Aと、運営され | 54 GS System®,<br>出力データのための<br>ンバーであり, NC<br>こています。従来の<br>検索                              | Illumina Geno<br>Dデータベースで<br>BI Sequence R<br>Dキャピラリ式シ<br>登録 | me Analyzer®,<br>す。 DRA は In<br>ead Archive (Si<br>ークエンサから                | 、Applied Bic<br>ternational N<br>RA) と EBI S<br>の出力データ                                                     | osystems<br>Nucleotide<br>equence<br>(\$ DDBJ |         |          |  |
| OLID® Sy:<br>equence D<br>lead Archiv<br>race Archi    | rstem などの次世<br>Database Collabo<br>ve (ERA) との国<br>ive にご登録くだ;<br>Databases                                      | iffe (DRA)<br>iffシークコ<br>oration (II<br>際協力のも<br>さい。                          | は Roche 45<br>こンサからのE<br>NSDC) のメン<br>と、運営され  | 54 GS System®,<br>出力データのための<br>ンバーであり、NC<br>にています。従来の<br>検索<br>Resour                     | Illumina Geno<br>Dデータベースで<br>BI Sequence R<br>Dキャピラリ式シ<br>登録 | me Analyzer®,<br>す。 DRA は In<br>ead Archive (Si<br>ークエンサから<br>DDBJ        | 、Applied Bic<br>ternational N<br>RA)と EBI Si<br>の出力データ                                                     | lucleotide<br>equence<br>(d DDBJ              |         |          |  |
| SOLID® Sy:<br>Sequence D<br>Read Archiv<br>Trace Archi | vstem などの次世<br>Database Collabo<br>ve (ERA) との国<br>ive にご登録くだ;<br>Databases<br>Nucleotide Seque                  | ence Databa                                                                   | は Roche 45<br>こンサからのE<br>NSDC) のメン<br>と、運営され  | 54 GS System®,<br>出力データのための<br>ンバーであり、NC<br>こています。従来の<br>検索<br>Resour<br>getentry         | Illumina Geno<br>Dデータベースで<br>BI Sequence R<br>Dキャピラリ式シ<br>登録 | me Analyzer®,<br>す。 DRA (は In<br>ead Archive (Si<br>ークエンサから<br>DDBJ       | 、Applied Bic<br>ternational N<br>RA)と EBI Si<br>の出力データ<br>の出力データ<br>Information<br>RSS Si                  | osystems<br>Nucleotide<br>equence<br>(\$ DDBJ |         |          |  |
| SOLID® Sy:<br>Sequence D<br>Read Archiv<br>Trace Archi | rstem などの次世<br>Database Collabo<br>ve (ERA) との国<br>ive にご登録くだ;<br>Databases<br>Nucleotide Seque<br>Sequence Read | inte (DRA)<br>i代シークコ<br>pration (II<br>際協力のも<br>さい。<br>ence Databa<br>Archive | は Roche 45<br>こンサからのE<br>NSDC) のメン<br>と、運営され  | 54 GS System®,<br>出力データのための<br>ンバーであり、NC<br>にています。従来の<br>検索<br>Resour<br>getentry<br>ARSA | Illumina Geno<br>Dデータベースで<br>BI Sequence R<br>Dキャピラリ式シ<br>登録 | me Analyzer®,<br>す。DRA は In<br>ead Archive (Si<br>ークエンサから<br>DDBJ<br>DDBJ | 、Applied Bic<br>ternational N<br>RA)とEBI Si<br>の出力データ<br>の出力データ<br>Information<br>RSS Si<br>on Twitter [2] | osystems<br>Nucleotide<br>equence<br>(\$ DDBJ |         |          |  |

#### 日本乳酸菌学会誌の連載第10回

### https://trace.ddbj.nig.ac.jp/dra/index.html

### ①NSSSは記載する内容がそれ ほど多くない場合に有効なツール

| シロレンション         ジロジェクトの登録         塩基配列の登録           ドOME > データ登録 > 塩基配列の登録 > Web版塩基配列登録システ                                                                                                    | Google" カスタム検<br>Flat File の説明      | 索<br>Vector Screening | Search         |
|----------------------------------------------------------------------------------------------------|-------------------------------------|-----------------------|----------------|
| 基         プロジェクトの登録         塩基配列の登録前に           HOME > データ登録 > 塩基配列の登録 > Web版塩基配列登録システ                                                                                                    | Flat File の説明                       | Vector Screening      | ヘルプ            |
| HOME > データ登録 > 塩基配列の登録 > Web版塩基配列登録システ                                                                                                    |                                     |                       |                |
|                                                                                                    | -∠ (NSSS…                           | 臣                     | 談更新日:2017.4.6. |
| Web版塩基配列登録システム (NSSS:DDBJ N                                                                                                    | lucleotide Se                       | quence Submi          | ssion System)  |
| 1度に登録可能なエントリ数は 1024件までです(最大数はPC環境や配<br>ブックマークから submission を再開できます。<br>登録する配列から vector 由来の配列を除いてください。VecScreenで<br>本ツールでTPA データの登録も可能です。<br>初めて登録する場合には "塩基配列の登録"、"登録データ種別" につい<br>次のいずれかに該当する時には MSS をご利用ください。<br>> 配列が長い(目安は 500 kb 以上)<br>> エントリあたりに多数(概ね30以上)のFeature がある<br>> WGS, CON, TSA, HTC, HTG, EST, GSS, STS の登録 | 列長に依存します)。<br>確認できます。<br>いて ご一読ください | °                     |                |
| 入力ガイド                                                                                                    |                                     |                       |                |
| YouTube       マニュアル       NSSSの紹介                                                                                                    | HELP<br>NLTR-3                      | ÷                     |                |

W4-4:NSSS

## W4-5:MSS

| (=)) S http://www.ddbi.nig.ac.in/sub/mss.flow-i.html                                                                                      | 0 - 0                                                               | MSS kit 2 Mars Sub       |              |
|----------------------------------------------------------------------------------------------------|---------------------------------------------------------------------|--------------------------|--------------|
|                                                                                                    | ~ ~ ~                                                               |                          |              |
| זארור 🗘                                                                                                    |                                                                     |                          | English      |
| On Data Bank of Japan                                                                                                    | Google"カスタム検索                                                       |                          | Search       |
| 佐甘和利の際線 プロニークトの際線 佐甘和利際線の                                                                                                    |                                                                     | や問い合わせ                   |              |
|                                                                                                    | Byte Flat Flie Opany                                                | a Jial V 1917 C          |              |
| HOME > データ登録 > 塩基配列の登録 > MSS とは? - M                                                                                                    | lass Submission System                                              | 最終更新日                    | : 2016.4.18. |
|                                                                                                    |                                                                     |                          |              |
| MSS とは? - Mass Submission                                                                                                    | System 🕧                                                            |                          |              |
|                                                                                                    |                                                                     |                          |              |
| 初めに、 登録データ種別をご確認ください。 シークエンサから                                                                                                    | の出力自体を登録する場合は、DR                                                    | A; DDBJ Sequence Read Ar | chive、また     |
| は、DTA; DDBJ Trace Archive に関しましても ご参照くださ                                                                                                  | <u>-</u> [),                                                        |                          | _            |
| DDBJでは、登録予定データが以下のような条件に該当する場                                                                                                    | 合、Mass Submission System (M                                         | ISS) のご利用をお勧めしてお         | つます。         |
| • エントリ数(登録する配列の数)が多い場合                                                                                                    |                                                                     |                          | _            |
| 1024 を超えると塩基配列登録システムでは分割が必要                                                                                                    | <u>ਵਿ</u> ਰਾਂ                                                       |                          |              |
| <ul> <li>1エントリあたりに多数(概ね30以上)のFeature がある</li> </ul>                                                                                       |                                                                     |                          |              |
| • 配列が長い (目安は 500 kb 以上) 場合                                                                                                    |                                                                     |                          |              |
| <ul> <li>塩基配列登録システムが対応していない登録</li> </ul>                                                                                                  |                                                                     |                          |              |
| ECT CTC TCA LITC CCC LITC MICC CONTAR                                                                                                    |                                                                     |                          |              |
| EST, STS, TSA, HTC, GSS, HTG, WGS, CON/JC                                                                                                 |                                                                     |                          |              |
| 塩基配列登録システムは、塩基配列登録に必要な項目を対話型                                                                                                    | !入力する必要があります。                                                       |                          | _            |
| 塩基配列登録システムは、塩基配列登録に必要な項目を対話型<br>記載する内容がそれほど多くない場合には簡便に登録作業が可                                                                              | !入力する必要があります。<br>「能であり、有効なツールです。                                    |                          | - 1          |
| 塩基配列登録システムは、塩基配列登録に必要な項目を対話型<br>記載する内容がそれほど多くない場合には簡便に登録作業が可<br>しかしながら、大規模ESTの登録などの場合には、対話型入力                                             | !入力する必要があります。<br> 能であり、有効なツールです。<br> よりも、登録のためのファイルを、               | 直接、転送する方法が適して            | います。         |
| 塩基配列登録システムは、塩基配列登録に必要な項目を対話型<br>記載する内容がそれほど多くない場合には簡便に登録作業が可<br>しかしながら、大規模ESTの登録などの場合には、対話型入力<br>そのような大規模登録のための枠組みがMSSです。                 | !入力する必要があります。<br> 能であり、有効なツールです。<br> よりも、登録のためのファイルを、               | 直接、転送する方法が適して            | います。         |
| 塩基配列登録システムは、塩基配列登録に必要な項目を対話型<br>記載する内容がそれほど多くない場合には簡便に登録作業が可<br>しかしながら、大規模ESTの登録などの場合には、対話型入力<br>そのような大規模登録のための枠組みがMSSです。                 | !入力する必要があります。<br>I能であり、有効なツールです。<br>よりも、登録のためのファイルを、                | 直接、転送する方法が適して            | います。         |
| 塩基配列登録システムは、塩基配列登録に必要な項目を対話型<br>記載する内容がそれほど多くない場合には簡便に登録作業が可<br>しかしながら、大規模ESTの登録などの場合には、対話型入力<br>そのような大規模登録のための枠組みがMSSです。<br>・MSS をご利用の前に | !入力する必要があります。<br>I能であり、有効なツールです。<br>よりも、登録のためのファイルを、 . MSSにおける作業の流れ | 直接、転送する方法が適して            | います。         |

## W4-6: BioProject

### ①BioProjectは研究プロジェクトとそのプロジェクト に由来するデータをまとめるためのデータベース

|         | =) 🎖 ht               | tp://trace.ddbj. <b>nig</b> . | .ac.jp/biopr       | oject/index.ht       | ml                     |                 |                 |                | , م        | ¢          | 👌 DDBJ BioProject - Home 🗙               | _<br>6 | -<br> | ×<br>戀 🙂 |
|---------|-----------------------|-------------------------------|--------------------|----------------------|------------------------|-----------------|-----------------|----------------|------------|------------|------------------------------------------|--------|-------|----------|
|         |                       | <u> </u>                      |                    |                      |                        |                 |                 |                |            |            |                                          |        |       | ^        |
| δĒ      | DDBJ                  |                               |                    |                      |                        |                 | Login &         | Submit         | Data       | base       | es 👻 English Contact                     |        |       |          |
| D       | Drei                  |                               |                    |                      |                        |                 | Google          | カスタ            | 7ム検        | 索          |                                          | Q      |       |          |
| P       | ioproj                | ect                           |                    |                      |                        |                 |                 |                |            | _          |                                          |        |       |          |
|         | Home                  | Handbook                      | FAQ                | Search               | Down                   | load 🔻          | Abou            | t BioPr        | oject      |            |                                          |        |       |          |
| N       | ews                   |                               |                    |                      |                        |                 |                 |                |            |            |                                          |        |       |          |
| 2       | 017年04月               | 06日 <mark>New</mark> : Bio    | Project/I          | BioSample/           | DRA シス                 | テム停止            | 4/11 16         | 5:30 ~·        | 4/13       | 11:        | 00 more                                  |        |       |          |
|         | - Drain at /          | ナロタブロミック                      | レトゴロミ              | "- <b>/</b> L /= mt  | トナフニ                   | クちキレッ           | トスたいの           | ,              | ~ 7        | ァオ         |                                          |        |       |          |
| BI<br>~ | oproject ()<br>、一スに登録 | ま研究ノロシェク<br>Rされたデータが          | トニノロン<br>BioProiec | /エクトに田名<br>t ID を引用す | *9 @ <i>テー</i><br>ることで | ∽をまと¤<br>, データカ | 0るにの0.<br>ドプロジェ | )テーツ/<br>:クト単位 | ヘース<br>立でグ | 、ご 9<br>ルー | 。 INSDC か連呂 9 るテータ<br>プ化されます。 BioProject |        |       |          |
| (ಕ      | ゲノム配列                 | 決定プロジェク                       | ,<br>トを管理し         | ていた NCBI             | Genome                 | Project 청       | を拡張し,           | 再設計            | したも        | ので         | . ज.                                     |        |       |          |
| D       | DBJ BioPr             | oject は登録され                   | たプロジェ              | :クトに対して              | こプレフィ                  | ックス 'PF         | ND' のア          | クセッシ           | ョン         | 番号で        | を発行しています。公開され                            |        |       |          |
| た       | プロジェク                 | フトデータは EBI/                   | /NCBI と共           | も有されます。              |                        |                 |                 |                |            |            |                                          |        |       |          |
|         |                       |                               |                    |                      |                        |                 |                 |                |            |            |                                          |        |       |          |
|         |                       |                               |                    | 2                    |                        |                 |                 |                |            |            |                                          |        |       |          |
|         |                       |                               | 3                  | 登録                   | 動國                     | <u></u>         | アル              | k              | タテ         |            | 9                                        |        |       |          |
|         |                       |                               |                    |                      |                        |                 |                 |                |            |            |                                          |        |       |          |
|         |                       |                               | _                  |                      | _                      |                 |                 |                |            |            |                                          |        |       |          |
|         |                       |                               |                    |                      |                        |                 |                 |                |            |            |                                          |        |       |          |
|         |                       | Databases                     |                    |                      |                        | Resource        | 25              |                |            | DDI        | BJ Information                           |        |       |          |
|         |                       | Nucleotide Sequ               | ence Databa        | ise                  |                        | getentry        |                 |                |            | DDE        | 3J RSS 🔝                                 |        |       |          |
|         |                       | Sequence Read                 | Archive            |                      |                        | ARSA            |                 |                |            | DDE        | 3J on Twitter 🔁                          |        |       |          |
|         |                       | Trace Archive                 |                    |                      |                        | TXSearch        |                 |                |            | DDB        | 3J on Youtube 朣                          |        |       | ~        |
|         |                       | Omine Archive                 |                    |                      |                        | DIACT           |                 |                |            | DDD        | llidk                                    |        |       |          |

日本乳酸菌学会誌の連載第10回

http://trace.ddbj.nig.ac.jp/bioproject/index.html

## W4-7: BioSample

①BioSampleはデータが由来するサンプル についての情報を収集したデータベース

|                                                                    |                                                                                             |                                         |                                 |                                  |                            | _     |       | ×  |
|--------------------------------------------------------------------|---------------------------------------------------------------------------------------------|-----------------------------------------|---------------------------------|----------------------------------|----------------------------|-------|-------|----|
| - (=) 😵 h                                                          | ttp://trace.ddbj. <b>nig.ac.jp</b> /biosample/inde                                          | x.html                                  |                                 | 5 - Q                            | 🐧 🖇 DDBJ BioSample - He    | ome × | 슈 ☆ 發 |    |
|                                                                    |                                                                                             |                                         |                                 |                                  |                            |       |       | _, |
| DDBI                                                               |                                                                                             |                                         | Logi                            | n & Submit ∣ Databa              | ses – English Contac       | -t    |       |    |
| DNA Data Rosk at lapon                                             |                                                                                             |                                         | Go                              |                                  |                            |       |       |    |
| <b>BioSan</b>                                                      | nple                                                                                        |                                         | 00                              | Ogie /J// / Laikak               |                            |       |       |    |
| Home                                                               | Handbook Sample Attribu                                                                     | te FAQ                                  | Search                          | Download 🔻                       | About BioSample            |       |       |    |
| News                                                               |                                                                                             |                                         |                                 |                                  |                            |       |       |    |
| 2017年04月                                                           | ]06日 New: BioProject/BioSamp                                                                | le/DRA シス:                              | テム停止 4/11                       | 16:30 ~ 4/13 1                   | 1:00 more                  | -     |       |    |
| 情報を集中<br>が挙げられる<br>サンプルデ・                                          | して管理するデータベースです。 Biost<br>ます。<br>ー夕は DDBJ,EBI と NCBI BioSamp                                 | iample の例と<br>ple データベー                 | しては, セルき<br>ス間で共有され             | ライン, 組織の生検,<br>1ます。              | 生物個体や環境サンプル                | など    |       |    |
| BioSample                                                          | の主な目的:                                                                                      |                                         |                                 |                                  |                            |       |       |    |
| <ul> <li>複数の研</li> <li>サンプル</li> <li>複数のテ</li> <li>ようにす</li> </ul> | 究で同じサンプルが使われていること<br>の記述にコントロールされた語句を使<br><sup>-</sup> ータベースに登録されているデータと<br><sup>-</sup> る。 | :を明示的に示<br>!うことを促す <i>!</i><br>:サンプルをリ! | すことを可能に<br>ことで, サンフ<br>ンクし, ユーサ | こする。<br>プルの記載方法をデー<br>fが特定のサンプルに | タベース間で統一する。<br>由来するデータを収集で | ಕನ    |       |    |
|                                                                    | Databases                                                                                   |                                         | Resources                       | D                                | DBJ Information            |       |       |    |
|                                                                    | Nucleotide Sequence Database                                                                |                                         | getentry                        | D                                | DBJ RSS 🔝                  |       |       |    |
|                                                                    | Sequence Read Archive                                                                       |                                         | ARSA                            | D                                | DBJ on Twitter 📴           |       |       |    |
|                                                                    | Trace Archive                                                                               |                                         | TXSearch                        | D                                | DBJ on Youtube 朣           |       |       |    |
|                                                                    | Omics Archive                                                                               | ,                                       | BLAST                           | D                                | DBJ on slideshare          |       |       |    |
|                                                                    | BioProject                                                                                  |                                         | Vector Screening                | g System D                       | DBJing                     |       |       |    |
|                                                                    | BioSample                                                                                   |                                         | ClustalW                        | D                                | DBJ FTP Site               |       |       |    |
|                                                                    | Japanese Genotype-phenotype Archive                                                         | ſ                                       | Read Annotation                 | Pipeline                         |                            |       |       |    |

日本乳酸菌学会誌の連載第10回

http://trace.ddbj.nig.ac.jp/biosample/index.html

## ①GSCのトップページ、②MIxSはこちら

## W4-8:GSC MIxS

|                                                    |               |                |            |         |             |        |         |                  | <u>.</u> | - 🗆 🗙          |
|----------------------------------------------------|---------------|----------------|------------|---------|-------------|--------|---------|------------------|----------|----------------|
| (=) 🔊 🕬 http://wiki.ge                             | ensc.org/inde | ex.php?title=M | ain_Page   |         |             | 0-0 0  | ec Geno | omic Standards ( | Co ×     | 🛛 🟠 🏵 🤇        |
| owards a rich                                      | er set        | of info        | rmation    | to des  | cribe ou    | r com  | plet    | te geno          | me co    | llection       |
| genon                                              | năc           |                |            |         |             |        |         |                  | Go       | Search         |
| OSC SCTANIDA                                       | DDC co        | nontium        |            |         |             |        |         |                  |          |                |
| 5 STANDA                                           | RUSCO         | nsoruum        |            |         |             | Histo  | ory     | View source      | Discuss  | ion Page       |
| About the GSC                                      | Projects      | Resources      | Wiki Pages | Toolbox | Personal to | ols    |         |                  |          |                |
| Main Page                                          |               |                |            | 1       |             |        |         |                  |          |                |
|                                                    |               |                |            |         |             |        |         |                  |          |                |
| A STREET BOOK                                      |               | apple          |            | A State | PAR PAR     | Y Dest | Jes     |                  | 10       |                |
| 200                                                | Me            | AUTO           | 173        |         | 1           |        | 10.5    |                  |          |                |
|                                                    | · 100         |                |            |         |             |        | 14      |                  | () 3     | the second     |
| A THREE AS                                         |               | THE REAL OF    |            | WAR -   |             |        | 1.14    | 11/15-1          |          | 1 Color States |
| Duick Links                                        |               |                |            |         |             |        |         |                  |          |                |
|                                                    |               |                |            |         |             |        |         |                  |          |                |
| • GSC Home 🗗                                       |               |                |            |         |             |        |         |                  |          |                |
| • Mission 🗗                                        |               |                |            |         |             |        |         |                  |          |                |
| <ul> <li>GSC Projects overview</li> </ul>          | v Br          |                |            |         |             |        |         |                  |          |                |
| GSC Membership                                     |               |                |            |         |             |        |         |                  |          |                |
| MIxS                                               | 2             |                |            |         |             |        |         |                  |          |                |
| MIxS Compliance                                    |               |                |            |         |             |        |         |                  |          |                |
| GCDML                                              |               |                |            |         |             |        |         |                  |          |                |
| • GRS B                                            |               |                |            |         |             |        |         |                  |          |                |
| • EnvO-Lite                                        |               |                |            |         |             |        |         |                  |          |                |
| • M5                                               |               |                |            |         |             |        |         |                  |          |                |
| • SIGS                                             |               |                |            |         |             |        |         |                  |          |                |
| <ul> <li>Adopters</li> </ul>                       |               |                |            |         |             |        |         |                  |          |                |
| Compliance and     Interoperability Work           | 00            |                |            |         |             |        |         |                  |          |                |
| Group                                              |               |                |            |         |             |        |         |                  |          |                |
| <ul> <li>Biodiversity Working<br/>Group</li> </ul> |               |                |            |         |             |        |         |                  |          |                |
| RCN4GSC                                            |               |                |            |         |             |        |         |                  |          |                |
|                                                    |               |                |            |         |             |        |         |                  |          |                |

### D-wayログイン後の状態。①BioProject

# W5-1: D-wayログイン後

🕞 🖇 https://trace.ddbj.nig.ac.jp/D-way/contents/general/top

P - ≜ C § Account: 2012 100 100 100

D-way TOP | BioProject | BioSample

Account | Password | Logout

슈 슜 鎹 🙂

×

Please <u>register center name and public key</u> at the 'Account' (top right) to submit your data to DRA. DRA ヘデータを登録するためには Account (右上) から <u>center name と公開鍵を登録する</u>必要があります。

Use only ASCII characters (English letters) throughout your submission. Non-ASCII characters (for example, Japanese and special characters) are not accepted.

登録には ASCI 大字 (英語文字) のみを使用してください。非 ASCII 文字 (日本語や特殊文字など) は受け付けていません。

#### **BioProject**

8 DDBJ

Account:

A collection of biological data related to a single initiative, originating from a single organization or from a consortium. You can register a project here and later submit and link sequence data to the project. <u>Handbook</u> ここからプロジェクトのみを登録し、後から配列データを登録してプロジェクトに関連付けることができます。 <u>マニュアル</u>

#### **BioSample**

Descriptions of biological source materials used to generate experimental data in any of DDBJ's primary data archives. You can register sample(s) here and later submit and link sequence data to the sample(s). <u>Handbook</u> ここからサンプルのみを登録し、後から配列データを登録してサンプルに関連付けることができます。 <u>マニュアル</u>

# W5-2: BioProject

|                                                                                                    |                |                           | _        |        | Х       |
|----------------------------------------------------------------------------------------------------|----------------|---------------------------|----------|--------|---------|
|                                                                                                    | 5 ≜ - Q        | 🖇 BioProject submission 🗙 | <u>ښ</u> | ☆ \$\$ | <u></u> |
| D-way TOP   BioProject   BioSample                                                                                                    | a 10 10 1      | Account   F               | assword  | Log    | out     |
| BioProject submission list for a 2003 2200 22 2003 22 2003 2003 2003 200000000 |                |                           |          |        |         |
| O To update an existing record or recent submission, please send your r<br>accession included (English, Japanese).                                                                                                    | request with y | your Submission ID or Bi  | oProject |        |         |
| No Submission                                                                                                    |                |                           |          |        |         |

# W5-3:Submitter追加

| D-way TOP   BioProject   BioSample                         | annisubmission_id= | Submission: PSU | B0070 × pp 1 1 1 1 1 1 1 1 1 1 1 1 1 1 1 1 1 |
|------------------------------------------------------------|--------------------|-----------------|----------------------------------------------|
| SUBMITTER GENERAL INFO PROJECT TYPE                        | TARGET             | PUBLICATION     | OVERVIEW                                     |
| Submitter®                                                 |                    |                 |                                              |
| First name : Koji *Last name                               | Kadota             |                 |                                              |
| *E-mail: kadota@bi.a.u-tokyo.ac.jp                         |                    |                 |                                              |
| O Add another submitter                                    |                    |                 |                                              |
| inter submitting organization.                             |                    |                 |                                              |
| Organization                                               |                    |                 |                                              |
| *Submitting organization <sup>2</sup> :                    |                    |                 |                                              |
| Submitting organization URL <sup>2</sup> :                 |                    |                 |                                              |
| pecify when this submission should be released to the pu   | blic.              |                 |                                              |
| Data Release                                               |                    |                 |                                              |
| Hold (not viewable until the release of linked data)       |                    |                 |                                              |
| <ul> <li>Release immediately following curation</li> </ul> |                    |                 |                                              |
| Continue                                                   |                    |                 |                                              |
|                                                            |                    |                 |                                              |

このデータのSubmitterは3名な ので、①Add another submitter

こんな感じになります

## W5-3:Submitter追加

|                                                            | rm?submission_id= ♀ ▾ ( | Submission: PSU        | IB0070× 命☆感。 |
|------------------------------------------------------------|-------------------------|------------------------|--------------|
| BioProject Submission ID: PSUB007096                       | 1000                    | Name Frank Frank Frank |              |
| SUBMITTER GENERAL INFO PROJECT TYPE                        | TARGET                  | PUBLICATION            | OVERVIEW     |
| Submitter                                                  |                         |                        |              |
| First name : Koji *Last name :                             | Kadota                  | •                      |              |
| *E-mail: kadota@bi.a.u-tokyo.ac.jp                         |                         |                        |              |
| First name : *Last name :                                  |                         |                        |              |
| *E-mail:                                                   | L                       |                        |              |
| O Add another submitter                                    |                         |                        |              |
| Enter submitting organization.                             |                         |                        |              |
| Organization                                               |                         |                        |              |
| *Submitting organization <sup>©</sup> :                    |                         |                        |              |
| Submitting organization URL <sup>2</sup> :                 |                         |                        |              |
| Specify when this submission should be released to the pul | blic.                   |                        |              |
| Data Release                                               |                         |                        |              |
| Hold (not viewable until the release of linked data)       |                         |                        |              |
| <ul> <li>Release immediately following curation</li> </ul> |                         |                        |              |
| Continue                                                   |                         |                        |              |
|                                                            |                         |                        | >            |

### ①2人目のsubmitter情報を追加した のち、再度②Add another submitter

# W5-3:Submitter追加

|                                                                                                    | ×     |
|----------------------------------------------------------------------------------------------------|-------|
| Submission: PSUB0070 × 1 1 1 2 2 2 2 2 2 2 2 2 2 2 2 2 2 2 2                                            | 3 🙂   |
| D-way TOP   BioProject   BioSample                                                                      | jou ^ |
| BioProject Submission ID: PSUB007096                                                                    |       |
| SUBMITTER         GENERAL INFO         PROJECT TYPE         TARGET         PUBLICATION         OVERVIEW |       |
| Submitter®                                                                                              |       |
| First name : Koji *Last name : Kadota 🤤                                                                 |       |
| *E-mail: kadota@bi.a.u-tokyo.ac.jp                                                                      |       |
| First name : Yasuhiro *Last name : Tanizawa                                                             |       |
| *E-mail:                                                                                                |       |
| O Add another submitter                                                                                 |       |
| Enter submitting organization.                                                                          |       |
| Organization                                                                                            |       |
| *Submitting organization <sup>©</sup> :                                                                 |       |
| Submitting organization URL <sup>©</sup> :                                                              |       |
| Specify when this submission should be released to the public.                                          |       |
| Data Release                                                                                            |       |
| Hold (not viewable until the release of linked data)                                                    |       |
| O Release immediately following curation                                                                |       |
| Continue                                                                                                | ~     |
| X                                                                                                    | >     |

### ①3人目のsubmitter情報を追加

# W5-3:Submitter追加

| https://trace.ddbj.nig.ac.jp/D-way/co             | ntents/bp/bp_submitter_fo | rm?submission_id= 🎗 🗸 | 🔒 🖒 🐧 Submission: PSI | _ □<br>JB0070× ① 价 ☆ 纸  | <b>ر</b><br>جز |
|---------------------------------------------------|---------------------------|-----------------------|-----------------------|-------------------------|----------------|
| D-way TOP   BioProject                            | BioSample                 | e Singer              |                       | ccount   Password   Log | jo             |
| ioProject Submission ID: P                        | SUB007096                 |                       |                       |                         |                |
| SUBMITTER GENERAL INFO                            | PROJECT TYPE              | TARGET                | PUBLICATION           | OVERVIEW                |                |
| Submitter®                                        |                           |                       |                       |                         |                |
| First name : Koji                                 | *Last name :              | Kadota                | •                     |                         |                |
| *E-mail: kadota@bi.a.u-tokyo.ac.jp                |                           |                       |                       |                         |                |
| First name : Yasuhiro                             | *Last name :              | Tanizawa              | •                     |                         |                |
| *E-mail : [{\000000000000000000000000000000000000 |                           |                       |                       |                         |                |
| First name : Masanori                             | *Last name :              | Tohno                 | •                     |                         |                |
| *E-mail : [///////////////////////////////////    |                           |                       |                       |                         |                |
| Add another submitter                             |                           |                       | ······                |                         |                |
| ter submitting organization.                      |                           |                       |                       |                         |                |
| Organization                                      |                           |                       |                       |                         |                |
| *Submitting organization <sup>(2)</sup> :         |                           |                       |                       |                         |                |
| Submitting organization URL <sup>3</sup> :        |                           |                       |                       |                         |                |
| becify when this submission should be             | e released to the pub     | blic.                 |                       |                         |                |
| Data Release                                      |                           |                       |                       |                         |                |
| Hold (not viewable until the release              | of linked data)           |                       |                       |                         | >              |

## W5-4: Organization

①Organizationでは、コンタクトパーソンの所属する組織のフルネームとそのURLを入力

| Submitting organization Submitting organization                                                                                                    | - D X                                                                                                    |
|----------------------------------------------------------------------------------------------------|----------------------------------------------------------------------------------------------------|
| SUBMITTER GENERAL INFO PROJECT TYPE TARGET PUBLICATION OVERVIEW   Submitter First name : Koji *Last name : Kadota *E-mail : Kadota@bi.a.u-tokyo.ac.jp First name : Yasuhiro *Last name : Tanizawa *E-mail : *Last name : Tohno *E-mail : *Last name : Tohno *E-mail : *Last name : *Last name : Tohno *E-mail : *Last name : *Last name : Tohno *E-mail : *Last name : *Last name : Tohno *E-mail : *Last name : *Last name : Tohno *E-mail : *Last name : *Last name : *Last name : *Last name : *Last name : *Last name : *Last name : *Last name : *Last name : *Last name : *Last name : *Last name : *Last name : *Last name : *Last name : *Last name : *Last name : *Last name : *Last name : *Last name : *Last name : *Last name : *Last name : *Last na                                                                                     | ) 🐧 https://trace.ddbj.nig.ac.jp/D-way/contents/bp/bp_submitter_form?submission_id= 🔎 🖛 🖨 🖒 🖏 Submission: PSUB0070 × 👘 🏠 🐯 🥴 |
| Submitter   First name : Koji *Last name : Kadota *E-mail : kadota@bi.a.u-tokyo.ac.jp First name : Yasuhiro *Last name : Tanizawa *E-mail : Kadota@bi.a.u-tokyo.ac.jp First name : Masanori *Last name : Tohno *E-mail : Kadota@bi.a.u-tokyo.ac.jp First name : Masanori *Last name : Tohno *E-mail : Kadota@bi.a.u-tokyo.ac.jp First name : Masanori *Last name : Tohno *E-mail : Kadota@bi.a.u-tokyo.ac.jp First name : Masanori *Last name : Tohno *E-mail : Kadota@bi.a.u-tokyo.ac.jp First name : Masanori *Last name : Tohno *E-mail : Kadota@bi.a.u-tokyo.ac.jp First name : Masanori *Last name : Tohno *E-mail : Kadota@bi.a.u-tokyo.ac.jp First name : Masanori *Last name : Tohno *E-mail : Kupanization *E-mail : Kupanization Submitting organization Submitting organization *I submitting organization URL@ :  Submitting organization should be released to the public. Data Release@ I hold (not viewable until the release of linked data) O place immediately following curation                                                                                                    | 3MITTER GENERAL INFO PROJECT TYPE TARGET PUBLICATION OVERVIEW                                                                |
| First name : Koji *Last name : Kadota • *E-mail : kadota@bi.a.u-tokyo.ac.jp  First name : Yasuhiro *Last name : Tanizawa • *E-mail : @@@@@@@@@@@@@@@@@@@@@@@@@@@@@@@@@@@                                                                                                    | omitter <sup>®</sup>                                                                                                    |
| *E-mail: kadota@bi.a.u-tokyo.ac.jp   First name: Yasuhiro   *Last name: Tanizawa   *E-mail: *Last name:   Tohno *E-mail:   *E-mail: *Last name:   Tohno *E-mail:   *E-mail: *Last name:   *E-mail: *Last name:   Tohno *Last name:   *E-mail: *Last name:   *Submitting organization *Instantion   *Submitting organization *Instantion   *Submitting organization should be released to the public.   -Data Release *Instantion <t< td=""><td>name : Koji *Last name : Kadota</td></t<>                                                                                                    | name : Koji *Last name : Kadota                                                                                              |
| First name : Yasuhiro *Last name : Tanizawa   *E-mail : *E-mail : *Last name : Tohno   First name : Masanori *Last name : Tohno   *E-mail : *Comparised in the submitter                                                                                                    | mail : kadota@bi.a.u-tokyo.ac.jp                                                                                             |
| *E-mail:   First name: Masanori *Last name: Tohno Tohno *E-mail: *E-mail: *E-                                                                                                    | name : Yasuhiro *Last name : Tanizawa                                                                                        |
| First name : Masanori   *E-mail : •   • Add another submitter                                                                                                    | mail : [@/@/@/@/                                                                                                    |
| *E-mail:   • Add another submitter                                                                                                    | name : Masanori *Last name : Tohno                                                                                           |
| Add another submitter  Enter submitting organization.  Organization  *Submitting organization  : Submitting organization URL : Specify when this submission should be released to the public.  Data Release  • Hold (not viewable until the release of linked data)  • Release immediately following curation                                                                                                    | mail : [〈②/②/②/②/②                                                                                                    |
| Enter submitting organization. Organization *Submitting organization Submitting organization URL : Submitting organization URL : Specify when this submission should be released to the public. Data Release  • Hold (not viewable until the release of linked data)  • Release immediately following curation                                                                                                    | dd another submitter                                                                                                    |
| Organization     *Submitting organization :     Submitting organization URL :     Submitting organization URL :     Submitting organization :     Submitting organization : | submitting organization.                                                                                                    |
| *Submitting organization <sup>(2)</sup> :   Submitting organization URL <sup>(2)</sup> :   Specify when this submission should be released to the public.   Data Release <sup>(2)</sup> () Hold (not viewable until the release of linked data)   O Release immediately following curation                                                                                                    | anization                                                                                                    |
| Submitting organization URL <sup>2</sup> :                                                                                                    | bmitting organization <sup>©</sup> :                                                                                         |
| Specify when this submission should be released to the public.  Data Release  Hold (not viewable until the release of linked data)  Release immediately following curation                                                                                                    | nitting organization URL <sup>2</sup> :                                                                                      |
| Data Release     Hold (not viewable until the release of linked data)     Release immediately following curation                                                                                                    | y when this submission should be released to the public.                                                                     |
| Hold (not viewable until the release of linked data)     Release immediately following curation                                                                                                    | a Release <sup>©</sup>                                                                                                    |
| O Release immediately following curation                                                                                                    | old (not viewable until the release of linked data)                                                                          |
|                                                                                                    | elease immediately following curation                                                                                        |
| Continue                                                                                                    | inue                                                                                                    |
| >                                                                                                    | >                                                                                                    |

## W5-4: Organization

|                   |                                                            |                           |                   | 0 + 1    |                | _                                      |         |
|-------------------|------------------------------------------------------------|---------------------------|-------------------|----------|----------------|----------------------------------------|---------|
| SUBMITTER         | /trace.ddbj.nig.ac.jp/D-way/co                             | ntents/bp/bp_submitter_fo | TARGET            |          | ission: PSUB00 | 70 × 1 1 1 1 1 1 1 1 1 1 1 1 1 1 1 1 1 | 72 83 G |
| 0                 | OLIVEITIN O                                                |                           | IARGET            | TODEICA  |                | OTERTIEN                               |         |
| Submitter         |                                                            |                           |                   |          |                |                                        |         |
| First name :      | Koji                                                       | *Last name :              | Kadota            | <b>_</b> |                |                                        |         |
| *E-mail: kao      | dota@bi.a.u-tokyo.ac.jp                                    |                           |                   |          |                |                                        |         |
| Tingt pages .     |                                                            | will pot poppo i          | Tanizawa          |          |                |                                        |         |
| First name :      | rasuniro                                                   | *Last name :              | Tanizawa          |          |                |                                        |         |
| *E-mail :         |                                                            |                           |                   |          |                |                                        |         |
| First name : 🛙    | Masanori                                                   | *Last name :              | Tohno             | •        | )              |                                        |         |
| ∟<br>¥E-mail • [ﷺ | \$15 15 15 15 15 15 15 15 15 15 15 15 15 1                 |                           |                   |          |                |                                        |         |
| *E-IIIall . [3]@  | /33 W 3 W 3 W 3 W 2<br>*********************************** |                           |                   |          |                |                                        |         |
| O Add anothe      | <u>r submitter</u>                                         |                           |                   |          |                |                                        |         |
|                   |                                                            |                           |                   |          |                |                                        |         |
| Organizatio       | g organization.                                            |                           |                   |          |                |                                        |         |
| organizatio       |                                                            |                           |                   | 7        |                |                                        |         |
| *Submitting o     | organization • : [, Instit                                 | ite of Livestock and      | Grassland Science |          |                |                                        |         |
| Submitting or     | ganization URL <sup>2</sup> : http                         | ://www.naro.affrc.o       | go.jp             |          |                |                                        |         |
|                   |                                                            |                           |                   |          | _ \            |                                        |         |
| Deta Boloac       | is submission should be                                    | e released to the pu      | blic.             |          |                |                                        |         |
| Data Keleas       |                                                            |                           |                   |          |                |                                        |         |
| Hold (not vi      | iewable until the release                                  | e of linked data)         |                   |          |                |                                        |         |
| Release Imr       | mediately following cura                                   | tion                      |                   |          |                |                                        |         |
|                   |                                                            |                           |                   |          |                |                                        |         |
|                   | <b>/</b>                                                   |                           |                   |          |                |                                        |         |
|                   |                                                            |                           |                   |          |                |                                        | >       |

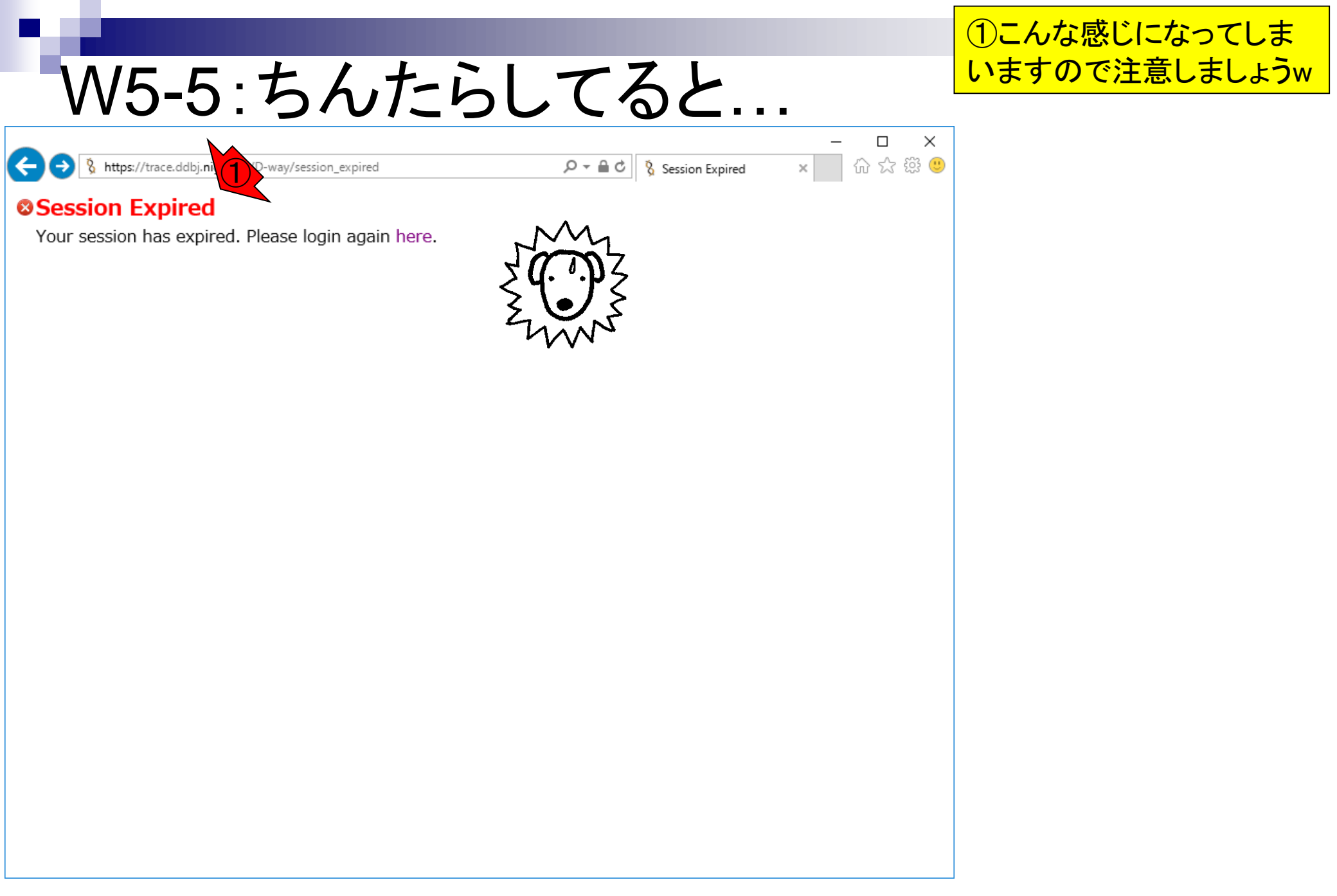

|                                                                                                    | 改めてログインし直したところ。①Project                       |
|----------------------------------------------------------------------------------------------------|-----------------------------------------------|
| W5-6: Project title                                                                                                   | titleでは、プロジェクトの内容を表す短い<br>タイトルを入力する。これは公開されたフ |
| 🗲 🕞 🐧 https://trace.ddbj.nig.ac.jp/D-way/contents/bp/bp_general_info_form?submission_i 🔎 🛪 🔒 🖒 🐧 Submission: PSUB0    | ロジェクトのタイトルとして使われる)                            |
| SDDBJ D-way TOP   BioProject   BioSample                                                                              |                                               |
| BioProject Submission ID: PSUB007096                                                                                  |                                               |
| SUBMITTER         GENERAL INFO         PROJECT TYPE         TARGET         PUBLICATION                                | OVERVIEW                                      |
| Project Description                                                                                                   |                                               |
| *Project title <sup>2</sup> :                                                                                         |                                               |
| Provide a description (a paragraph) of the study goals and relevance (more than 100 characters).                      |                                               |
| Private comments to DDBJ staff <sup>©</sup> :                                                                         |                                               |
| Relevance <sup>(2)</sup> :                                                                                            |                                               |
| Umbrella BioProject <sup>®</sup><br>Is your project part of a larger initiative which is already registered? Oves INO |                                               |
| External Links                                                                                                    |                                               |
| Link description <sup>2</sup> URL <sup>2</sup>                                                                        | ~                                             |

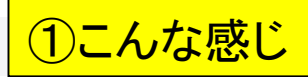

# W5-6: Project title

| https://trace.ddbj.nig.ac.jp/D-way/contents/bp/bp_general_info_                                                                                                    | form?submission_i 🎗 🔻 🕯 | C Submission: PSU             | JB0070× 10 なな と       |
|----------------------------------------------------------------------------------------------------|-------------------------|-------------------------------|-----------------------|
| D-way TOP   BioProject   BioSample                                                                                                    | a                       | ŎŶŎ <u>ŶŎ</u> ŶŎ <u></u>   Ac | count   Password   Lo |
| Project Submission ID: PSUB007096                                                                                                    |                         |                               |                       |
| SUBMITTER GENERAL INFO PROJECT TYPE                                                                                                    | TARGET                  | PUBLICATION                   | OVERVIEW              |
| Project Description                                                                                                    |                         |                               |                       |
| Project title 🤨 : Lactobacillus acidipiscis JCM 10692 Gen                                                                                                    | ome Sequencing Pro      | ject                          |                       |
| Description <sup>2</sup> :                                                                                                    |                         |                               |                       |
|                                                                                                    |                         |                               | $\sim$                |
|                                                                                                    |                         |                               |                       |
|                                                                                                    |                         |                               |                       |
|                                                                                                    |                         |                               | ~                     |
| Provide a description (a paragraph) of the study of                                                                                                    | als and relevance (more | than 100 characters).         |                       |
|                                                                                                    |                         |                               |                       |
| rivate comments to DDB1 staff <sup>(2)</sup> ·                                                                                                    |                         |                               |                       |
| rivate comments to DDBJ staff <sup>®</sup> :                                                                                                    |                         |                               | Ċ                     |
| rivate comments to DDBJ staff <sup>®</sup> :                                                                                                    |                         |                               | $\sim$                |
| rivate comments to DDBJ staff <sup>2</sup> :<br>elevance <sup>2</sup> :                                                                                                    |                         |                               | $\sim$                |
| rivate comments to DDBJ staff <sup>2</sup> :<br>elevance <sup>2</sup> :                                                                                                    |                         |                               | <b>~</b>              |
| rivate comments to DDBJ staff <sup>2</sup> :<br>elevance <sup>2</sup> :<br>Imbrella BioProject <sup>2</sup>                                                                                                    |                         |                               | <b>`</b>              |
| rivate comments to DDBJ staff <sup>®</sup> :<br>elevance <sup>®</sup> :<br>Jmbrella BioProject <sup>®</sup><br>; your project part of a larger initiative which is already r                                                                              | registered? Oyes @      | No                            | <b>`</b>              |
| rivate comments to DDBJ staff <sup>®</sup> :<br>elevance <sup>®</sup> :<br>Jmbrella BioProject <sup>®</sup><br>s your project part of a larger initiative which is already r                                                                              | registered? Oyes @      | No                            |                       |
| rivate comments to DDBJ staff <sup>®</sup> :<br>elevance <sup>®</sup> :<br>Jmbrella BioProject <sup>®</sup><br>s your project part of a larger initiative which is already r<br><b>External Links</b><br>ink description <sup>®</sup><br>URL <sup>®</sup> | egistered? Oyes •       | No                            |                       |
| <ul> <li>①Description<br/>載。第三者<br/>うに十分な<br/>ます。ここ</li> <li>Mttps://trace.ddbj.nig.ac.jp/D-way/contents/bp/bp_general_info_form?submission_i タマ ここ</li> </ul>                                                                                                    | tionは研究対象やゴールに関する記<br>るがデータを解釈することができるよ<br>量(100 文字以上)の情報を記入し<br>では、こんな感じで書いてみました |
|----------------------------------------------------------------------------------------------------|-----------------------------------------------------------------------------------|
| D-way TOP   BioProject   BioSample                                                                                                    | vord   Logou                                                                      |
| BioProject Submission ID: PSUB007096                                                                                                    |                                                                                   |
| SUBMITTER         GENERAL INFO         PROJECT TYPE         TARGET         PUBLICATION         OVERVIE                                                                                                    | W                                                                                 |
| Project Description                                                                                                    |                                                                                   |
| *Project title <sup>2</sup> : Lactobacillus acidipiscis JCM 10692 Genome Sequencing Project                                                                                                    |                                                                                   |
| *Description : Lactobacillus acidipiscis is a homofermentative lactic acid bacteria originally<br>isolated from fermented fish (Pla-ra) in 2000. This project was conducted as a<br>part of hands-on training of NGS data analysis published on the Japanese Journal<br>of Lactic Acid Bacteria. |                                                                                   |
| Private comments to DDBJ staff <sup>(2)</sup> :                                                                                                    |                                                                                   |
| Relevance 🥹 :                                                                                                    |                                                                                   |
| Umbrella BioProject <sup>®</sup><br>Is your project part of a larger initiative which is already registered? Oyes ONo                                                                                                    |                                                                                   |
| External Links                                                                                                    |                                                                                   |
| Link description <sup>®</sup> URL <sup>®</sup>                                                                                                    | ~                                                                                 |

### W5-8: Relevance

### ①Relevanceでは、最も関連性が高い分野を 選択する。ここでは②Agriculturalとしました

|                                              |                                                                    |                                                                                                    |                                                                                                    |                                                                                         | >                        |
|----------------------------------------------|--------------------------------------------------------------------|----------------------------------------------------------------------------------------------------|----------------------------------------------------------------------------------------------------|-----------------------------------------------------------------------------------------|--------------------------|
| 🔿 🛞 🐧 https://                               | /trace.ddbj. <b>nig.ac.jp</b> /D-w                                 | ay/contents/bp/bp_general_info_                                                                                                    | form?submission_i 🔎 🗸 (                                                                            | 🗎 🖒 💈 Submission: PS                                                                    | UB0070× 价公贷              |
|                                              | vay TOP   BioProje                                                 | ct   BioSample                                                                                                    | a                                                                                                  | <u>م ا شارت الماري</u>                                                                  | ccount   Password   Logo |
| oProject S                                   | ubmission ID                                                       | ): PSUB007096                                                                                                    |                                                                                                    |                                                                                         |                          |
| SUBMITTER                                    | GENERAL INF                                                        | PROJECT TYPE                                                                                                    | TARGET                                                                                             | PUBLICATION                                                                             | OVERVIEW                 |
| Project Desc                                 | cription                                                           |                                                                                                    |                                                                                                    |                                                                                         |                          |
| *Project title                               | : Lactobacillus ac                                                 | cidipiscis JCM 10692 Geno                                                                                                    | ome Sequencing Pro                                                                                 | ject                                                                                    |                          |
| *Description •                               | Provide a description                                              | rdipiscis is a homotermer<br>ermented fish (Pla-ra) in 2<br>on training of NGS data ar<br>acteria.<br>n (a paragraph) of the study go | ntative lactic acid ba<br>2000. This project w<br>nalysis published on<br>pals and relevance (more | cteria originally<br>vas conducted as a<br>the Japanese Journa<br>than 100 characters). | al                       |
| Private comme                                | ents to DDBJ staff                                                 | • :                                                                                                    |                                                                                                    |                                                                                         | $\sim$                   |
| Relevance <sup>2</sup> :                     | Agricultural                                                       | 2                                                                                                    |                                                                                                    |                                                                                         |                          |
| Unabyalla Bi                                 | Medical                                                            |                                                                                                    |                                                                                                    |                                                                                         |                          |
| Отпргена ві                                  | Industrial                                                         |                                                                                                    |                                                                                                    |                                                                                         |                          |
| Is your project                              | Industrial<br>Environmental<br>Evolution                           | iative which is already r                                                                                                    | egistered? Oyes 🖲                                                                                  | No                                                                                      |                          |
| Is your project                              | Industrial<br>Environmental<br>Evolution<br>ModelOrganism          | iative which is already r                                                                                                    | egistered? Oyes 🖲                                                                                  | No                                                                                      |                          |
| Is your project External Lin Link descriptio | Industrial<br>Environmental<br>Evolution<br>ModelOrganism<br>Other | uRL <sup>®</sup>                                                                                                    | egistered? Oyes 🖲                                                                                  | )No                                                                                     |                          |

### W5-9: Continue

|                                                                                                    |                                                                                 | _           |
|----------------------------------------------------------------------------------------------------|---------------------------------------------------------------------------------|-------------|
| 🛞 🄇 https://trace.ddbj.nig.ac.jp/D-way/conter                                                                                                    | nts/bp/bp_general_info_form?submission_i 🔎 🖛 🖨 🖒 🧏 Submission: PSUB0070 🗴 🕼 🖧 🐯 | <del></del> |
| Private comments to DDB1 staff :                                                                                                    |                                                                                 | ~           |
|                                                                                                    |                                                                                 |             |
|                                                                                                    | ~                                                                               |             |
| Relevance 🛛 : 🛛 Agricultural 🗸 🗸 🗸                                                                                                    |                                                                                 |             |
|                                                                                                    |                                                                                 |             |
| Umbrella BioProject <sup>©</sup>                                                                                                    |                                                                                 | 1           |
| s your project part of a larger initiative                                                                                                    | which is already registered? Oves INO                                           |             |
|                                                                                                    |                                                                                 |             |
| External Links                                                                                                    |                                                                                 | 1           |
| 🙆                                                                                                    | URI 🔮                                                                           |             |
| LINK description                                                                                                    |                                                                                 |             |
| Add another link                                                                                                    |                                                                                 |             |
|                                                                                                    |                                                                                 |             |
| Add another link                                                                                                    |                                                                                 |             |
| Add another link<br>Add another link<br>Iter grate formation.<br>g. Ministone Education, Culture, Sports                                                                                                    | s, Science and Technology (MEXT), 221S0002, Genome Science.                     |             |
| Add another link<br>Add another link<br>Iter grate formation.<br>g. Minis<br>Grants                                                                                                    | s, Science and Technology (MEXT), 221S0002, Genome Science.                     |             |
| Add another link<br>Add another link<br>Iter grave formation.<br>g. Minist 2 Education, Culture, Sports<br>Grants<br>Agency <sup>2</sup>                                                                                   | s, Science and Technology (MEXT), 221S0002, Genome Science.                     |             |
| Add another link<br>Add another link<br>ater grate formation.<br>g. Minis<br>Grants<br>Agency<br>Add another grant                                                                                                    | s, Science and Technology (MEXT), 221S0002, Genome Science.                     |             |
| Add another link<br>Add another link<br>Add another link<br>Iter grate<br>formation.<br>Grants<br>Agency<br>Add another grant                                                                                              | s, Science and Technology (MEXT), 221S0002, Genome Science.                     |             |
| Add another link<br>Add another link<br>Add another link<br>Grants<br>Agency<br>Add another grant<br>Consortium                                                                                                    | s, Science and Technology (MEXT), 221S0002, Genome Science.                     |             |
| Add another link<br>Add another link<br>Agency<br>Add another grant<br>Agency<br>Add another grant<br>Consortium<br>Consortium name :                                                                                      | s, Science and Technology (MEXT), 221S0002, Genome Science.                     |             |
| Add another link<br>Add another link<br>Add another link<br>Agency<br>Add another grant<br>Consortium name<br>Consortium URL<br>Consortium URL<br>Consortium URL                                                           | s, Science and Technology (MEXT), 221S0002, Genome Science.                     |             |
| Add another link<br>Add another link<br>ater grate formation.<br>g. Minis 2 Education, Culture, Sports<br>Grants<br>Agency<br>Add another grant<br>Consortium<br>Consortium name :<br>Consortium URL :                     | s, Science and Technology (MEXT), 221S0002, Genome Science.                     |             |
| Add another link<br>Add another link<br>Iter grave formation.<br>g. Minis 2 Education, Culture, Sports<br>Grants<br>Agency<br>Add another grant<br>Consortium<br>Consortium name :<br>Consortium URL :<br>Consortium URL : | s, Science and Technology (MEXT), 221S0002, Genome Science.                     |             |
| Add another link<br>Add another link<br>ater grade formation.<br>g. Minister Grants<br>Agency @<br>Add another grant<br>Consortium<br>Consortium name@:<br>Consortium URL@:<br>Consortium URL@:                            | s, Science and Technology (MEXT), 221S0002, Genome Science.                     |             |

|   | 10/5-10                              |                              | IECI                      |                      | )F              |             |
|---|--------------------------------------|------------------------------|---------------------------|----------------------|-----------------|-------------|
|   | VVJ-10                               |                              |                           |                      |                 |             |
| K | https://trace.ddbj.nig.ac.jp/D-w     | ay/contents/bp/bp_project_ty | ype_form?submission_i ♀ ▾ | 🔒 🖒 🐧 Submission: PS | <br>UB0070 × ີ  | □ ×<br>}☆戀® |
| ζ | D-way TOP   BioProje                 | ct   BioSample               | a                         | <u> (Ö.Ö.Ö.Ö   A</u> | ccount   Passwo | rd   Logou  |
| B | BioProject Submission ID             | : PSUBI 196                  | 1997                      | NART NART NART NART  |                 |             |
|   | SUBMITTER GENERAL INF                | O PROJECT TYPE               | TARGET                    | PUBLICATION          | OVERVIEW        |             |
|   | A general label indicating the prima | ary study goal.              |                           |                      |                 |             |
|   | *Project data type*                  |                              |                           |                      |                 |             |
|   | Genome Sequencing :                  |                              |                           |                      |                 |             |
|   | Clone Ends :                         |                              |                           |                      |                 |             |
|   | Epigenomics :                        |                              |                           |                      |                 |             |
|   | Exome :                              |                              |                           |                      |                 |             |
|   | Map :                                |                              |                           |                      |                 |             |
|   | Metagenome :                         |                              |                           |                      |                 |             |
|   | Phenotype and Genotype :             |                              |                           |                      |                 |             |
|   | Proteome :                           |                              |                           |                      |                 |             |

Indicates the scope and purity of the biological sample used for the study. / . . . . .

| Γ | Sample scope/Material/Capture/Methodology                                                |   |
|---|------------------------------------------------------------------------------------------|---|
|   | *Sample scope <sup>(2)</sup> :    *Material <sup>(2)</sup> :   *Capture <sup>(2)</sup> : |   |
|   | *Methodology <sup>(2)</sup> : Sequencing                                                 |   |
| < |                                                                                          | > |

#### 日本乳酸菌学会誌の連載第10回

Random Survey :

Variation :

Other :

Targeted Locus (Loci):

Transcriptome or Gene Expression :

①今はPROJECT TYPEのところ

|                                                                             | 今回我々はゲノム配列データを登          |
|-----------------------------------------------------------------------------|--------------------------|
| W5-11 · Project data type                                                   | 録するので、①Project data type |
|                                                                             | Cla, @Genome Sequencing  |
| -                                                                           |                          |
| Submission: PSUB0070 ×                                                      | · ☆ 양 🙂                  |
|                                                                             | ^                        |
| Second and a construction of the count   Passwol                            |                          |
| BioProject Submission ID: PSUB007096                                        |                          |
| SUBMITTER GENERALINEO PROJECT TYPE TARGET PUBLICATION OVERVIEW              |                          |
|                                                                             |                          |
| A general label indicating T primary study goal.                            |                          |
|                                                                             |                          |
| Genome Sequencing :                                                         |                          |
| Clone Ends :                                                                |                          |
| Epigenomics :                                                               |                          |
| Exome :                                                                     |                          |
| Map:                                                                        |                          |
| Metagenome :                                                                |                          |
| Phenotype and Genotype :                                                    |                          |
| Proteome :                                                                  |                          |
| Random Survey :                                                             |                          |
| Targeted Locus (Loci):                                                      |                          |
| Transcriptome or Gene Expression :                                          |                          |
| Variation :                                                                 |                          |
| Other :                                                                     |                          |
|                                                                             |                          |
| Indicates the scope and purity of the biological sample used for the study. |                          |
| -Sample scope/Material/Capture/Methodology                                  |                          |
| *Sample scope <sup></sup> :                                                 |                          |
| *Methodology <sup>2</sup> : Sequencing ~                                    |                          |
|                                                                             |                          |
|                                                                             | 2                        |

|                                                                                                    | ①ページ下部に移動。②Sample                         |
|----------------------------------------------------------------------------------------------------|-------------------------------------------|
| W5-12: Sample scope                                                                                                    | scopeは、③Monoisolate(単一<br>の細胞、培養細胞のセルライン) |
| And the second of the second of the |                                           |
| <                                                                                                    | >                                         |

### W5-13: Material

| Targeted Locus (Loci):                                                                                                    |                       |                       |                            |                  |
|----------------------------------------------------------------------------------------------------|-----------------------|-----------------------|----------------------------|------------------|
| Transcriptome or Gene Expres                                                                                                    | sion:                 |                       |                            |                  |
| Variation :                                                                                                    |                       |                       |                            |                  |
| Other :                                                                                                    |                       |                       |                            |                  |
| dicates the scope and purity o                                                                                                    | of the biological sam | ple used for the stud | у.                         |                  |
| Sample scope/Material/C                                                                                                    | apture 1              | logy                  |                            |                  |
| *Sample scope <sup>©</sup> : Monoisola                                                                                                    | ate 🗸 *Material       | :                     | Gapture <sup>®</sup> :     | ~                |
| *Mothodology@ . Coguoncing                                                                                                    |                       | Genome                | (2)                        |                  |
| *Methodology • . Sequencing                                                                                                    | y 🗸                   | Partial Genome        |                            |                  |
|                                                                                                    |                       | Transcriptome         | 1                          |                  |
| oject goals with respect to the                                                                                                    | e type of data that v | vill Reagent          | ubmitted to an INSDC-assoc | ciated database. |
| *Objective                                                                                                    |                       | Proteome              |                            |                  |
| Raw Sequence Reads :                                                                                                    |                       | Other                 |                            |                  |
| Sequence :                                                                                                    |                       | other                 |                            |                  |
| Analysis :                                                                                                    |                       |                       |                            |                  |
| Assembly :                                                                                                    |                       |                       |                            |                  |
| Annotation :                                                                                                    |                       |                       |                            |                  |
| Variation :                                                                                                    |                       |                       |                            |                  |
| Epigenetic Markers :                                                                                                    |                       |                       |                            |                  |
| Expression :                                                                                                    |                       |                       |                            |                  |
| Maps :                                                                                                    |                       |                       |                            |                  |
|                                                                                                    |                       |                       |                            |                  |
| Phenotype :                                                                                                    |                       |                       |                            |                  |
| Phenotype :  Other :                                                                                                    |                       |                       |                            |                  |
| Phenotype :  Other :                                                                                                    |                       |                       |                            |                  |
| Phenotype :  Other :  Other : |                       |                       |                            |                  |

# W5-14: Capture

|                                                                                                    | bj. <b>nig.ac.jp</b> /D-way/c                                     | uncents/op/op_proj                            | ject_type_torm(submissi                 |                 | Submission: PSUB0070 ×   | w v  | 5 200 |
|----------------------------------------------------------------------------------------------------|-------------------------------------------------------------------|-----------------------------------------------|-----------------------------------------|-----------------|--------------------------|------|-------|
| argeted Locus (Loci                                                                                     | ):                                                                |                                               |                                         |                 |                          |      |       |
| ranscriptome or Ger                                                                                     | ne Expression :                                                   |                                               |                                         |                 |                          |      |       |
| ariation :                                                                                              |                                                                   |                                               |                                         |                 |                          |      |       |
| ther :                                                                                                  |                                                                   |                                               |                                         |                 |                          |      |       |
| icates the scope and<br>ample scope/Ma<br>Sample scope <sup>®</sup> : [<br>Methodology <sup>®</sup> : S | d purity of the l<br>Iterial/Captur<br>Monoisolate v<br>equencing | piological samp<br>re/Methodol<br>) *Material | ole used for the stu<br>ogy<br>: Genome | v *Capture      | :<br>Whole<br>Clone Ends | 2    |       |
| iost goals with rosp                                                                                    | act to the type                                                   | of data that w                                | ill be generated a                      | d cubmitted to  | Exome                    |      |       |
| Objective <sup>®</sup>                                                                                  | ect to the type                                                   |                                               | ili be generateu ai                     | la submitted to | Random Survey            | ase. |       |
| objective                                                                                               |                                                                   |                                               |                                         |                 | Other                    |      |       |
| aw Sequence Reads                                                                                       | s : 🗌                                                             |                                               |                                         |                 |                          |      |       |
| equence :                                                                                               |                                                                   |                                               |                                         |                 |                          |      |       |
| nalysis :                                                                                               |                                                                   |                                               |                                         |                 |                          |      |       |
| ssembly :                                                                                               |                                                                   |                                               |                                         |                 |                          |      |       |
| nnotation :                                                                                             |                                                                   |                                               |                                         |                 |                          |      |       |
| ariation :                                                                                              |                                                                   |                                               |                                         |                 |                          |      |       |
| pigenetic Markers :                                                                                     |                                                                   |                                               |                                         |                 |                          |      |       |
| xpression :                                                                                             |                                                                   |                                               |                                         |                 |                          |      |       |
| aps :                                                                                                   |                                                                   |                                               |                                         |                 |                          |      |       |
|                                                                                                    |                                                                   |                                               |                                         |                 |                          |      |       |
| nenotype :                                                                                              |                                                                   |                                               |                                         |                 |                          |      |       |
| nenotype :<br>ther :                                                                                    |                                                                   |                                               |                                         |                 |                          |      |       |

| W5-15:Ob | jective |
|----------|---------|
|          |         |

 ①Objectiveは、②Sequence, Assembly, Annotationが該当する。ゲノム塩基配列情報 だし、ゲノムをアセンブルしたものだし、DFAST アノテーション結果も登録するからである

| Targeted Locus (Lo                          |                                                                                                 |
|---------------------------------------------|-------------------------------------------------------------------------------------------------|
| Transcriptome or G                          | ene Expression :                                                                                |
| Variation :                                 |                                                                                                 |
| Other :                                     |                                                                                                 |
| indicates the scope a                       | and purity of the biological sample used for the study.                                         |
| -Sample scope/M                             | laterial/Capture/Methodology                                                                    |
| *Sample scope <sup>®</sup> :                | Monoisolate ∨ *Material <sup>(2)</sup> : Genome ∨ *Capture <sup>(2)</sup> : Whole ∨             |
| *Methodology <sup>2</sup> :                 | Sequencing V                                                                                    |
|                                             |                                                                                                 |
| roject s is with res                        | spect to the type of data that will be generated and submitted to an INSDC-associated database. |
| *Objective® —                               |                                                                                                 |
| Raw Sequence Read                           | ds :                                                                                            |
| Sequence :                                  |                                                                                                 |
| Analysis :                                  |                                                                                                 |
| Assembly :                                  |                                                                                                 |
| Annotation :                                |                                                                                                 |
| Variation :                                 |                                                                                                 |
| Epigenetic Markers                          | :                                                                                               |
| Expression :                                |                                                                                                 |
| Maps :                                      |                                                                                                 |
|                                             |                                                                                                 |
| Phenotype :                                 |                                                                                                 |
| Phenotype :<br>Other :                      |                                                                                                 |
| Phenotype :<br>Other :                      |                                                                                                 |
| Phenotype :<br>Other :<br>-Locus tag prefix |                                                                                                 |

|                                                                                                    | UR9回でも応りしたLOCUS                         |
|----------------------------------------------------------------------------------------------------|-----------------------------------------|
| W6-1: Locus tag prefi                                                                                                    | X prefixは、②Sequenceのとこ<br>チェックを入れたときに出現 |
| 🕤 (=>) 🔇 https://trace.ddbj.nig.ac.jp/D-way/contents/bp/bp_project_type_form?submission_i 🔎 – 🔒 🖒 🔏 Submissi                                                                                                    | — □ ×<br>sion: PSUB0070 × 价☆感☺          |
| Targeted Locus (Loci):                                                                                                    |                                         |
| Transcriptome or Gene Expression :                                                                                                    |                                         |
| Variation :                                                                                                    |                                         |
| Other :                                                                                                    |                                         |
| Indicates the scope and purity of the biological sample used for the study.                                                                                                    |                                         |
| Sample scope/Material/Capture/Methodology                                                                                                    |                                         |
| *Sample scope <sup>€</sup> : Monoisolate ♥ *Material <sup>€</sup> : Genome ♥ *Capture <sup>€</sup> : Who                                                                                                    | ole V                                   |
| *Methodology <sup>©</sup> : Sequencing                                                                                                    |                                         |
|                                                                                                    |                                         |
|                                                                                                    |                                         |
| Project goals with respect to the type of data that will be generated and submitted to an INSD                                                                                                    | DC-associated database.                 |
| Project goals with respect to the type of data that will be generated and submitted to an INSD<br>-*Objective                                                                                                    | DC-associated database.                 |
| Project goals with respect to the type of data that will be generated and submitted to an INSD -*Objective® Raw Sequence Reads :                                                                                                    | DC-associated database.                 |
| Project goals with respect to the type of data that will be generated and submitted to an INSD -*Objective® Raw Sequence Reads :                                                                                                    | DC-associated database.                 |
| Project goals with respect to the type of data that will be generated and submitted to an INSD <b>*Objective</b> Raw Sequence Reads : Sequence : Analysis :                                                                                                    | DC-associated database.                 |
| Project goals with respect to the type of data that will be generated and submitted to an INSD <b>*Objective</b> Raw Sequence Reads :  Sequence :  Analysis :  Assembly :                                                                                              | DC-associated database.                 |
| Project goals with respect to the type of data that will be generated and submitted to an INSD  *Objective®  Raw Sequence Reads : Sequence : Analysis : Assembly : Annotation :                                                                                        | DC-associated database.                 |
| Project goals with respect to the type of data that will be generated and submitted to an INSD  *Objective*  Raw Sequence Reads : Sequence : Analysis : Assembly : Annotation : Variation :                                                                            | DC-associated database.                 |
| Project goals with respect to the type of data that will be generated and submitted to an INSD <b>*Objective</b> Raw Sequence Reads : Sequence : Analysis : Ansembly : Assembly : Variation : Epigenetic Markers :                                                     | DC-associated database.                 |
| Project goals with respect to the type of data that will be generated and submitted to an INSD  *Objective Raw Sequence Reads : Sequence : Analysis : Analysis : Assembly : Sequence : Expression :                                                                    | DC-associated database.                 |
| Project goals with respect to the type of data that will be generated and submitted to an INSD <b>*Objective</b> Raw Sequence Reads :  Sequence :  Analysis :  Assembly :  Assembly :  Annotation :  Epigenetic Markers :  Expression :  Maps :                        | DC-associated database.                 |
| Project goals with respect to the type of data that will be generated and submitted to an INSD  *Objective Raw Sequence Reads : Sequence : Sequence : Analysis : Analysis : Assembly : Assembly : Expression : Expression : Maps : Phenotype :                         | DC-associated database.                 |
| Project goals with respect to the type of data that will be generated and submitted to an INSD  *Objective Raw Sequence Reads : Sequence : Analysis : Analysis : Assembly : Annotation :  Epigenetic Markers : Expression : Maps : Phenotype : Other :                 | DC-associated database.                 |
| Project goals with respect to the type of data that will be generated and submitted to an INSD  *Objective Raw Sequence Reads : Sequence : Analysis : Analysis : Assembly : Assembly : Annotation : Epigenetic Markers : Expression : Maps : Phenotype : Other :       | DC-associated database.                 |
| Project goals with respect to the type of data that will be generated and submitted to an INSD  *Objective Raw Sequence Reads : Sequence : Analysis : Ansembly : Assembly : Annotation : Epigenetic Markers : Expression : Maps : Phenotype : Other : Locus tag prefix | DC-associated database.                 |

日本乳酸菌学会誌の連載第10回

http://www.ddbj.nig.ac.jp/sub/locus\_tag-j.html

### ちょっと下にずらしただけ

### W6-1: Locus tag prefix

|                             |                                                                                                    | _          |     | >  | < |
|-----------------------------|----------------------------------------------------------------------------------------------------|------------|-----|----|---|
| S https://trace.c     S     | ddbj.nig.ac.jp/D-way/contents/bp/bp_project_type_form?submission_i 🔎 🖛 🗎 🖒 🛛 💈 Submission: PSUB0070 > | <b>د</b> ا | 6   | ŝŝ | U |
| Other :                     |                                                                                                    |            |     |    | ~ |
| Indicates the scope a       | and purity of the biological sample used for the study.                                               |            |     |    |   |
| Sample scope/M              | 1 Aterial/Capture/Methodology                                                                         |            |     |    | 1 |
|                             |                                                                                                    |            |     |    |   |
| *Sample scope :             | Monoisolate V *Material : Genome V *Capture : Whole                                                   | ~          |     |    |   |
| *Methodology <sup>©</sup> : | Sequencing 🗸                                                                                          |            |     |    |   |
|                             |                                                                                                    |            |     |    |   |
| Project goals with res      | spect to the type of data that will be generated and submitted to an INSDC-associated                 | databa     | se. |    |   |
| *Objective <sup>0</sup> —   |                                                                                                    |            |     |    | 1 |
| Daw Sequence Dea            |                                                                                                    |            |     |    |   |
| Sequence -                  |                                                                                                    |            |     |    |   |
| Analysis :                  |                                                                                                    |            |     |    |   |
| Assembly :                  |                                                                                                    |            |     |    |   |
| Annotation :                |                                                                                                    |            |     |    |   |
| Variation :                 |                                                                                                    |            |     |    |   |
| Epigenetic Markers          |                                                                                                    |            |     |    |   |
| Expression :                |                                                                                                    |            |     |    |   |
| Maps :                      |                                                                                                    |            |     |    |   |
| Phenotype :                 |                                                                                                    |            |     |    |   |
| Other :                     |                                                                                                    |            |     |    |   |
|                             |                                                                                                    |            |     |    | 1 |
| Locus tag prefix            | (                                                                                                    |            |     |    |   |
|                             |                                                                                                    |            |     |    |   |
|                             |                                                                                                    |            |     |    |   |
| Continue                    |                                                                                                    |            |     |    |   |
|                             |                                                                                                    |            |     |    | ~ |
| <                           |                                                                                                    |            |     | >  |   |

|                                                                                                    | ①L. acidipiscis 10692 <sup>T</sup> の登録なので、と |
|----------------------------------------------------------------------------------------------------|---------------------------------------------|
| $10/6_1 \cdot 1$ ocus to a profix                                                                                                    | りあえず①Lacidipiscisとして、②Continue              |
| VVO-1. LUCUS lay pienx                                                                                                    |                                             |
|                                                                                                    |                                             |
| Submission_detail/submission_i* D = i C & Submission: PSU                                                                                                    | UB0070× 价 次 绕 🤤                             |
|                                                                                                    | <u> </u>                                    |
| Indicates the scope and purity of the biological sample used for the study.                                                                                                    |                                             |
| Sample scope/Material/Capture/Methodology                                                                                                    |                                             |
| *Sample scope <sup>(2)</sup> :       Monoisolate ∨       *Material <sup>(2)</sup> :       Genome       ✓       *Capture <sup>(2)</sup> :       Whole                                                                                                    | ✓                                           |
| *Methodology <sup>(a)</sup> : Sequencing                                                                                                    |                                             |
|                                                                                                    |                                             |
| Project goals with respect to the type of data that will be generated and submitted to an INSDC-as:                                                                                                    | sociated database.                          |
| - *Objective <sup>®</sup>                                                                                                    |                                             |
| Raw Sequence Reads :                                                                                                    |                                             |
| Sequence :                                                                                                    |                                             |
| Analysis :                                                                                                    |                                             |
| Assembly :                                                                                                    |                                             |
| Annotation :                                                                                                    |                                             |
| Variation :                                                                                                    |                                             |
| Epigenetic Markers :                                                                                                    |                                             |
| And the second second s |                                             |
| Phenotype :                                                                                                    |                                             |
| Other:                                                                                                    |                                             |
|                                                                                                    |                                             |
| Locus tag prefix                                                                                                    |                                             |
| Lacidipiscis                                                                                                    |                                             |
|                                                                                                    |                                             |
| Continue                                                                                                    |                                             |
|                                                                                                    | Y                                           |
|                                                                                                    | >                                           |

| https://trace                                                              | e.ddbj.nig.ac.jp/D-way/contents/bp/bp_targ    | get_form?submission_id=PSL | ♀ ← 畠 c & Submission: PSL | B0070× 命☆ 鐚<br>count   Password   Log |
|----------------------------------------------------------------------------|-----------------------------------------------|----------------------------|---------------------------|---------------------------------------|
| oProject Sub                                                               | mission ID: PSUB0070                          | <sup>96</sup>              |                           |                                       |
| SUBMITTER                                                                  | GENERAL INFO PROJECT                          | TARGET                     | PUBLICATION               | OVERVIEW                              |
| Organism infor                                                             | mation <sup>©</sup>                           |                            |                           |                                       |
| *Organism name                                                             | •:                                            | Та                         | ixonomy ID :              | [                                     |
| Novel organism :                                                           |                                               |                            | ,                         |                                       |
| Strain, breed, cult                                                        | ivar <sup>©</sup> :                           | OR Isolate nam             | ne or label 💷 :           |                                       |
| Description <sup>2</sup> :                                                 |                                               |                            | $\sim$                    |                                       |
| <ul> <li>General Propo</li> <li>Organism Rep</li> <li>Phenotype</li> </ul> | erties<br>plicons                             |                            |                           |                                       |
| ease describe the                                                          | general morphology if known.                  |                            |                           |                                       |
| ► Ecological En                                                            | general habitat for any organism<br>vironment | n. Please indicate addit   | ional extremophile param  | eters if known.                       |
| Continue                                                                   |                                               |                            |                           |                                       |
|                                                                            |                                               |                            |                           |                                       |

| W6-2:TARGET                                                                                                    | Organism nameのところに、①<br>Lactobacillus acidipiscisと入力して<br>みると、下に3つの候補が現れた |
|----------------------------------------------------------------------------------------------------|---------------------------------------------------------------------------|
| Account Passwo     Submission: PSUB0070 ×     D-way TOP   BioProject   BioSample     D-way TOP   BioProject   BioSample     D-way TOP   D-way TOP   D- | □ ×<br>☆☆ 磁 <sup>®</sup>                                                  |
| <ul> <li>General Properties</li> <li>Organism Replicons</li> <li>Phenotype</li> <li>Please describe the general morphology if known.</li> <li>Prokaryote Morphology</li> <li>Please indicate the general habitat for any organism. Please indicate additional extremophile parameters if known.</li> <li>Ecological Environment</li> <li>Continue</li> </ul>                                                                                                    |                                                                           |

| W6-2: TARGET                                                                                                    | 登録したいデータはLactobacillus<br>acidipiscis 10692 <sup>-</sup> 。下の2つは違<br>うだろうと思い、とりあえず①を選択 |
|----------------------------------------------------------------------------------------------------|---------------------------------------------------------------------------------------|
| →       >       Nttps://trace.ddbj.nig.ac.jp/D-way/contents/bp/bp_target_form?submission_id=PSL P + C       >       Submission: PSUB0070 ×         >       >       D-way TOP   BioProject   BioSample       >       Account   Passe         BioProject Submission ID: PSUB007096       SUBMITTER       GENERAL INFO       PROJECT TYPE       TARGET       PUBLICATION       OVERVIE         Organism information ●       *       Lactobacillus acidipiscis       X       Taxonomy ID :          Novel organism :       Lactobacillus acidipiscis [id : 89059]             Strain, breed, cultivar       Lactobacillus acidipiscis KCTC 13900 [id : 1046599] | □ ×<br>☆ ☆ ♡<br>word   Logout                                                         |
| <ul> <li>General Properties</li> <li>Organism Replicons</li> <li>Phenotype</li> <li>Please describe the general morphology if known.</li> <li>Prokaryote Morphology</li> <li>Please indicate the general habitat for any organism. Please indicate additional extremophile parameters if known</li> <li>Ecological Environment</li> <li>Continue</li> </ul>                                                                                                    | n.                                                                                    |

### そうすると、①のようにTaxonomy IDの欄に 自動で選択したもののID情報が追加される

| ー ロ ×<br>令 🛞 🕅 https://trace.ddbj.nig.ac.jp/D-way/contents/bp/bp_target_form?submission_id=PSL の - 自 C 🖇 Submission: PSUB0070 × 🗌 份 公 総 🤅 |
|----------------------------------------------------------------------------------------------------|
| D-way TOP   BioProject   BioSample                                                                                                    |
| BioProject Submission ID: PSUB007096                                                                                                    |
| SUBMITTER         GENERAL INFO         PROJECT TYPE         TARGET         PUBLICATION         OVERVIEW                                   |
| Organism information <sup>®</sup>                                                                                                    |
| *Organism name <sup>®</sup> : Lactobacillus acidipiscis × Taxonomy ID : 89059                                                             |
| Novel organism :                                                                                                    |
| Strain, breed, cultivar <sup>2</sup> : OR Isolate name or label <sup>2</sup> :                                                            |
| Description <sup>2</sup> :                                                                                                    |
| ► General Properties                                                                                                    |
| ► Phenotype                                                                                                    |
| Please describe the general morphology if known.                                                                                          |
| ► Prokaryote Morphology                                                                                                    |
| Please indicate the general habitat for any organism. Please indicate additional extremophile parameters if known.                        |
| ► Ecological Environment                                                                                                    |
| Continue                                                                                                    |
|                                                                                                    |
|                                                                                                    |

### このデータはJCMに登録されたL. acidipiscisの基準株なので、①JCM 10692

| OProject Su                                                                                         | GENERAL INFO     PROJECT TYPE     TARGET     PUBLICATION     OVERVIEW                                               |
|----------------------------------------------------------------------------------------------------|----------------------------------------------------------------------------------------------------|
| Organism info                                                                                       | rmation <sup>©</sup>                                                                                                |
| *Organism name                                                                                      | Cactobacillus acidipiscis Taxonomy ID : 89059                                                                       |
| Novel organism :<br>Strain, breed, cu<br>Description <sup>@</sup> :                                 | tivar <sup>®</sup> : JCM 10692 1 OR Isolate name or label <sup>®</sup> :                                            |
| <ul> <li>General Prop</li> <li>Organism Re</li> <li>Phenotype</li> <li>Pase describe the</li> </ul> | e general morphology if known.                                                                                      |
| Prokaryote<br>ease indicate the                                                                     | <b>forphology</b><br>general habitat for any organism. Please indicate additional extremophile parameters if known. |

| Project Submission ID: PSUB007096                                                |                           |                  |                 |
|----------------------------------------------------------------------------------|---------------------------|------------------|-----------------|
| SUBMITTER GENERAL INFO PROJECT TYPE                                              | TARGET                    | PUBLICATION      | OVERVIEW        |
| Organism information <sup>©</sup>                                                |                           |                  |                 |
| KOrganism name <sup></sup> : Lactobacillus acidipiscis                           | Taxonomy                  | y ID : 89059     |                 |
| Novel organism :                                                                 |                           | ,                |                 |
| Strain, breed, cultivar <sup>2</sup> : JCM 10692                                 | OR Isolate name or la     | belº:            |                 |
| Description 9 . Lastabasillus asidiniasis ICM 100027 ak                          | nined from Innones        |                  |                 |
| Collection of Microorganisms (JCM)                                               | ained from Japanese       |                  |                 |
|                                                                                  |                           |                  |                 |
| Concert Properties                                                               |                           |                  |                 |
| General Properties                                                               |                           |                  |                 |
|                                                                                  |                           |                  |                 |
| Pase describe the general morphology if known                                    |                           |                  |                 |
| sase describe the general morphology in known.                                   |                           |                  |                 |
| Prokarvote Morphology                                                            |                           |                  |                 |
| Prokaryote Morphology<br>ease indicate the general habitat for any organism. Ple | se indicate additional ex | tremophile param | eters if known. |

①Descriptionは、こんな感じに書いてみました

### (ここでは入力しないが)赤枠内も 可能な範囲で入力して、①Continue

| SUBMITTER       | GENERAL INFO     PROJECT TYPE     TARGET     PUBLICATION     OVERVIEW                             |
|-----------------|---------------------------------------------------------------------------------------------------|
| Organism in     | formation <sup>©</sup>                                                                            |
| Organism na     | ne <sup>Q</sup> : Lactobacillus acidipiscis Taxonomy ID : 89059                                   |
| lovel organism  | · · ·                                                                                             |
| train breed o   | ultivar <sup>®</sup> · JCM 10692 OR Isolate name or label <sup>®</sup> ·                          |
| a any breed, e  |                                                                                                   |
| escription 🔮 :  | Lactobacillus acidipiscis JCM 10692T obtained from Japanese                                       |
|                 | Collection of Microorganisms (JCM)                                                                |
|                 |                                                                                                   |
| General Pr      | operties                                                                                          |
| Organism I      | Replicons                                                                                         |
| Phenotype       |                                                                                                   |
| ase describe t  | he general morphology if known.                                                                   |
| Prokaryote      | Morphology                                                                                        |
| ease indicate t | ne general habitat for any organism. Please indicate additional extremophile parameters if known. |
|                 |                                                                                                   |

# W6-3: PUBLICATION

### ①今はPUBLICATIONのところ。このデータ の論文化の予定はないので、②Continue

|                                     |                                                          | - 🗆 X          |
|-------------------------------------|----------------------------------------------------------|----------------|
|                                     | tion_form?submission_ic 🔎 👻 🚔 🖒 🐧 Submission: PSUB0070 🗙 | 🔓 🖧 🖓 🙂        |
| D-way TOP   BioProject   BioSample  | a හිදීගි දිගිද්ගිද්ගි   Account   Pas                    | sword   Logout |
| BioProject Submission ID: PSUB00709 | 5                                                        |                |
| SUBMITTER GENERAL INFO PROJECT TYP  | E TARGET PUBLICATION OVERV                               | IEW            |
| Publication                         |                                                          |                |
| PubMed ID <sup>2</sup> : OR DO      | I 📀 :                                                    |                |
| O Add another publication           |                                                          |                |
| Continue 2                          |                                                          |                |
|                                     |                                                          |                |
|                                     |                                                          |                |
|                                     |                                                          |                |
|                                     |                                                          |                |
|                                     |                                                          |                |
|                                     |                                                          |                |
|                                     |                                                          |                |
|                                     |                                                          |                |
|                                     |                                                          |                |
|                                     |                                                          |                |
|                                     |                                                          |                |
|                                     |                                                          |                |
|                                     |                                                          |                |

### ①今はOVERVIEWのところ。②ペー ジ下部までざ~っと全体をチェック

# W6-4: OVERVIEW

| D-way TOP   BioProjec       | t   BioSample a Account   Password   Logo                                                          | u |
|-----------------------------|----------------------------------------------------------------------------------------------------|---|
| oProject Submission ID      | : PSUB007096                                                                                       |   |
| SUBMITTER GENERAL INF       | O PROJECT TYPE TARGET PUBLICATION OVERVIEW                                                         |   |
| UBMITTER                    |                                                                                                    |   |
| Submitter 1                 |                                                                                                    |   |
| First name                  | Koji                                                                                               |   |
| Last name                   | Kadota                                                                                             | 1 |
| E-mail                      | E-mail kadota@bi.a.u-tokyo.ac.jp                                                                   |   |
| Submitter 2                 |                                                                                                    |   |
| First name                  | Yasuhiro                                                                                           |   |
| Last name                   | Tanizawa                                                                                           |   |
| E-mail                      | 101010101000                                                                                       |   |
| Submitter 3                 |                                                                                                    |   |
| First name                  | Masanori                                                                                           |   |
| Last name                   | Tohno                                                                                              |   |
| E-mail                      | (\$\\$\\$\\$\\$\\$                                                                                 |   |
| Organization                |                                                                                                    |   |
| Submitting organization     | Institute of Livestock and Grassland Science, National Agriculture and Food Re search Organization |   |
| Submitting organization URI | http://www.paro.affrc.go.jp                                                                        |   |

# W6-5:問題なければ...

| 修正すべき事柄があれば修正。    |
|-------------------|
| 問題なければ①Submit、②OK |

| Sample scope                          | Monoisolate                                                                                       |
|---------------------------------------|---------------------------------------------------------------------------------------------------|
| Material                              | Genome                                                                                            |
| Capture                               | Whole                                                                                             |
| Methodology                           | Sequencing                                                                                        |
| bjective                              |                                                                                                   |
| Objective                             | Sequence , Assembly , Annotation                                                                  |
| ocus tag prefix                       |                                                                                                   |
| Locus tag prefix                      | Lacidipiscis                                                                                      |
| Organism information<br>Organism name | Lactobacillus acidipiscis                                                                         |
| Organism information                  |                                                                                                   |
| Taxonomy ID                           |                                                                                                   |
| Strain.breed.cultivar                 | 1CM 10692                                                                                         |
| Description                           | Lactobacillus acidipiscis JCM 10692T obtained from Japanese Collection of Mic<br>oorganisms (JCM) |
|                                       |                                                                                                   |
| UBLICATION                            |                                                                                                   |
| Publication 1                         |                                                                                                   |
| Publication 1<br>PubMed ID            |                                                                                                   |

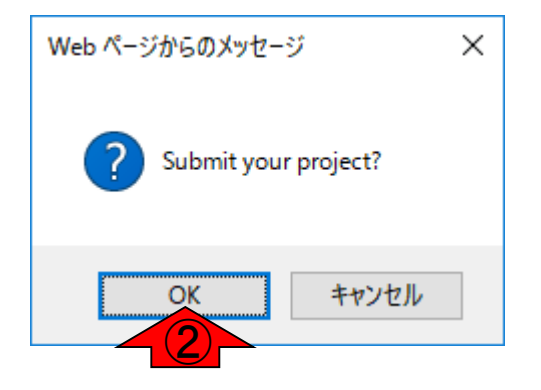

| ■<br>W6-6:Submit終了後                                                                                                    | ①Submittedになっています。最<br>初のNo submissionの状態(W5-2)<br>と異なっていることがわかります |
|----------------------------------------------------------------------------------------------------|--------------------------------------------------------------------|
| <ul> <li>Account   Password</li> <li>D-way TOP   BioProject   BioSample</li> <li>BioProject submission list for a </li> <li>New submission</li> <li>To update an existing record or recent submission, please send your request with your Submission ID or BioProject accession included (English, Japanese).</li> </ul> | □ ×<br>☆ ☆ ●<br>1   Logou                                          |
| BioProject Submission ID         BioProject Accession         Status         Title           PSUB007096          Submitted         Lactobacillus acidipiscis JCM 10692 Gen<br>ncing Project                                                                                                    | nome Sequ                                                          |
| <                                                                                                    | ~                                                                  |

# W6-7:Accession番号キタ

Dear Koji Kadota, Masanori Tohno and Yasuhiro Tanizawa,

Thank you for your submission to the DDBJ BioProject.

The BioProject(s) has been successfully registered in the DDBJ BioProject database

\*\* Summary of registered BioProject(s) is listed below. \*\*

PSUB ID | BioProject Accession | Organism name | Hold/Release PSUB007096 | PRJDB5682 | Lactobacillus acidipiscis | Hold

# Data release

"Hold"

The BioProject record is automatically released when the DDBJ and DRA records citing these accession numbers are published.

Please see the following websites.

BioProject:

http://trace.ddbj.nig.ac.jp/bioproject/submission\_e.html#Release\_of\_projects

"Release"

The released BioProject is available on the DDBJ listing pages and NCBI.

# ①BioProjectアクセッション番号は PRJDB5682。このときは確か、週末 金曜日の夜にsubmissionボタンを押し て、火曜日の午前にメールがきました

|                | DDBJ BioProject                                                          |
|----------------|--------------------------------------------------------------------------|
|                | http://trace.ddbj.nig.ac.jp/BPSearch/                                    |
|                |                                                                          |
| ject database. | NCBI BioProject                                                          |
|                | http://www.ncbi.nlm.nih.gov/bioproject/                                  |
|                |                                                                          |
|                | # Citation of accession numbers                                          |
| old/Release    | In general, do not cite the BioProject accession number. You should cite |
| ld             | the accession numbers that are assigned to your data submissions, e.g.   |
|                | the DDBJ, WGS or DRA accession numbers.                                  |
|                | Do NOT cite the PSUB IDs, these are just temporary IDs for the           |
|                | submission process.                                                      |
|                |                                                                          |
|                | FAQ: "Which accession numbers should be cited in publication?"           |
| RA records     | http://trace.ddbj.nig.ac.jp/faq/dra-accession_e.html                     |
|                |                                                                          |
|                | # Update                                                                 |
|                | BioProject and BioSample:                                                |
|                | Contact us to update the records.                                        |
| rojects        |                                                                          |
|                | 2017-04-11                                                               |
|                | Sincerely yours,                                                         |
|                |                                                                          |
| 51.            | DDBJ BioProject                                                          |
|                | E-mail: bioproject@ddbj.nig.ac.jp                                        |

# W7-1: BioSample

Attps://trace.ddbj.nig.ac.jp/D-way/contents/general/top

D-way TOP | BioProject | BioSample

& Account

2 **≜** - Q

Account | Password | Logout

슈 슜 鎹 🙂

×

Please <u>register center name and public key</u> at the 'Account' (top right) to submit your data to DRA. DRA ヘデータを登録するためには Account (右上) から <u>center name と公開鍵を登録する</u>必要があります。

• Use only ASCII characters (English letters) throughout your submission. Non-ASCII characters (for example, Japanese and special characters) are not accepted.

登録には ASCII 文字 (英語文字) のみを使用してください。非 ASCII 文字 (日本語や特殊文字など) は受け付けていません。

#### **BioProject**

8 DDBJ

Account:

A collection of biological data related to a single initiative, originating from a single organization or from a consortium. You can register a project here and later submit and link sequence data to the project. <u>Handbook</u> ここからプロ、1)トのみを登録し、後から配列データを登録してプロジェクトに関連付けることができます。 <u>マニュアル</u>

#### **BioSample**

Descriptions of biological source materials used to generate experimental data in any of DDBJ's primary data archives. You can register sample(s) here and later submit and link sequence data to the sample(s). <u>Handbook</u> ここからサンプルのみを登録し、後から配列データを登録してサンプルに関連付けることができます。 <u>マニュアル</u>

# W7-1: BioSample

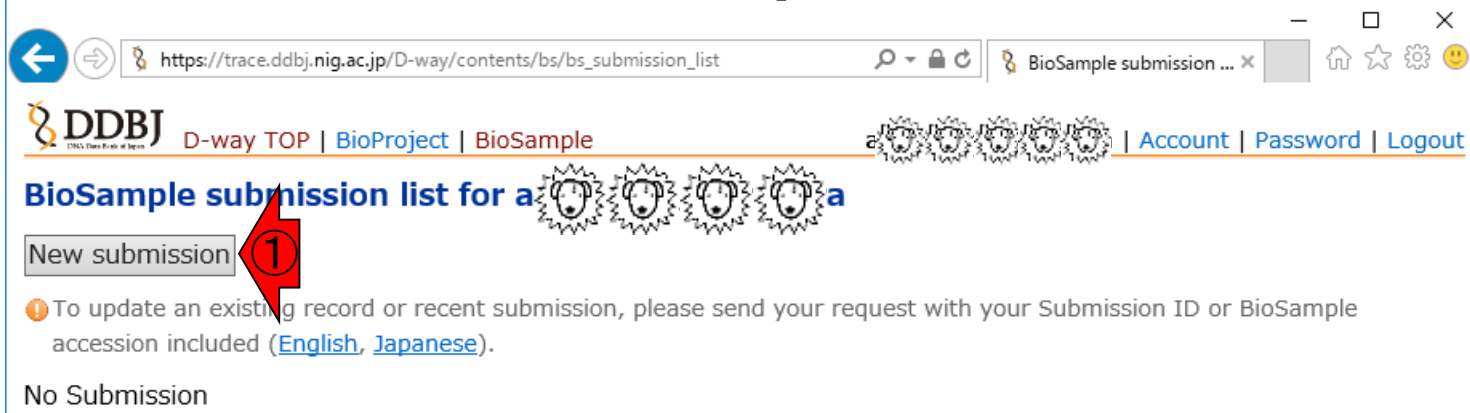

# W7-2: SUBMITTER

| SUBMITTER GENERAL INFO SAMPLE TYPE     | ATTRIBUTES | PUBLICATION | OVERVIEW |
|----------------------------------------|------------|-------------|----------|
| Submitter <sup>©</sup>                 |            |             |          |
| irst name : Koji *Last name : I        | Kadota     |             |          |
| E-mail: kadota@bi.a.u-tokyo.ac.jp      |            |             |          |
| Add another submitter                  |            |             |          |
| ter submitting organization.           |            |             |          |
| Drganization                           |            |             |          |
| Submitting organization <sup>2</sup> : |            |             |          |
| Submitting organization URL 🤨 :        |            |             |          |
|                                        |            |             |          |
| ontinue                                |            |             |          |

### BioProjectのときと同じよ うな手順で入力していく

# W7-2: SUBMITTER

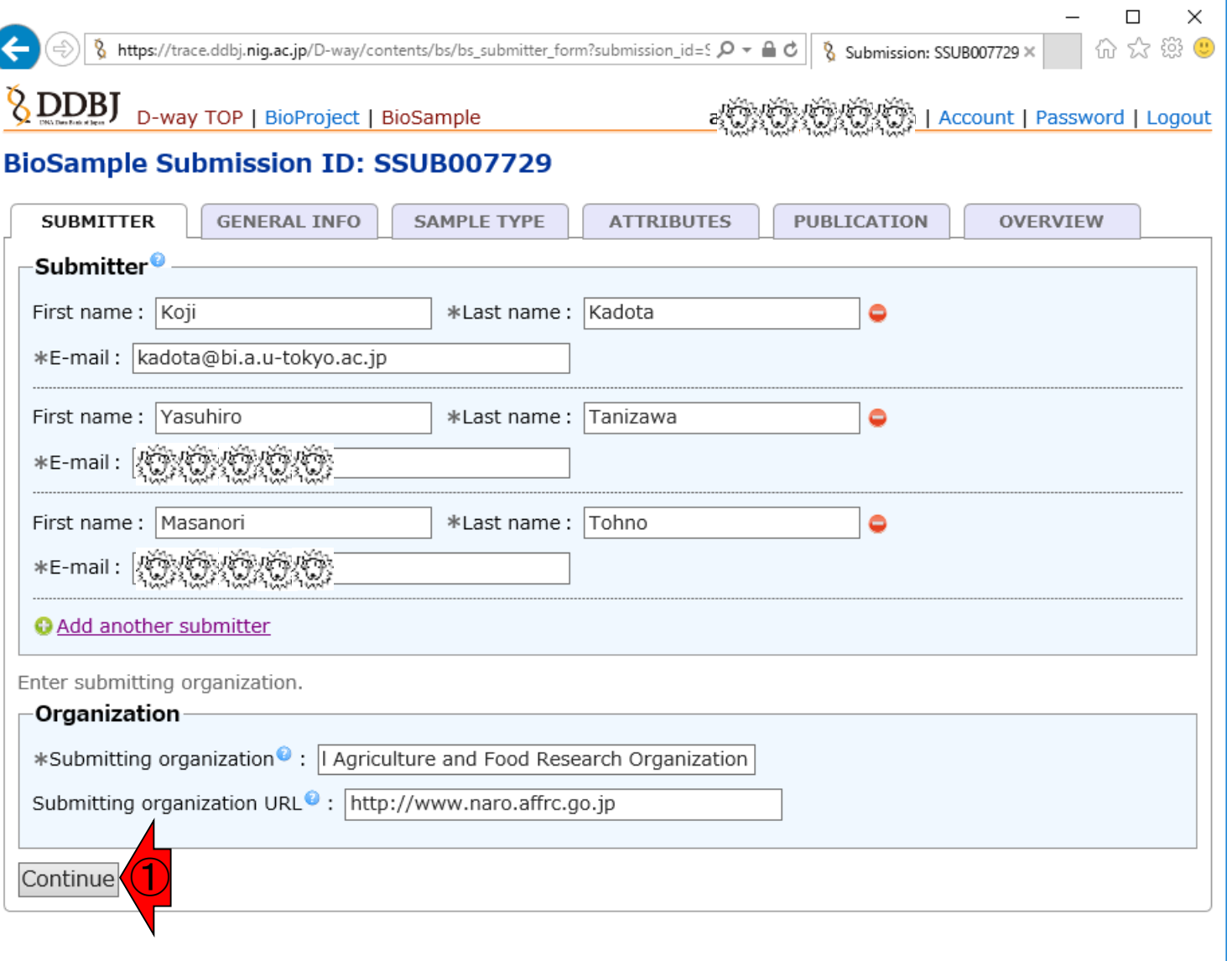

### W5-3と同じように入力 したのち、①Continue

# W7-3: GENERAL INFO

| ①External Linksのところに何か情 |
|-------------------------|
| 報を入力したほうがいいのだろう…        |

|                                                 |                              |                                                                                                  |                       |                  | I X    |
|-------------------------------------------------|------------------------------|--------------------------------------------------------------------------------------------------|-----------------------|------------------|--------|
| S https://trace.ddbj.nig.ac.jp/D-way/c          | ontents/bs/bs_general_info_f | iorm?submission_ic 🔎 👻                                                                           | 🗎 🖒 💈 Submission: SSU | IB007729× 份 だ    | 2 🐯 🙂  |
| D-way TOP   BioProject                          | BioSample                    | 2<br>2<br>2<br>2<br>2<br>3<br>2<br>3<br>3<br>3<br>3<br>3<br>3<br>3<br>3<br>3<br>3<br>3<br>3<br>3 | <u>ن کارگانی   Ac</u> | count   Password | Logout |
| BioSample Submission ID:                        | SSUB007729                   |                                                                                                  |                       |                  |        |
| SUBMITTER GENERAL INFO                          | SAMPLE TYPE                  | ATTRIBUTES                                                                                       | PUBLICATION           | OVERVIEW         |        |
| Specify when this submission should             | be released to the pub       | lic.                                                                                             |                       |                  |        |
| Hold (not viewable until the relea              | se of linked data)           |                                                                                                  |                       |                  |        |
| O Release immediately following cu              | ration                       |                                                                                                  |                       |                  |        |
| External Links                                  |                              |                                                                                                  |                       |                  |        |
| Link description                                | URL                          |                                                                                                  |                       |                  |        |
| O Add another link                              |                              |                                                                                                  |                       |                  |        |
| Comments                                        |                              |                                                                                                  |                       |                  |        |
| Private comments to DDBJ staff <sup>(2)</sup> : |                              |                                                                                                  |                       | 0                |        |
| Continue                                        |                              |                                                                                                  |                       |                  |        |
|                                                 |                              |                                                                                                  |                       |                  |        |
|                                                 |                              |                                                                                                  |                       |                  |        |
|                                                 |                              |                                                                                                  |                       |                  |        |
|                                                 |                              |                                                                                                  |                       |                  |        |
|                                                 |                              |                                                                                                  |                       |                  |        |

### ①JCM Catalogue中に、②今回登録しようとし W7-3:GENERAL INF ている*L. acidipiscis* 10692<sup>-</sup>の情報が掲載され ているので、とりあえずそれを与えることにする

|                                                                                                    | ×                                                                                                    |
|----------------------------------------------------------------------------------------------------|----------------------------------------------------------------------------------------------------|
| <b>D-way TOP   BioProject   BioSample</b>                                                                                | ← ④ M http://www.jcm.riken.jp/cgi-bin/jcm/jcm_number?JCM=10692 ♀ マ ♂ M JCM Catalogue × 爺 ☆ 戀 😃                                                                                                    |
| BioSample Submission ID: SSUB007729                                                                                      | JCM Catalogue 🕕                                                                                                    |
| SUBMITTER GENERAL INFO SAMPLE TYPE                                                                                       | Lactobacillus acidipiscis Tanasupawat et al. 2000                                                                                                    |
| Data Release                                                                                                    | Taxonomy in NCBI database: Bacteria; Firmicutes; Bacilli; Lactobacillales; Lactobacillaceae.                                                                                                    |
| <ul> <li>Hold (not viewable until the release of linked data)</li> <li>Release immediately following curation</li> </ul> | <b>10692</b> <sup>T</sup> < S. Tanasupawat FS60-1.<br>Accessioned in 1999.<br>= <u>CCUG</u> 46556 = <u>CIP</u> 106750 = <u>DSM</u> 15836 = <u>HSCC</u> 1411                                                                                                    |
| Link description                                                                                                    | = <u>NBRC</u> 102163 = <u>NRIC</u> 0300 = <u>PCU</u> 207 = <u>TISTR</u> 1386.<br><b>Type strain</b> [4758].<br>Medium: <u>13</u> ; Temperature: 30°C; Rehydration fluid: <u>663</u> .                                                                                                    |
| Add another link                                                                                                    | Source: Fermented fish (Pla-ra), Thailand [4758].<br>Biochemistry/Physiology: [4758].                                                                                                    |
| Comments                                                                                                    | Cell wall: L-Lys-D-Asp [4758].<br>Fatty acid: [4758].                                                                                                    |
| Private comments to DDBJ staff <sup>(2)</sup> :                                                                          | G+C (mol%): 38.7 (HPLC) [4758].<br>DNA-DNA relatedness: [4758].<br>Phylogeny: 16S rRNA gene (AB023836, LC145575) [4758].<br>NCBI Taxonomy ID: <u>89059</u> .                                                                                                    |
| Continue                                                                                                    | Delivery category: Domestic, A or C; Overseas, A or C.                                                                                                    |
|                                                                                                    | Viability and purity assays of this product were performed at the time of production as part of quality control. The authenticity of the culture was confirmed by analyzing an appropriate gene sequence, e.g., the 16S rRNA gene for prokaryotes, the D1/D2 region of LSU rRNA gene, the ITS region of the nuclear rRNA operon, etc. for eukaryotes. The characteristics and/or functions of the strain appearing in the catalogue are based on information from the corresponding literature and JCM does not guarantee them. |
|                                                                                                    | <ul> <li>Instructions for an order</li> <li>Go to JCM Top Page</li> </ul>                                                                                                    |

### ①こんな感じで入力して、②Continue

# W7-3: GENERAL INFO

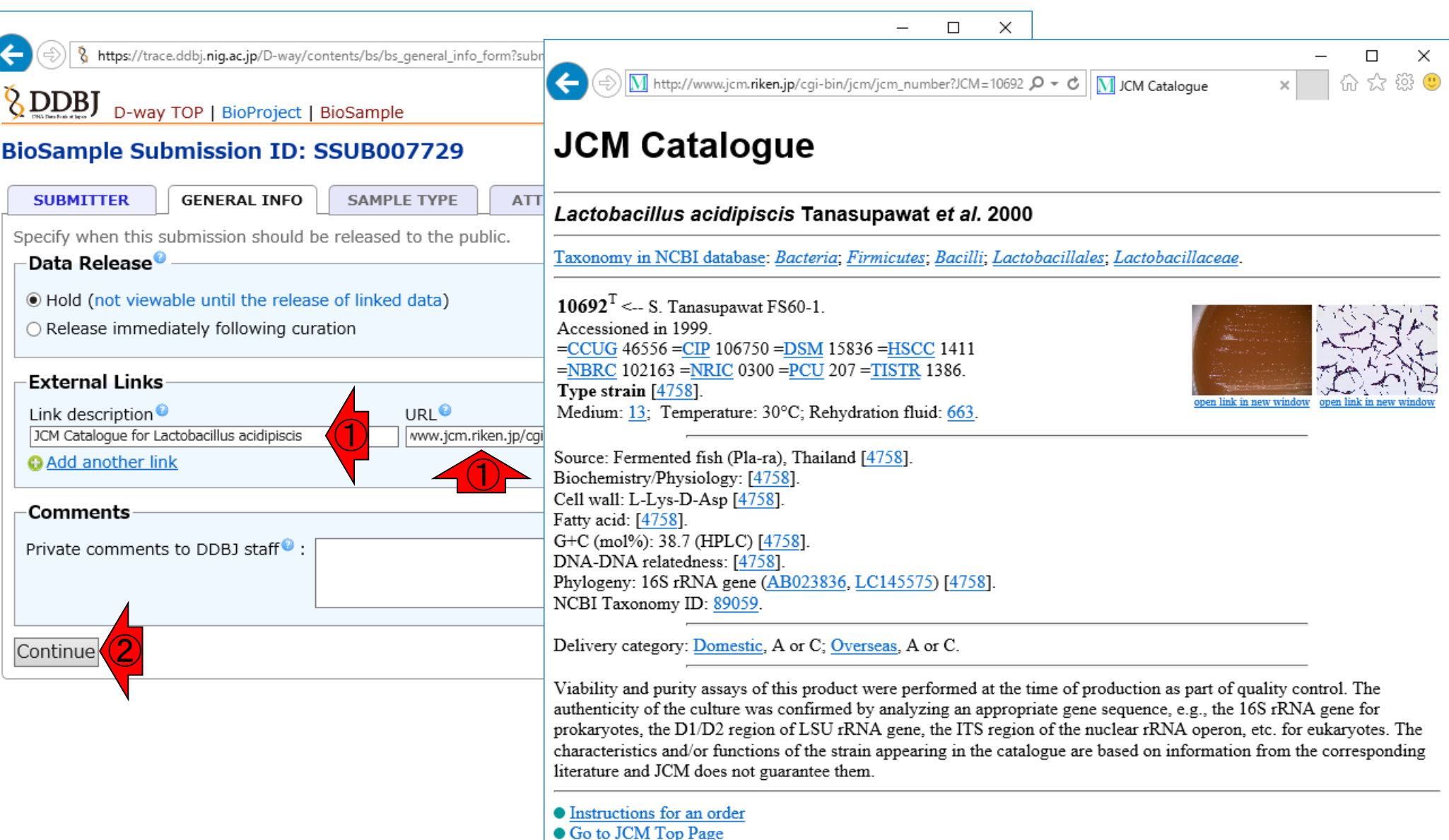

| W7-4: SAMPLE TYPE                                                                    | ①Sample typeを選ばねばなら<br>ないようだ。②どう見ても下の<br>Other samplesではないので… |
|--------------------------------------------------------------------------------------|---------------------------------------------------------------|
| Attps://trace.ddbj.nig.ac.jp/D-way/contents/bs/bs_sample_type_form?submission_ic_D + | x<br>ogout                                                    |

#### ①上側にチェックを入れたところ。赤枠 の中からどれかを選ばねばならないよう W7-4: SAMPLE TYPE である。このデータの場合は②Cultured **Bacterial**/Archaeal Genomic Sequences https://trace.ddbj.nig.ac.jp/D-way/contents/bs/bs\_sample\_type\_form?submission\_ic 🔎 👻 🔒 🖒 Submission: SSUB00772 にチェック。迷ったら③を眺めるとよい 8 DDBJ D-way TOP | BioProject | BioSample Account | Password | Logou BioSample Submission ID: SSUB007729 **GENERAL INFO** SAMPLE TYPE SUBMITTER ATTRIBUTES PUBLICATION **OVERVIEW** Select the sample type that best describes your samples. For more information, please see the sample type page (English, Japanese). Sample type Core Package : Genome, metagenome or marker sequences (MIxS compliant) Use for genomes, metagenomes, and marker sequences. These samples include specific attributes that have been defined by the Genome Standards Consortium (GSC) O Environmental/Metagenome Genomic Sequences (MIMS) O Cultured Bacterial/Archaeal Genomic Sequences (MIGS) Eukaryotic Genomic Sequences (MIGS) Viral Genomic Sequences (MIGS) O Specimen Marker Sequences (MIMARKS) Survey related Marker Sequences (MIMARKS) Other samples (e.g. transcriptome, epigenetics etc) Environmental package (MIxS Sample) \*Environmental package (MIxS Sample): No package 🔘 air host-associated human-associated ∩ human-aut

# W7-4: SAMPLE TYPE

### ①にチェックを入れたらすぐに、②No packageに自動でチェックが入った

| → □<br>→ □<br>→ □<br>→ □<br>→ □<br>→ □<br>→ → ↓<br>→ ↓ ↓ ↓ ↓ ↓ ↓ ↓ ↓ ↓ ↓ ↓ ↓ ↓ ↓ ↓ ↓ ↓ ↓ ↓                                                                                                    |
|----------------------------------------------------------------------------------------------------|
| SUBMITTER         GENERAL INFO         SAMPLE TYPE         ATTRIBUTES         PUBLICATION         OVERVIEW                                                                                                    |
| Select the sample type that best describes your samples.<br>For more information, please see the sample type page ( <u>English</u> , <u>Japanese</u> ).<br><b>Sample type</b>                                                                                                    |
| <ul> <li>*Core Package :</li> <li>Genome, metagenome or marker sequences (MIxS compliant)</li> <li>Use for genomes, metagenomes, and marker sequences. These samples include specific attributes that have been defined by the Genome Standards Consortium (GSC).</li> <li>Environmental/Metagenome Genomic Sequences (MIMS)</li> <li>Cultured Bacterial/Archaeal Genomic Sequences (MIGS)</li> <li>Eukaryotic Genomic Sequences (MIGS)</li> <li>Viral Genomic Sequences (MIGS)</li> <li>Specimen Marker Sequences (MIMARKS)</li> <li>Other samples (e.g. transcriptome, epigenetics etc)</li> </ul> |
| Environmental package (MIxS Sample)<br>Environmental package (MIxS Sample) :<br>O No package<br>o air<br>host-associated<br>human-associated<br>human-associated                                                                                                    |

# W7-4: SAMPLE T

 ①ページ下部に移動。赤枠の中から、このサンプルの 由来を指定する必要がある。このサンプルの場合は、
 ②host-associatedか③miscellaneous or artificialのどち らかになると思われる。とりあえず③にして、④Continue

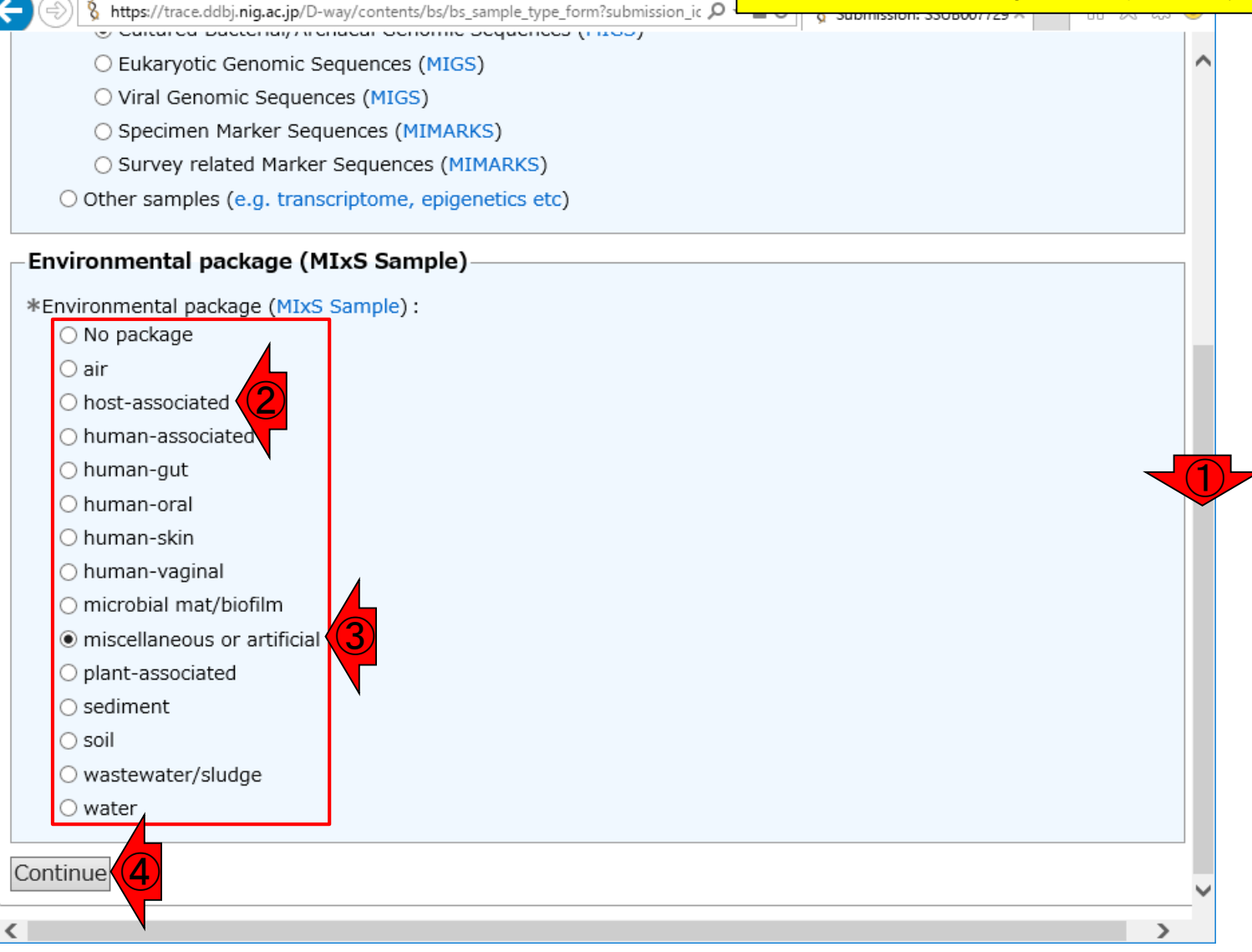

| $\sqrt{2}$ | • Δ Ι Ι     | RIKI |  |
|------------|-------------|------|--|
|            | . – – – – – |      |  |
|            |             |      |  |

https://trace.ddbj.nig.ac.jp/D-way/contents/bs/bs\_submission\_detail?submission\_id 🔎 👻 🔒 🖒

①をクリックして、サンプル属性のテンプレー トファイル(②MIGS.ba.miscellaneous.txt)をダ ウンロード。前のページで「miscellaneous or artificial」を選択していたので、miscellaneous 用のテンプレートファイルということなのだろう

D-way TOP | BioProject | BioSample

#### BioSample Submission ID: SSUB007729

| SUBMIT                                                                                                    | GENERAL INFO     SAMPLE TYPE     ATTRIBUTES     PUBLICATION     OVERVIEW                                                              |  |
|----------------------------------------------------------------------------------------------------|----------------------------------------------------------------------------------------------------|--|
| Describe yo<br>For more in                                                                                                    | our sample(s) by providing sample attributes.<br>formation, please see the sample attribute page ( <u>English</u> , <u>Japanese</u> ) |  |
| Attribut                                                                                                    | es<br>es file : 参照<br>ad a template text file for BioSample attributes                                                                |  |
| Download                                                                                                    | and edit the template text file in spreadsheet or text editor.                                                                        |  |
| ・ You can<br>サンプル                                                                                                    | submit multiple samples described in lines.<br>を複数行に記載し、まとめて登録することができます。                                                              |  |
| <ul> <li>If you do not have information for the required attribute(s), please provide the value as either 'not collected', 'not applicable' or 'missing'.</li> <li>必須属性に対する値がない場合は、'not collected', 'not applicable' もしくは 'missing' を記入してください。</li> </ul> |                                                                                                    |  |
| • Provide ' <u>organism</u> ' and ' <u>taxonomy id</u> ' as registered in <u>NCBI Taxonomy (for unregistered organism)</u><br><u>NCBI Taxonomy</u> に登録されている生物を、' <u>organism</u> ' と ' <u>taxonomy id</u> ' に記入してください ( <u>未登録の生物の場合</u> )                |                                                                                                    |  |
| Continue                                                                                                    |                                                                                                    |  |
|                                                                                                    |                                                                                                    |  |
|                                                                                                    | trace.ddbj.nig.ac.jp から MIGS.ba.miscellaneous.txt (991 バイト) を開くか、または保存しますか?                                                           |  |
|                                                                                                    | ファイルを開く(O) 保存(S) ▼ キャンセル(C)                                                                                                    |  |

8 Submissio

010a

Account | Password | Logout
## W8-2:Excelで眺める

Excel上で①MIGS.ba.miscellaneous.txtを 眺めているところ。1行のみからなり、多数 の列からなっているようだ。何をどうしたら いいのかわからないのでヘルプを眺める

| ւ     |              |               |                 |                  |                       |          |                |             |                                                                                                    | • • • • •                   |                     | 20.0    |               |      |
|-------|--------------|---------------|-----------------|------------------|-----------------------|----------|----------------|-------------|----------------------------------------------------------------------------------------------------|-----------------------------|---------------------|---------|---------------|------|
| ファ    | ん            | 木一            | ム挿入             | ページレイブ           | アウト 数式                | データ      | 校閲             | 表示 🔉 🖗      | 実行したい作業                                                                                                    | を入力してくださ                    | 5                   |         |               | ♀ 共有 |
| 脂り    | ー<br>すけ<br>- | χ<br>⊡ -<br>≪ | 游ゴシック<br>B I U、 | -   🖽 -   💩      | • 11 • A <sup>*</sup> |          | =<br>=<br>≫, - | 標準 •        | <ul> <li>         ・ 記録条件を         ・</li> <li>         ・</li> <li>         ・</li>         ・ <li>         ・</li> <li>         ・</li> <li></li></ul> | き書式 ▼<br>にとして書式設定<br>スタイル ▼ | 翻挿2<br>▼ 副調<br>■ 書= |         | Az▼ -<br>,0 - |      |
| 2799. | ///-         | - [* 191      |                 | フォンド             |                       |          |                |             |                                                                                                    | 7911/                       | En En               | / 不用另   | £ .           | ^    |
| A1    |              |               | • E ×           | $\checkmark f_x$ | *sample               | e_name   |                |             |                                                                                                    |                             |                     |         |               | ~    |
|       |              | А             | В               | С                | D                     | Е        | F              | G           | Н                                                                                                    | I.                          | J                   | К       | L             |      |
| 1     | *sa          | mple_         | r*sample_       | t descriptio     | *organism             | *taxonom | bioprojec      | t locus_tag | strain                                                                                                    | breed                       | cultivar            | isolate | label         | bi   |
| 2     |              |               | -               |                  |                       |          |                |             |                                                                                                    |                             |                     |         |               |      |
| 3     |              |               |                 |                  |                       |          |                |             |                                                                                                    |                             |                     |         |               |      |
| 4     |              |               |                 |                  |                       |          |                |             |                                                                                                    |                             |                     |         |               |      |
| 5     |              |               |                 |                  |                       |          |                |             |                                                                                                    |                             |                     |         |               |      |
| 6     |              |               |                 |                  |                       |          |                |             |                                                                                                    |                             |                     |         |               |      |
| 7     |              |               |                 |                  |                       |          |                |             |                                                                                                    |                             |                     |         |               |      |
| 8     |              |               |                 |                  |                       |          |                |             |                                                                                                    |                             |                     |         |               |      |
|       |              | F.            | MIGS.b          | a.miscellane     | ous                   | +        |                |             | : •                                                                                                    |                             |                     |         |               | ► ►  |
| 準備    | 完了           | ,             |                 |                  |                       |          |                |             |                                                                                                    |                             |                     | ·       | +             | 100% |

MIGS.ba.miscellaneous.txt - Excel

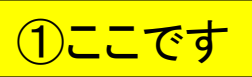

## W8-3:ヘルプ

| Sample Su                                                                                                    | bmission ID: S                                  | SUB007729                                              | 10                | ്ഡ് ഡ്റഡ്റ്റ്റ്റ്റ്                      | · · ·                      |  |  |
|----------------------------------------------------------------------------------------------------|-------------------------------------------------|--------------------------------------------------------|-------------------|------------------------------------------|----------------------------|--|--|
| SUBMITTER                                                                                                    | GENERAL INFO                                    | SAMPLE TYPE                                            | ATTRIBUTES        | PUBLICATION                              | OVERVIEW                   |  |  |
| scribe your sam<br>r more informat<br>Attributes                                                                                                    | iple(s) by providing s<br>ion, please see the s | ample attributes.<br>ample attribute page              | (English, Japanes | e)                                       |                            |  |  |
| Attributes file :                                                                                                    |                                                 |                                                        | 参照                |                                          |                            |  |  |
| Download a template text file for BioSample attributes                                                                                                    |                                                 |                                                        |                   |                                          |                            |  |  |
| ownload and e                                                                                                    | dit the template text                           | file in spreadsheet or                                 | r text editor.    |                                          |                            |  |  |
| <ul> <li>You can submit</li> <li>サンプルを複数行</li> </ul>                                                                                                    | : multiple samples desc<br>テに記載し、まとめて登録         | ribed in lines.<br>することができます。                          |                   |                                          |                            |  |  |
| • If you do not ha<br>'missing'.<br>必須属性に対する                                                                                                    | ave information for the<br>る値がない場合は、'not c      | required attribute(s), p<br>ollected', 'not applicable | e' もしくは 'missing' | alue as either 'not collec<br>を記入してください。 | cted', 'not applicable' or |  |  |
| <ul> <li>Provide 'organism' and 'taxonomy id' as registered in <u>NCBI Taxonomy (for unregistered organism)</u></li> <li><u>NCBI Taxonomy</u>に登録されている生物を、'organism' と 'taxonomy id' に記入してください (未登録の生物の場合)</li> </ul> |                                                 |                                                        |                   |                                          |                            |  |  |

### W8-3:ヘルプ

### ①自分がダウンロードしたひ な形と同じものを選択していく

| Ç                                       | ) () ()                                                                                                    | http://trace.ddbj. <b>nig</b>     | <b>ac.jp</b> /biosample/attribute.h | ıtml                 |            | ۍ <del>،</del> م                   | § Submissi       | 🖇 BioSa. | ×        | -<br>命☆      | <b>‹</b><br>) بې ب | : |
|-----------------------------------------|----------------------------------------------------------------------------------------------------|-----------------------------------|-------------------------------------|----------------------|------------|------------------------------------|------------------|----------|----------|--------------|--------------------|---|
| Ş                                       | DDBJ<br>BioSar                                                                                                    | nple                              |                                     |                      | Logi       | n & Submit   Databa<br>ogle カスタム検索 | ises 🕶   English | Contact  | Q        |              |                    | ^ |
| Home Handbook Sample Attribute FAQ Sear |                                                                                                    |                                   |                                     | Search               | Download 🔻 | About BioSa                        | mple             |          |          |              |                    |   |
|                                         | HOME > Sample Attribute<br>サンプル属性<br>List all sample attributes<br>ample type (Core Package)<br>Genome, metagenome or marker sequences (MIxS compliant)<br>Other samples (e.g. transcriptome, epigenetics etc)<br>DEFINITION DOWNLOAD<br>Sample type を選択し、DEFINITION ボタンで attiribute の定義と書式を見ることができます。DOWNLOAD ボタンで<br>BioSample ワークシートをダウンロードすることができます。 |                                   |                                     |                      |            |                                    |                  |          |          |              |                    |   |
| Sit                                     | emap News<br>))∎v ⊃0                                                                                                    | FAQs Glossary Han<br>)サイトの内容物はクリコ | dbooks Site Policy Privacy (        | Contact<br>、表示 2.1のも | 5とでライセンスさ  | <del>い</del> たいます                  |                  |          | Last mod | ified: 2014- | 03-14              | ~ |
| <                                       |                                                                                                    |                                   |                                     |                      |            |                                    |                  |          |          |              | 2                  |   |

| W8-3:ヘル                                                                                                    |                                          | 自分がタ<br>同じもの<br>は、①G | <mark>、ウンロー</mark> を選択し<br>enome,・・ | ·ドしたひな形と<br>ていく。この場合<br>·と②Cultured… |   |               |  |  |
|----------------------------------------------------------------------------------------------------|------------------------------------------|----------------------|-------------------------------------|--------------------------------------|---|---------------|--|--|
| ( http://trace.ddbj. <b>nig.ac.jp</b> /biosample/attribute.html                                                                                                    |                                          |                      | ۍ <del>،</del> م                    | 😵 Submissi 😵 BioS                    |   | 口 ×<br>分公袋(9) |  |  |
|                                                                                                    |                                          | <b>Logi</b><br>Go    | n & Submit   Databa<br>ogle カスタム検索  | ses <del>v</del> ∣ English ∣ Contact | Q | ^             |  |  |
| Home Handbook Sample Attribute                                                                                                    | AO                                       | Search               | Download 💌                          | About BioSample                      |   |               |  |  |
| サンプル属性<br>List all sample attributes<br>ample type (Core Package)<br>● Genome, metagenome or marker sequences (MIXA<br>● Environmental/Metagenome Genomic Sequences<br>● Cultured Bacterial/Archaeal Genomic Sequences<br>● Cultured Bacterial/Archaeal Genomic Sequences<br>● Lukaryotic Genomic Sequences (MIGS)<br>Viral Genomic Sequences (MIGS)<br>● Specimen Marker Sequences (MIMARKS)<br>● Survey related Marker Sequences (MIMARKS)<br>● Other samples (e.g. transcriptome, epigenetics etc.) | 6 complian<br>s (MIMS)<br>; (MIGS)<br>:) | nt)                  |                                     |                                      |   |               |  |  |
| Environmental package (MIxS Sample) <ul> <li>No package</li> <li>air</li> <li>host-associated</li> <li>human-associated</li> <li>human-gut</li> <li>human-oral</li> <li>human-skin</li> </ul>                                                                                                    |                                          |                      |                                     |                                      |   | ~             |  |  |

### W8-3:ヘルプ

### ①ページ下部に移動し、② miscellaneous…、③DEFINITION

|                                                                                                    |                  |            |           | – 🗆 🗙                |
|----------------------------------------------------------------------------------------------------|------------------|------------|-----------|----------------------|
| (=) (=) 🖇 http://trace.ddbj. <b>nig.ac.jp</b> /biosample/attribute.html                                       | 5 <del>-</del> Q | 🖇 Submissi | 🖇 BioSa 🗙 | 슈 숬 鐚 🙂              |
| O Viral Genomic Sequences (MIGS)                                                                              |                  |            |           |                      |
| <ul> <li>Specimen Marker Sequences (MIMARKS)</li> </ul>                                                       |                  |            |           | ^                    |
| <ul> <li>Survey related Marker Sequences (MIMARKS)</li> </ul>                                                 |                  |            |           |                      |
| <ul> <li>Other samples (e.g. transcriptome, epigenetics etc)</li> </ul>                                       |                  |            |           |                      |
| Environmental package (MIxS Sample)                                                                           |                  |            |           |                      |
| 🔿 No package                                                                                                  |                  |            |           |                      |
| 🔿 air                                                                                                    |                  |            |           |                      |
| <ul> <li>host-associated</li> </ul>                                                                           |                  |            |           |                      |
| <ul> <li>human-associated</li> </ul>                                                                          |                  |            |           |                      |
| 🔿 human-gut                                                                                                   |                  |            |           |                      |
| human-oral                                                                                                    |                  |            |           |                      |
| 🔿 human-skin                                                                                                  |                  |            |           |                      |
| 🔿 human-vaginal                                                                                               |                  |            |           |                      |
| microbial mat/biofilm                                                                                         |                  |            |           |                      |
| miscellaneous or artificial                                                                                   |                  |            |           |                      |
| <ul> <li>plant-associated</li> </ul>                                                                          |                  |            |           |                      |
| ⊖ sediment                                                                                                    |                  |            |           |                      |
| ⊖ soil                                                                                                    |                  |            |           |                      |
| <ul> <li>wastewater/sludge</li> </ul>                                                                         |                  |            |           |                      |
| ○ water                                                                                                    |                  |            |           |                      |
| DEFINITION DOWNLOAD<br>Sar , pe を選択し, DEFINITION ボタンで attiribute の定義と書式を<br>BioSample ワークシートをダウンロードすることができます。 | 見ることができます。DC     | )WNLOAD ボタ | ンで        |                      |
| Sitemap News FAQs Glossary Handbooks Site Policy Privacy Contact                                              |                  |            | Last      | modified: 2014-03-14 |
| (cc) ■ このサイトの内容物はクリエイティブ・コモンズ・ライセンス表示 2.1のもとでライセン                                                             | スされています          |            |           | ~                    |
|                                                                                                    |                  |            |           |                      |
|                                                                                                    |                  |            |           | 2                    |

ー瞬何が起こったのかよくわからないが、① の幅が小さくなっている。ページ下部に何か 情報があるのだろうと思い、下部に少し移動

|                        |                              |                               |            |              |                     |                      | – 🗆 X   |   |  |
|------------------------|------------------------------|-------------------------------|------------|--------------|---------------------|----------------------|---------|---|--|
| - 🔿 🎙 h                | ttp://trace.ddbj. <b>nig</b> | g.ac.jp/biosample/attribute.h | tml?Core=N | /lxS&SampleT | ype=MIGS.bz 🔎 👻 🖒   | 🖇 Submissi 💈 BioS    | a× 命☆戀( |   |  |
|                        |                              |                               |            |              |                     |                      |         | ~ |  |
|                        |                              |                               |            | Logi         | n 9 Submit   Databa | ann - English Contac | *       | ٦ |  |
| DRV Des Rede et les es |                              |                               |            | Logi         |                     |                      |         |   |  |
| <b>BioSan</b>          | nple                         |                               |            | Go           | logie カスクム使来        |                      | J       |   |  |
| Home                   | Handbook                     | Sample Attribute              | FAQ        | Search       | Download 🔻          | About BioSample      | ]       |   |  |
| HOME > Sor             | nole Attribute               |                               |            |              |                     | -                    |         |   |  |
|                        |                              |                               |            |              |                     |                      |         |   |  |
| サンプル                   | 属性                           |                               |            |              |                     |                      |         |   |  |
| 1.1-1 - 11             | - I 11-11 1                  |                               |            |              |                     |                      |         |   |  |
| List all san           | nple attributes              |                               |            |              |                     |                      |         |   |  |
| Sample                 | type (Core Pac               | kage)                         |            |              |                     |                      |         |   |  |
| Ger                    | nome, metagenon              | ne or marker sequences (N     | 1IxS compl | iant)        |                     |                      |         |   |  |
| 0                      | Environmental/Me             | tagenome Genomic Seque        | nces (MIM  | S)           |                     |                      |         |   |  |
| •                      | Cultured Bacterial,          | /Archaeal Genomic Sequen      | ices (MIGS | )            |                     |                      |         |   |  |
| 0                      | Eukaryotic Genom             | ic Sequences (MIGS)           |            |              |                     |                      |         |   |  |
| 0                      | /iral Genomic Seq            | uences (MIGS)                 |            |              |                     |                      |         |   |  |
| 0.9                    | Specimen Marker              | Sequences (MIMARKS)           |            |              |                     |                      |         |   |  |
| 0.9                    | Survey related Ma            | rker Sequences (MIMARKS       | i)         |              |                     |                      |         |   |  |
| ⊖ Otł                  | er samples (e.g. t           | transcriptome, epigenetics    | etc)       |              |                     |                      |         |   |  |
| Environ                | nental package               | e (MIxS Sample)               |            |              |                     |                      |         |   |  |
| O No                   | package                      |                               |            |              |                     |                      |         |   |  |
| ) air                  |                              |                               |            |              |                     |                      |         |   |  |
| ) hos                  | t-associated                 |                               |            |              |                     |                      |         |   |  |
| human-associated       |                              |                               |            |              |                     |                      |         |   |  |
| O hur                  | nan-qut                      |                               |            |              |                     |                      |         |   |  |
| ⊖ hur                  | nan-oral                     |                               |            |              |                     |                      |         |   |  |
|                        | nan-skin                     |                               |            |              |                     |                      |         | ~ |  |
|                        |                              |                               |            |              |                     |                      | >       |   |  |

日本乳酸菌学会誌の連載第10回

W8-3:ヘルプ

### W8-3:ヘルプ

# ①このあたりまでページ下部に移動。アスタリスク (\*)のついている②sample\_name\*や③sample\_title\* のようなものが必須入力項目なのだろう

|                                                                           |                        |            | -         | - 🗆   | ×   |
|---------------------------------------------------------------------------|------------------------|------------|-----------|-------|-----|
|                                                                           | mpleType=MIGS.ba 🔎 👻 🖒 | 🖇 Submissi | 🖇 BioSa 🗙 | 6 🕁 🛱 |     |
| <ul> <li>microbial mat/biofilm</li> </ul>                                 |                        |            |           |       |     |
| <ul> <li>miscellaneous or artificial</li> </ul>                           |                        |            |           |       |     |
| <ul> <li>plant-associated</li> </ul>                                      |                        |            |           |       |     |
| ⊖ sediment                                                                |                        |            |           |       |     |
| ⊖ soil                                                                    |                        |            |           |       | - 1 |
| <ul> <li>wastewater/sludge</li> </ul>                                     |                        |            |           |       |     |
| ⊖ water                                                                   |                        |            |           |       |     |
| DEFINITION DOWNLOAD<br>Sample type を選択し,DEFINITION ボタンで attiribute の定義と書式 | ン<br>がを見ることができます。DO    | OWNLOAD ボタ | アンで       |       |     |
| BioSample ワークシートをダウンロードすることができます。                                         |                        |            |           |       |     |

| Name 2        | Description (Japanese)                                                                                                    | Description                                                                                                    |
|---------------|----------------------------------------------------------------------------------------------------|----------------------------------------------------------------------------------------------------|
| sample_name*  | sample name は登録者がサンプルに付ける名前です。sampl<br>e name は Submission において <mark>ユニーク</mark> である必要があり<br>ます。                                                                                                    | The sample name is a name that you choose for the sam<br>ple. Each sample name must be unique in a submission.                                                                                                    |
| sample_title* | タイトルはサンプルをよく表す簡潔なものを記入します。 タ<br>イトルは Submission においてユニークである必要がありま<br>す。 例: 1) Escherichia coli O104:H4 str. C227-11 clinical<br>isolate 2010_333_NC-6; 2) CD8+ T cells from female TS<br>G6-knockout BALB/c mouse; 3) Human metagenome iso<br>lated from urine of healthy female. | Sample title should be short and informative. Each sample title must be unique in a submission. Examples: 1) Esc<br>herichia coli O104:H4 str. C227-11 clinical isolate 2010_<br>333_NC-6; 2) CD8+ T cells from female TSG6-knockout<br>BALB/c mouse; 3) Human metagenome isolated from un<br>ne of healthy female. |
| description   | サンプルに対する簡潔な補足情報。                                                                                                    | A brief description for the sample.                                                                                                    |
| organism*     | NCBI Taxonomy database に登録されている最も下位のラン<br>クの生物名 (適切な場合は species まで)。データベースに登<br>録されていない場合,未登録の生物に関する情報をできるだけ<br>記入してください。 DDBJ スタッフが NCBI Taxonomy に未<br>登録の生物を申請します。                                                                                                    | The most descriptive organism name for this sample (to<br>the species, if relevant) in the NCBI Taxonomy database<br>If it is not in the database, provide as much information<br>about the organism as possible and the DDBJ staff apply<br>a new organism name to NCBI Taxonomy.                                  |
| taxonomy_id*  | NCBI Taxonomy identifier. 個別の生物、メタゲノム、環境<br>サンプルに割り当てられています。データベースに登録されて                                                                                                    | NCBI Taxonomy identifier. This is appropriate for individual organisms, some metagenomes and environmental s                                                                                                    |
|               |                                                                                                    | >                                                                                                    |

### なるほど、こういう感じの対応関係なのね

| W8-                                                                                                    | -4 : 肴                                                          | 钠得                            | =              |                          |                                               |                  |                      |               |                  | ۲.        |  |
|----------------------------------------------------------------------------------------------------|-----------------------------------------------------------------|-------------------------------|----------------|--------------------------|-----------------------------------------------|------------------|----------------------|---------------|------------------|-----------|--|
| <li> S http://trace.</li>                                                                                                    | ddbj. <b>nig.ac.jp</b> /biosar                                  | mple/attribute.html           | ?Core=MlxS8    | kSampleType=MIGS.ba      | ・ ク - Ċ 🐧 Subr                                | nissi 💈 BioSa    | - □ ×<br>× 命☆戀(      |               |                  | - R       |  |
| <ul> <li>microbial mat/biofilm</li> <li>miscellaneous or artificial</li> <li>plant-associated</li> <li>sediment</li> <li>soil</li> <li>wastewater/sludge</li> <li>water</li> </ul> DEFINITION DOWNLOAD Sample type を選択し、DEFINITION ボタンで attiribute の定義と書式を見ることができます。DOWNLOAD ボタンで BioSample ワークシートをダウンロードすることができます。 |                                                                 |                               |                |                          |                                               |                  |                      |               | 2~5              |           |  |
| Nat                                                                                                    | Description (2                                                  | Japanese)                     |                |                          | Description                                   |                  |                      |               |                  |           |  |
| sample_name*                                                                                                    | sample_name* sample name $(13)^{3}$ $\rightarrow 10^{-(4)+2.8}$ |                               |                |                          | MIGS.ba.miscellaneous.txt - Excel サインイン 団 ー [ |                  |                      |               |                  |           |  |
| sample_title*                                                                                                    | タイトルフ<br>イトルは<br>す。例:<br>isolate 20<br>G6-knod                  | гли ћ- <i>Ц</i><br>1 <b>1</b> | · 挿入           | ページレイア<br>2<br><u> た</u> | ウト 数式<br>* <u>\$1</u> 30000                   | データ 校課<br>ame    | 氢 表示 ♀ ≦             | 実行したい作業を入力    | っしてください          | ♀ 共有<br>▼ |  |
|                                                                                                    | lated from                                                      | A                             |                | B                        | Č                                             | D                | E                    | F             | G                | H 🔺       |  |
| description                                                                                                    | サンプル 1                                                          | *sample_r                     | name *         | sample_title             | description                                   | *organism        | *taxonomy_id         | bioproject_id | locus_tag_prefix | strain    |  |
| organism*                                                                                                    | NCBI Ta<br>クの生物:<br>録されて(3<br>記入して<br>登録の生)                     |                               | MIGS.          | ba.miscellanec           | ous (+)                                       |                  | :                    |               |                  | • •       |  |
| taxonomy_id*                                                                                                    | NCBI Tas 進                                                      | 備完了                           |                |                          |                                               | mo moto concerno | and on group or to I |               |                  | + 100%    |  |
| <                                                                                                    |                                                                 |                               | 9. <del></del> |                          | uai organisms, so                             | me metagenome    |                      | z             |                  |           |  |

# W8-5:埋めてみた

### このファイルの場合は、全部で82項目分 あるが、そのうち\*がついた必須事項を含 む29項目めまで、何らかの書き込みを行 った。行列を入れ替えて表示している

| _  |                             |                                                                                                    |
|----|-----------------------------|----------------------------------------------------------------------------------------------------|
| 1  | *sample_name                | Lactobacillus acidipiscis 10692T                                                                      |
| 2  | *sample_title               | Lactobacillus acidipiscis JCM 10692T obtained from Japanese Collection of Microorganisms (JCM)        |
| 3  | description                 | Type strain of Lactobacillus acidipiscis originally isolated from fermented fish (Pla-ra) in Thailand |
| 4  | *organism                   | Lactobacillus acidipiscis                                                                             |
| 5  | <pre>*taxonomy_id</pre>     | 89059                                                                                                 |
| 6  | bioproject_id               | PRJDB5682                                                                                             |
| 7  | locus_tag_prefix            | Lacidipiscis                                                                                          |
| 8  | strain                      | JCM 10692                                                                                             |
| 9  | breed                       |                                                                                                    |
| 10 | cultivar                    |                                                                                                    |
| 11 | isolate                     |                                                                                                    |
| 12 | label                       |                                                                                                    |
| 13 | biomaterial_provider        | JCM                                                                                                   |
| 14 | *collection_date            | 1999                                                                                                  |
| 15 | *env_biome                  | not applicable                                                                                        |
| 16 | *env_feature                | not applicable                                                                                        |
| 17 | *env_material               | not applicable                                                                                        |
| 18 | *geo_loc_name               | Thailand                                                                                              |
| 19 | *lat_lon                    | missing                                                                                               |
| 20 | *project_name               | Genome analysis project of Lactobacillus acidipiscis JCM 10692T                                       |
| 21 | *isol_growth_condt          | http://ijs.microbiologyresearch.org/content/journal/ijsem/10.1099/00207713-50-4-1479                  |
| 22 | <pre>*ref_biomaterial</pre> | http://ijs.microbiologyresearch.org/content/journal/ijsem/10.1099/00207713-50-4-1479                  |
| 23 | *num_replicons              | missing                                                                                               |
| 24 | estimated_size              |                                                                                                    |
| 25 | biotic_relationship         |                                                                                                    |
| 26 | encoded_traits              |                                                                                                    |
| 27 | extrachrom_elements         |                                                                                                    |
| 28 | health_disease_stat         |                                                                                                    |
| 29 | host                        | fermented fish                                                                                        |

B

日本乳酸困子会誌の理載第10回

### W8-6: BioProject ID

赤枠のあたりはW6の情報とほぼ 同じ。 ①PRJDB5682は、 DDBJ からメールで来たID [W6-7]

|    | A                           | В                                                                                                    |
|----|-----------------------------|----------------------------------------------------------------------------------------------------|
| 1  | *sample_name                | Lactobacillus acidipiscis 10692T                                                                      |
| 2  | *sample_title               | Lactobacillus acidipiscis JCM 10692T obtained from Japanese Collection of Microorganisms (JCM)        |
| 3  | description                 | Type strain of Lactobacillus acidipiscis originally isolated from fermented fish (Pla-ra) in Thailand |
| 4  | *organism                   | Lactobacillus acidipiscis                                                                             |
| 5  | *taxonomy_id                | 89059                                                                                                 |
| 6  | bioproject_id               | PRJDB5682                                                                                             |
| 7  | locus_tag_prefix            | Lacidipiscis                                                                                          |
| 8  | strain                      | JCM 10692                                                                                             |
| 9  | breed                       |                                                                                                    |
| 10 | cultivar                    |                                                                                                    |
| 11 | isolate                     |                                                                                                    |
| 12 | label                       |                                                                                                    |
| 13 | biomaterial_provider        | JCM                                                                                                   |
| 14 | *collection_date            | 1999                                                                                                  |
| 15 | *env_biome                  | not applicable                                                                                        |
| 16 | *env_feature                | not applicable                                                                                        |
| 17 | *env_material               | not applicable                                                                                        |
| 18 | *geo_loc_name               | Thailand                                                                                              |
| 19 | *lat_lon                    | missing                                                                                               |
| 20 | *project_name               | Genome analysis project of Lactobacillus acidipiscis JCM 10692T                                       |
| 21 | *isol_growth_condt          | http://ijs.microbiologyresearch.org/content/journal/ijsem/10.1099/00207713-50-4-1479                  |
| 22 | <pre>*ref_biomaterial</pre> | http://ijs.microbiologyresearch.org/content/journal/ijsem/10.1099/00207713-50-4-1479                  |
| 23 | *num_replicons              | missing                                                                                               |
| 24 | estimated_size              |                                                                                                    |
| 25 | biotic_relationship         |                                                                                                    |
| 26 | encoded_traits              |                                                                                                    |
| 27 | extrachrom_elements         |                                                                                                    |
| 28 | health_disease_stat         |                                                                                                    |
| 29 | host                        | fermented fish                                                                                        |

# W8-7:値がない場合は

値がない場合は、not applicableや missingなどを使い分けて入力する

|    | А                    | В                                                                                                    |
|----|----------------------|----------------------------------------------------------------------------------------------------|
| 1  | *sample_name         | Lactobacillus acidipiscis 10692T                                                                      |
| 2  | *sample_title        | Lactobacillus acidipiscis JCM 10692T obtained from Japanese Collection of Microorganisms (JCM)        |
| 3  | description          | Type strain of Lactobacillus acidipiscis originally isolated from fermented fish (Pla-ra) in Thailand |
| 4  | *organism            | Lactobacillus acidipiscis                                                                             |
| 5  | *taxonomy_id         | 89059                                                                                                 |
| 6  | bioproject_id        | PRJDB5682                                                                                             |
| 7  | locus_tag_prefix     | Lacidipiscis                                                                                          |
| 8  | strain               | JCM 10692                                                                                             |
| 9  | breed                |                                                                                                    |
| 10 | cultivar             |                                                                                                    |
| 11 | isolate              |                                                                                                    |
| 12 | label                |                                                                                                    |
| 13 | biomaterial_provider | JCM                                                                                                   |
| 14 | *collection_date     | 1999                                                                                                  |
| 15 | *env_biome           | not applicable                                                                                        |
| 16 | *env_feature         | not applicable > (1)                                                                                  |
| 17 | *env_material        | not applicable                                                                                        |
| 18 | *geo_loc_name        | Thailand                                                                                              |
| 19 | *lat_lon             | missing                                                                                               |
| 20 | *project_name        | Genome analysis project of Lactobacillus acidipiscis JCM 10692T                                       |
| 21 | *isol_growth_condt   | http://ijs.microbiologyresearch.org/content/journal/ijsem/10.1099/00207713-50-4-1479                  |
| 22 | *ref_biomaterial     | http://ijs.microbiologyresearch.org/content/journal/ijsem/10.1099/00207713-50-4-1479                  |
| 23 | *num_replicons       | missing                                                                                               |
| 24 | estimated_size       |                                                                                                    |
| 25 | biotic_relationship  |                                                                                                    |
| 26 | encoded_traits       |                                                                                                    |
| 27 | extrachrom_elements  |                                                                                                    |
| 28 | health_disease_stat  |                                                                                                    |
| 29 | host                 | fermented fish                                                                                        |

日本乳酸困子会誌の理載第10回

### ①を参考にして使い分ける

Х

 $\Box$ 

# W8-7:値がない場合は

● ② S http://trace.dd 値がない場合の記載方法 sc.jp/biosample/submission.html#値がない場合の記載方法 🔎 🔻 🖒

去

INSDC ではサンプル属性値が存在しない場合の記載方法を標準化しています。 登録者は常に定められた形式で属性値を提供することが推奨されますが、値がない (missing/null value) ことを報告する際には、状況をより細かく表す用語を 使用することが求められます。適切な場合は "lower level" の用語を使用し、そうでない場合には "top level" の用語を使用します。

以下に "missing/null value" に対する用語と定義を記載しています。

必須属性に対する値がない場合にだけ標準化された用語を使用します。推奨・任 意属性に対する値がない場合は,値を空にするか,属性そのものを使用しないで ください。

INSDC missing value reporting terms

| INSDC term         | INSDC term            | Definition                                                                                                    |
|--------------------|-----------------------|----------------------------------------------------------------------------------------------------|
| (top level)        | (lower level)         |                                                                                                    |
| not applicabl<br>e |                       | information is inappropriate to report, can indica<br>te that the standard itself fails to model or repre<br>sent the information appropriately |
| missing            | not collected         | information of an expected format was not given<br>because it has not been collected                                                            |
|                    | not provided          | information of an expected format was not give<br>n, a value may be given at the later stage                                                    |
|                    | restricted acc<br>ess | information exists but can not be released openl<br>y because of privacy concerns                                                               |

| 🖒 🐧 BioSample Handbook                                                                                                    | × | ŵ | \$<br>ŝŝ | <u></u> |
|----------------------------------------------------------------------------------------------------|---|---|----------|---------|
| In this page                                                                                                    |   |   |          | ^       |
| BioSample                                                                                                    |   |   |          |         |
| BioSample について                                                                                                    |   |   |          |         |
| メタデータ                                                                                                    |   |   |          |         |
| BioSample への登録                                                                                                    |   |   |          |         |
| サンプルの登録                                                                                                    |   |   |          |         |
| PDF Download                                                                                                    |   |   |          |         |
|                                                                                                    |   |   |          |         |
| PDF をダウンロード                                                                                                    |   |   |          |         |
| ♥ PDF をダウンロード<br>Submit                                                                                                    |   |   |          |         |
| <sup>™</sup> PDF をダウンロード<br><b>Submit</b><br>Login & Submit                                                                                               |   |   |          |         |
| <sup>™</sup> PDF をダウンロード<br><b>Submit</b><br>Login & Submit<br>Contact                                                                                    |   |   |          |         |
| ♥ PDF をダウンロード Submit Login & Submit Contact Archives                                                                                                    |   |   |          |         |
| PDF をダウンロード Submit Login & Submit Contact Archives News by year: Latest ∨                                                                                 |   |   |          |         |
| PDF をダウンロード          Submit         Login & Submit         Contact         Archives         News by year: Latest ∨         FAQs                           |   |   |          |         |
| PDF をダウンロード          Submit         Login & Submit         Contact         Archives         News by year:         Latest ♥         FAQs         Handbooks |   |   |          | >       |

# W8-8:それ以外

|    | А                    | В                                                                                                    |
|----|----------------------|----------------------------------------------------------------------------------------------------|
| 1  | *sample_name         | Lactobacillus acidipiscis 10692T                                                                      |
| 2  | *sample_title        | Lactobacillus acidipiscis JCM 10692T obtained from Japanese Collection of Microorganisms (JCM)        |
| 3  | description          | Type strain of Lactobacillus acidipiscis originally isolated from fermented fish (Pla-ra) in Thailand |
| 4  | *organism            | Lactobacillus acidipiscis                                                                             |
| 5  | *taxonomy_id         | 89059                                                                                                 |
| 6  | bioproject_id        | PRJDB5682                                                                                             |
| 7  | locus_tag_prefix     | Lacidipiscis                                                                                          |
| 8  | strain               | JCM 10692                                                                                             |
| 9  | breed                |                                                                                                    |
| 10 | cultivar             |                                                                                                    |
| 11 | isolate              |                                                                                                    |
| 12 | label                |                                                                                                    |
| 13 | biomaterial_provider | JCM                                                                                                   |
| 14 | *collection_date     | 1999 (1)                                                                                              |
| 15 | *env_biome           | not appreable                                                                                         |
| 16 | *env_feature         | not applicable                                                                                        |
| 17 | *env_material        | not applicable                                                                                        |
| 18 | *geo_loc_name        | Thailand (2)                                                                                          |
| 19 | *lat_lon             | missing                                                                                               |
| 20 | *project_name        | Genome analysis project of Lactobacillus acidipiscis JCM 10692T                                       |
| 21 | *isol_growth_condt   | http://ijs.microbiologyresearch.org/content/journal/ijsem/10.1099/00207713-50-4-1479                  |
| 22 | *ref_biomaterial     | http://ijs.microbiologyresearch.org/content/journal/ijsem/10.1099/00207713-50-4-1479 🕤 🤒              |
| 23 | *num_replicons       | missing                                                                                               |
| 24 | estimated_size       |                                                                                                    |
| 25 | biotic_relationship  |                                                                                                    |
| 26 | encoded_traits       |                                                                                                    |
| 27 | extrachrom_elements  |                                                                                                    |
| 28 | health_disease_stat  |                                                                                                    |
| 29 | host                 | fermented fish Tanasunawat et al Int I Syst Evol Microbiol 2000                                       |
| ТZ | ト乳酸風子会誌の理動更          | 10                                                                                                    |

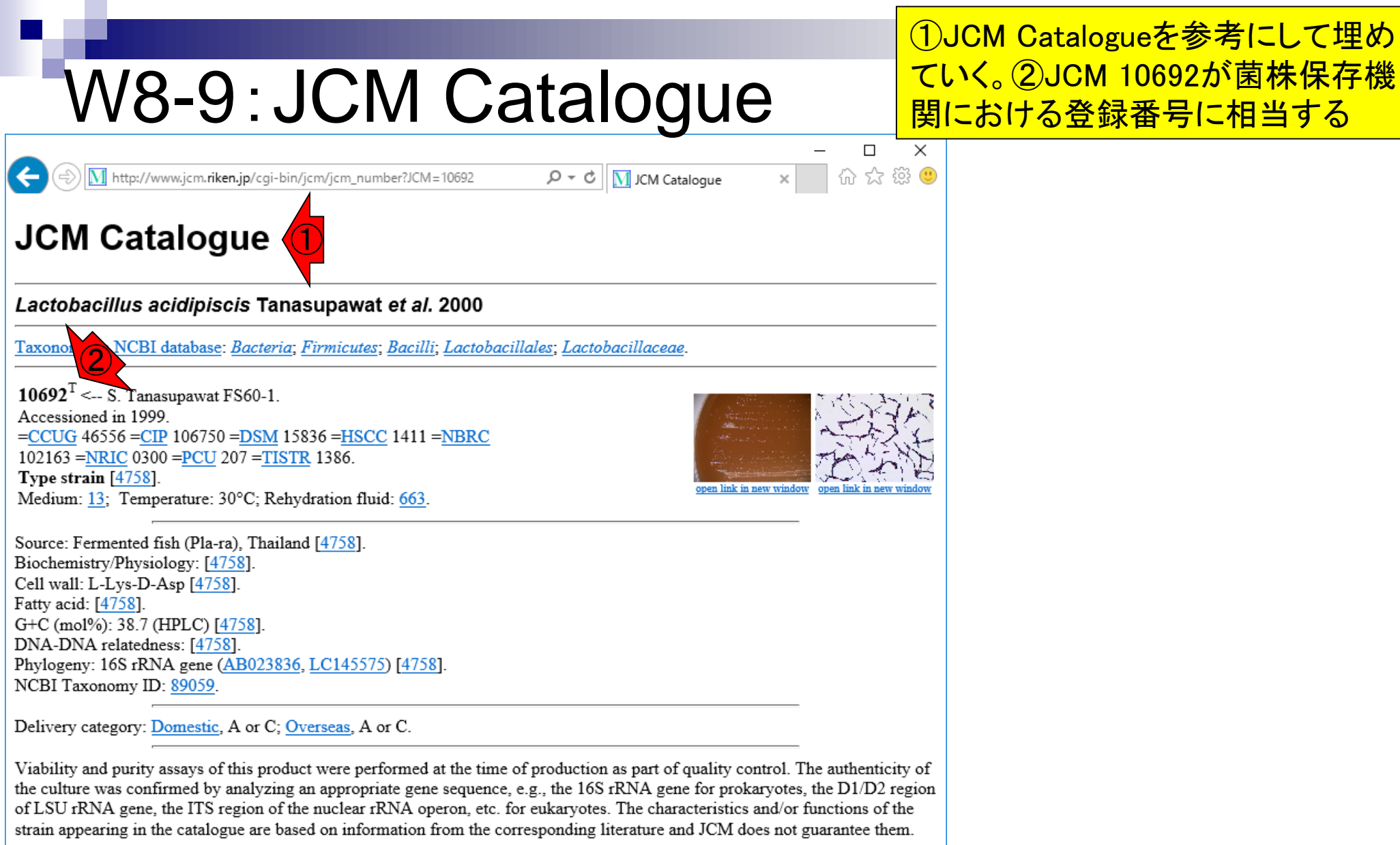

• Instructions for an order

Go to JCM Top Page

### <sub>日本乳酸菌学会誌の連載</sub> http://www.jcm.riken.jp/cgi-bin/jcm/jcm\_number?JCM=10692

| W8-10:アップロード                                                                                                    | W8-3と同じ画面です。①参照で一通り<br>入力を終えた②タブ区切りテキストファ<br>イル(MIGS.ba.miscellaneous_after.txt<br>)を選択して、③開く                                                                                                    |
|----------------------------------------------------------------------------------------------------|----------------------------------------------------------------------------------------------------|
| Image: A contract of the state of the state of the s | Account   Password   Logout                                                                                                    |
| SUBMITTER GENERAL INFO SAMPLE TYPE ATTRIBUTES PUBLICA<br>Describe your sample(s) by providing sample attributes.<br>For more information, please see the sample attribute page (English, Japanese) (デップロ・                                                                                                    | TION OVERVIEW<br>-ドするファイルの選択 X                                                                                                    |
| Attributes     ◆ →       *Attributes file :     参照                                                                                                    | ◆ ↑ ● > PC > デスクトップ ◇ ② デスクトップの検索 ♪     新しいフォルダー ● ● ● ● ● ● ● ● ● ● ● ● ● ● ● ● ● ● ●                                                                                                    |
| Download and edit the template text file in spreadsheet or text editor.                                                                                                    | ログ アクセス Drive Drive D |
| <ul> <li>If you do not have information for the required attribute(s), please provide the value 'missing'.</li> <li>必須属性に対する値がない場合は、'not collected', 'not applicable' もしくは 'missing' を語 デジ</li> </ul>                                                                                                    | 220-ド<br>パクトップ                                                                                                    |
| <ul> <li>Provide '<u>organism</u>' and '<u>taxonomy id</u>' as registered in <u>NCBI Taxonomy (for unregiste</u> )</li> <li><u>NCBI Taxonomy</u>に登録されている生物を、'<u>organism</u>' と '<u>taxonomy id</u>' に記入してくだる</li> <li>ビク</li> <li>Continue</li> </ul>                                                                                                    | -ユハント<br>/チャ<br>/オ<br>ージック                                                                                                    |
| □ □ □ □ □ □ □ □ □ □ □ □ □ □ □ □ □ □ □                                                                                                    | - 999<br>ndows (C:)<br>XC Card (D:) V C                                                                                                    |
|                                                                                                    | ファイル名(N): MIGS.ba.miscellaneous_after.txt ~ 開く(O) キャンセル                                                                                                    |

\_\_\_\_\_\_\_\_\_\_http://www.iu.a.u-tokyo.ac.jp/~kadota/book/MIGS.ba.miscellaneous\_after.txt

### 1 Continue

# W8-10:アップロード

|                                                                                                    | GENERAL INFO                                                        | SAMPLE TYPE                                                                 | ATTRIBUTES                             | PUBLICATION                                        | OVERVIEW                  |    |
|----------------------------------------------------------------------------------------------------|---------------------------------------------------------------------|-----------------------------------------------------------------------------|----------------------------------------|----------------------------------------------------|---------------------------|----|
| Describe your san<br>For more informa<br>- <b>Attributes</b>                                                                                                    | iple(s) by providing san                                            | nple attributes.<br>nple attribute page                                     | (English, Japanes                      | <u>e</u> )                                         |                           |    |
| *Attributes file :                                                                                                    | C:¥Users¥kojik¥Deskt                                                | top¥MIGS.ba.misce                                                           | ┉ 参照                                   |                                                    |                           |    |
| Operation of the second second s | mplate text file for Bios                                           | Sample attributes                                                           |                                        |                                                    |                           |    |
| Download and e                                                                                                    | lit the template text file                                          | e in spreadsheet or                                                         | text editor.                           |                                                    |                           |    |
| <ul> <li>You can submi<br/>サンプルを複数</li> </ul>                                                                                                    | multiple samples describe<br>うに記載し、まとめて登録す                          | ed in lines.<br>ることができます。                                                   |                                        |                                                    |                           |    |
| • If you do not h<br>'missing'.<br>必須属性に対す                                                                                                    | ave information for the red<br>5値がない場合は、'not colle                  | quired attribute(s), pl<br>ected', 'not applicable                          | ease provide the va<br>いもしくは 'missing' | llue as either 'not collec<br>を記入してください。           | cted', 'not applicable' o | or |
| Provide ' <u>organi</u><br><u>NCBI Taxonom</u>                                                                                                    | <u>:m</u> ' and ' <u>taxonomy_id</u> ' as<br><u>y</u> に登録されている生物を、' | registered in <u>NCBI Ta</u><br>I <mark>organism</mark> ' と ' <u>taxono</u> | axonomy (for unregi<br>my_id' に記入してく   | <u>istered organism)</u><br>ださい ( <u>未登録の生物の</u> 均 | <u> 憲合</u> )              |    |
| Continue                                                                                                    |                                                                     |                                                                             |                                        |                                                    |                           |    |

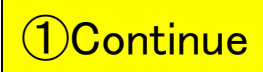

# W8-10:アップロード

|                                                              | 0.04                | ð                 |                  | × ≀                  |
|--------------------------------------------------------------|---------------------|-------------------|------------------|----------------------|
| Khttps://trace.ddbj.nig.ac.jp/D-way/contents/bs/bs_attribute | 0 mm ≠ Q            | § Submission: SSU | B007729 × いい ン   | र १९३ <mark>७</mark> |
| D-way TOP   BioProject   BioSample                           | a militari          |                   | count   Password | Logout               |
| BioSample Submission ID: SSUB007729                          |                     | whiteh inter      |                  |                      |
|                                                              |                     |                   |                  |                      |
| SUBMITTER GENERAL INFO SAMPLE TYPE                           | ATTRIBUTES          | JBLICATION        | OVERVIEW         |                      |
| Describe your sample(s) by providing sample attributes.      |                     |                   |                  |                      |
| For more information, please see the sample attribute page   | (English, Japanese) |                   |                  |                      |
| MICS ha miscellaneous after tyt Delete                       |                     |                   |                  |                      |
| Pitos.ba.miscenarieous_arter.txt Delete                      |                     |                   |                  |                      |
| Continue                                                     |                     |                   |                  |                      |
|                                                              |                     |                   |                  |                      |
|                                                              |                     |                   |                  |                      |
|                                                              |                     |                   |                  |                      |
|                                                              |                     |                   |                  |                      |
|                                                              |                     |                   |                  |                      |
|                                                              |                     |                   |                  |                      |
|                                                              |                     |                   |                  |                      |
|                                                              |                     |                   |                  |                      |
|                                                              |                     |                   |                  |                      |
|                                                              |                     |                   |                  |                      |
|                                                              |                     |                   |                  |                      |
|                                                              |                     |                   |                  |                      |
|                                                              |                     |                   |                  |                      |
|                                                              |                     |                   |                  |                      |

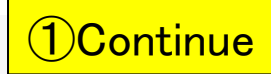

## W8-11: PUBLICATION

|                                                    |            |                                               | - 0             | ×      |
|----------------------------------------------------|------------|-----------------------------------------------|-----------------|--------|
|                                                    | D = + Q    | 🖇 Submission: SSUB                            | 007729× 協 だ     | 7 63 🙂 |
| D-way TOP   BioProject   BioSample                 |            | <u>ا ا ا ا ا ا ا ا ا ا ا ا ا ا ا ا ا ا ا </u> | ount   Password | Logout |
| BioSample Submission ID: SSUB007729                |            |                                               |                 |        |
| SUBMITTER         GENERAL INFO         SAMPLE TYPE | ATTRIBUTES | PUBLICATION                                   | OVERVIEW        |        |
| Publication                                        |            |                                               |                 |        |
| PubMed ID <sup>2</sup> : OR DOI <sup>2</sup> :     |            |                                               |                 |        |
| O Add another publication                          |            |                                               |                 |        |
| Continue                                           |            |                                               |                 |        |
|                                                    |            |                                               |                 |        |
|                                                    |            |                                               |                 |        |
|                                                    |            |                                               |                 |        |
|                                                    |            |                                               |                 |        |
|                                                    |            |                                               |                 |        |
|                                                    |            |                                               |                 |        |
|                                                    |            |                                               |                 |        |
|                                                    |            |                                               |                 |        |
|                                                    |            |                                               |                 |        |
|                                                    |            |                                               |                 |        |
|                                                    |            |                                               |                 |        |
|                                                    |            |                                               |                 |        |

# W8-12: OVERVIEW

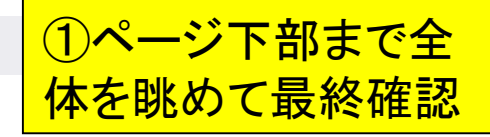

| y/contents/bs/bs_overview_form?submission_id=S P - 自 C Submission: SSUB007729 × 价 公 慾 | <u>.</u>                                         |  |  |  |  |
|---------------------------------------------------------------------------------------|--------------------------------------------------|--|--|--|--|
| t   BioSample a Account   Password   Logo                                             | bu                                               |  |  |  |  |
| : SSUB007729                                                                          |                                                  |  |  |  |  |
| SAMPLE TYPE         ATTRIBUTES         PUBLICATION         OVERVIEW                   |                                                  |  |  |  |  |
|                                                                                       |                                                  |  |  |  |  |
|                                                                                       |                                                  |  |  |  |  |
| Koji                                                                                  |                                                  |  |  |  |  |
| Kadota                                                                                |                                                  |  |  |  |  |
| kadota@bi.a.u-tokyo.ac.jp                                                             |                                                  |  |  |  |  |
|                                                                                       |                                                  |  |  |  |  |
| Yasuhiro                                                                              |                                                  |  |  |  |  |
| Tanizawa                                                                              |                                                  |  |  |  |  |
| (8)(8)(8)(8)(8)                                                                       |                                                  |  |  |  |  |
|                                                                                       |                                                  |  |  |  |  |
| Masanori                                                                              |                                                  |  |  |  |  |
| Tohno                                                                                 |                                                  |  |  |  |  |
|                                                                                       |                                                  |  |  |  |  |
|                                                                                       |                                                  |  |  |  |  |
| Institute of Livestock and Grassland Science, National Agriculture and Food Re        |                                                  |  |  |  |  |
| search Organization                                                                   |                                                  |  |  |  |  |
|                                                                                       |                                                  |  |  |  |  |
|                                                                                       | y/contents/bs/bs_overview_form?submission_id=S P |  |  |  |  |

#### 日本乳酸菌学会誌の連載第10回

### W8-13: Submit

ページ下部まで眺めたところ。 問題なければ①Submit、②OK

| S https://trace.ddbj.nig.ac.jp/ | D-way/contents/bs/bs_overview_form?submission_id=S ♀ ◄ ♂ 🖇 Submission: SSUB007729 × 🚺 🏠 🟠 | ×<br>\$\$ (!) |                     |
|---------------------------------|-------------------------------------------------------------------------------------------|---------------|---------------------|
| Data Release                    |                                                                                           |               |                     |
| Data Release                    | Hold                                                                                      |               |                     |
| External Links 1                |                                                                                           |               |                     |
| Link description                | JCM Catalogue for Lactobacillus acidipiscis                                               |               |                     |
| URL                             | http://www.jcm.riken.jp/cgi-bin/jcm/jcm_number?JCM=10692                                  |               |                     |
| Private comments to DDBJ        | staff                                                                                     |               |                     |
| Comments                        |                                                                                           |               |                     |
| SAMPLE TYPE                     |                                                                                           |               |                     |
| Core Package                    | MIxS Sample                                                                               |               |                     |
| MIxS Sample                     | Cultured Bacterial/Archaeal                                                               |               | Web &               |
| MIxS Sample                     | miscellaneous                                                                             |               |                     |
| ATTRIBUTES                      |                                                                                           |               |                     |
| Attributes                      |                                                                                           |               | Submit your sample? |
| TSV file                        | SSUB007729.txt                                                                            |               |                     |
| PUBLICATION                     |                                                                                           |               |                     |
| Publication 1                   |                                                                                           |               | OK キャンセル            |
| PubMed ID                       |                                                                                           |               |                     |
| DOI                             |                                                                                           |               |                     |
| Submit 1                        |                                                                                           |               |                     |
|                                 |                                                                                           | >             |                     |

### W8-14: Submitted

### ①Submittedになっています。問題が あればDDBJアノテーターから指摘が あります。返事がくるまで思考停止

|                                                                           |                   |                           | —        |         | ×    |
|---------------------------------------------------------------------------|-------------------|---------------------------|----------|---------|------|
| Shttps://trace.ddbj.nig.ac.jp/D-way/contents/bs/bs_submission_list        | 0 <del>-</del> €¢ | 🖇 BioSample submission 🗙  | <u>ښ</u> | T       | 33 🙂 |
| D-way TOP   BioProject   BioSample                                        | 40%0>             | Account   P               | assword  | 1   Log | gout |
| BioSample submission list for a                                           |                   |                           |          |         |      |
| New submission                                                            |                   |                           |          |         |      |
| () To update an existing record or recent submission, please send your re | equest with       | your Submission ID or Bio | Sample   | ;       |      |

accession included (English, Japanese).

| BioSample Submission ID 🔹 | Status \$ | Created Date \$ | Updated Date \$ |
|---------------------------|-----------|-----------------|-----------------|
| SSUB007729                | Submitted | 2017-04-13      | 2017-04-17      |
|                           |           |                 |                 |

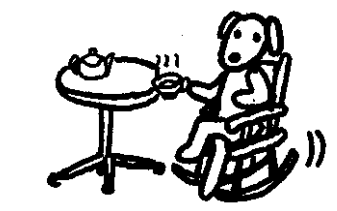

|                                                                                                    | ①BioSampleアクセッション番号は                             |
|----------------------------------------------------------------------------------------------------|--------------------------------------------------|
| W9-1: Accession番号キ                                                                                                    | ニタ SAMD00078754。このときは確か、火<br>曜日の午前にSubmitボタンを押して |
| Dear Koji Kadota, Masanori Tohno and Yasuhiro Tanizawa,                                                                                       | 、木曜日の午前にメールがきました                                 |
| Thank you for your submission to the DDBJ BioSample.                                                                                          |                                                  |
| The BioSample(s) has been successfully registered in the DDBJ BioSample database.                                                             | [SSUB007729] # Attributes were edited as follows |
| ** Summary of registered BioSample(s) is listed below. **                                                                                     | Following attributes were added:                 |
| SSUB ID   BioSample Accession   Sample Name  <br>Organism name   Hold/Release<br>SSUB007729   SAMD00078754   Lactobacillus acidipiscis 10692T | "isolation_source"<br>fermented fish (Pla-ra)    |
|                                                                                                    | "type_strain"<br>Yes                             |
| [SSUB007729] # Attributes were edited as follows.                                                                                             | Following attributes were deleted:               |
|                                                                                                    | "host"                                           |
|                                                                                                    | fermented fish                                   |

# W9-2: Attributesのところ

Dear Koji Kadota, Masanori Tohno and Yasuhiro Tanizawa,

Thank you for your submission to the DDBJ BioSample.

The BioSample(s) has been successfully registered in the DDBJ BioSample database.

\*\* Summary of registered BioSample(s) is listed below. \*\*

SSUB ID | BioSample Accession | Sample Name

Organism name | Hold/Release

Lactobacillus acidipiscis 10692T

Lactobacillus acidipiscis | Hold

SSUB007729 | SAMD00078754

[SSUB007729] # Attributes were edited as follows.

DDBJアノテーターによって、イチイチ 指示されることなく編集していただいた ようです。この場合は、①2項目が追加 され、②1項目が削除されたようです

[SSUB007729] # Attributes were edited as follows.

Following attributes were added:

"isolation\_source" fermented fish (Pla-ra)

"type\_strain"

Yes

Following attributes were deleted:

"host"

fermented fish

# W9-3:StatusがHoldに

 ①StatusのところがSubmitted (W8-14)からHoldになっているのがわかり ます。②SSUB007729をクリック

|                                                                                                    |                            |                             | – 🗆 ×                       |
|----------------------------------------------------------------------------------------------------|----------------------------|-----------------------------|-----------------------------|
| Attps://trace.ddbj.nig.ac.jp/D-way/content                                                         | ts/bs/bs_submission_list   | 오 두 🔒 🖒 💈 BioSample sub     | omission × 🛛 🟠 🛱 🥲          |
| D-way TOP   BioProject   Bio                                                                       | Sample                     | <u></u>                     | Account   Password   Logout |
| BioSample submission list for                                                                      | aŧŎŧŧŎŧŧŎŧ                 | а                           |                             |
| New submission                                                                                     | www. www. www. www.        |                             |                             |
| To update an existing record or recent su accession included ( <u>English</u> , <u>Japanese</u> ). | bmission, please send your | request with your Submissic | on ID or BioSample          |
| BioSample Submission ID 🔹                                                                          | Status \$                  | Created Date \$             | Updated Date 🔶              |
| SSUB007729 (2)                                                                                     | Hold                       | 2017-04-13                  | 2017-04-17                  |
|                                                                                                    |                            |                             |                             |
|                                                                                                    |                            |                             |                             |
|                                                                                                    |                            |                             |                             |

# W9-4: OVERVIEW

|                                      |                             |               |                 |                     |               |                    | _               |            |
|--------------------------------------|-----------------------------|---------------|-----------------|---------------------|---------------|--------------------|-----------------|------------|
| 🚽 🔄 🖇 https://trace.ddb              | j. <b>nig.ac.jp</b> /D-way/ | /contents/bs/ | bs_submission_d | etail?submission_id | <u>اً</u> - ۵ | 🗟 👌 Submission: SS | UB007729 ×      | ት 🕁 🍪 🤇    |
| D-way TOF                            | P   BioProject              | BioSamp       | ole             |                     |               | <u>@%@%@%@}_LA</u> | ccount   Passwo | rd   Logou |
| ioSample Submi                       | ission ID:                  | SSUBO         | 07729           |                     |               |                    |                 | -          |
| SUBMITTER GE                         | NERAL INFO                  | SAMI          | PLE TYPE        | ATTRIBUTI           | s             | PUBLICATION        | OVERVIEW        |            |
| Sample Summary                       |                             |               |                 | 2                   |               |                    |                 |            |
| Sample Name                          | Stat                        | us            | BioSampl        | e Accession         | P             | ublished Date      | Modified I      | Date       |
| Lactobacillus acidipis<br>cis 10692T | Hold                        |               | SAMD0007        | 8754                |               |                    | 2017-04-20      |            |
| SUBMITTER                            |                             |               |                 |                     |               |                    |                 |            |
| Submitter 1                          |                             |               |                 |                     |               |                    |                 |            |
| First name                           | 2                           | Koji          |                 |                     |               |                    |                 |            |
| Last name                            | 2                           | Kadota        |                 |                     |               |                    |                 |            |
| E-mail                               |                             | kadota@       | bi.a.u-tokyo    | .ac.jp              |               |                    |                 |            |
| Submitter 2                          |                             |               |                 |                     |               |                    |                 |            |
| First name                           | 2                           | Yasuhiro      |                 |                     |               |                    |                 |            |
| Last name                            | 2                           | Tanizawa      | à               |                     |               |                    |                 |            |
| E-mail (0)(0)(0)(0)                  |                             |               |                 |                     |               |                    |                 |            |
| Submitter 3                          |                             |               |                 |                     |               |                    |                 |            |
| First name                           | First name Masanori         |               |                 |                     |               |                    |                 |            |
| Last name                            | 2                           | Tohno         |                 |                     |               |                    |                 |            |
| E-mail                               |                             | KÖXÖX         | O O O           |                     |               |                    |                 |            |
|                                      |                             |               |                 |                     |               |                    |                 | >          |

#### 日本乳酸菌学会誌の連載第10回

### W9-5:SSUB007729.txt

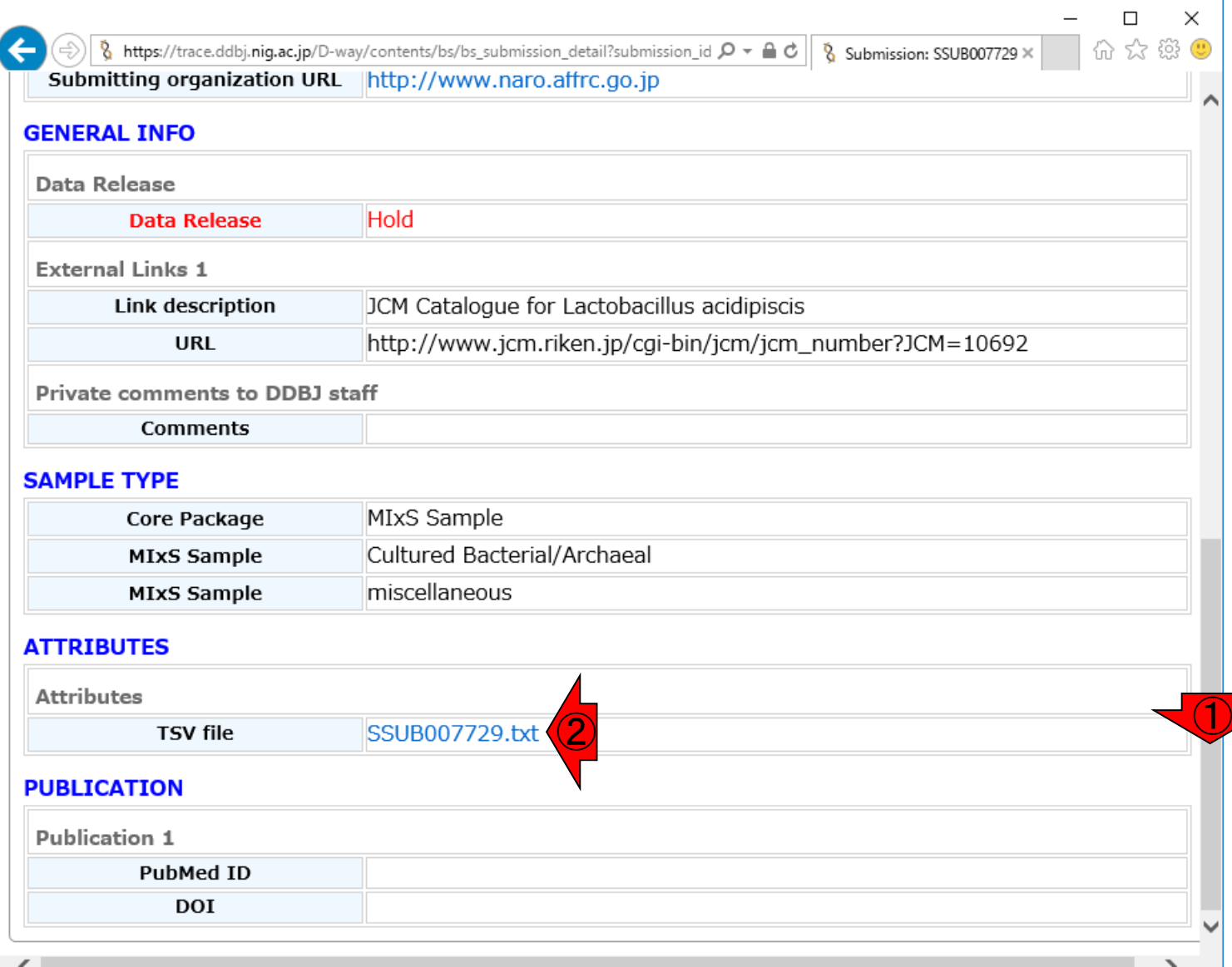

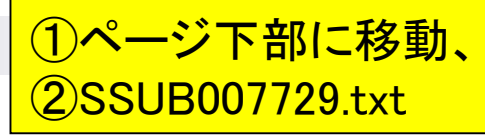

①SSUB007729.txtをEXCELで開いたと ころ。1行目がMIGS.ba.miscellaneous.txt (W8-4)と同じような感じですね

| E   | <b>.</b> 5-0 | - <del>-</del> | SSUB007          | 729.txt - E | xcel       | サインイン     | E ·        | - 0        | ×       |
|-----|--------------|----------------|------------------|-------------|------------|-----------|------------|------------|---------|
| ידר | イルホーム        | 、 挿入           | <b>ペ</b> −ジ1     | 下数式         | データ        | 校閲        | 表示 ♀ 掛     | 鼻作アシス 🖇    | 4 共有    |
|     |              |                |                  |             |            |           |            |            |         |
| A1  | *            | : ×            | $\checkmark f_x$ | biosam      | ple_access | sion      |            |            | ~       |
|     | А            | В              | С                | D           | E          | F         | G          | н          | <b></b> |
| 1   | biosample    | *sample_r      | *sample_t        | descriptio  | *organism  | *taxonomy | bioproject | locus_tag  | stra    |
| 2   | SAMD000      | Lactobaci      | Lactobaci        | Type strai  | Lactobaci  | 89059     | PRJDB568   | Lacidipisc | JCN     |
| 3   |              |                |                  |             |            |           |            |            | -       |
|     | < →          | SSUB007        | 7729             | <b>(+)</b>  |            | :         |            |            | •       |
| 準備  | 睆了           |                |                  |             |            |           |            | + 1        | .00%    |

W9-5: SSUB007729.txt

# W9-5:SSUB007729.txt

# SSUB007729.txtの行列を入れ替えて表示。①W8-8で記載していた"fermented fish"が削除されていることがわかる

| E      | <b>- 5</b> - ੇ    | ~ <del>-</del> | SSUB00        | 7729.Đ            | ct - Excel       |           | サインイ      | > 団       | —                  |      |            | ×      |                                                           |
|--------|-------------------|----------------|---------------|-------------------|------------------|-----------|-----------|-----------|--------------------|------|------------|--------|-----------------------------------------------------------|
| ידר    | イル ホーム            | 、 挿入           | ページレイ         | ፖウト               | 数式               | データ       | 校閲        | 表示        | ♀ 操作ア              | 57   | <u>ب</u> 2 | 共有     |                                                           |
|        |                   |                |               |                   |                  |           |           |           |                    |      |            |        |                                                           |
| A1     | -                 | : ×            | $\sqrt{-f_x}$ | bi                | osample <u>.</u> | access    | ion       |           |                    |      |            | ~      |                                                           |
|        |                   |                |               |                   |                  |           |           |           |                    |      |            |        |                                                           |
| 1      | h i e e e e e l e | A              |               | 00707             | E 4              |           | В         |           |                    |      |            | ٦Ĥ     |                                                           |
| 2      | biosampie         | _accession     | SAMDU         | 00787             | 54               |           | т         |           |                    |      |            | -      |                                                           |
| 2      | *sample_r         | iame           | Lactoba       | cillus            | acidipiso        | cis 1069. |           |           | А                  |      |            |        | В                                                         |
| J<br>Л | -sample_t         |                | Type et       | icinus<br>icin of | Loctobo          |           | 100<br>21 | *project  | name               |      | Gen        | ome    | e analysis project of Lactobacillus acidipiscis JCM 10692 |
| 5      | *ordanism         |                | Lactoba       | ain or            | acidinis         | cilius ac | 22        | *isol_gro | owth_con           | dt   | http       | )://ij | js.microbiologyresearch.org/content/journal/ijsem/10.10   |
| 6      | *tayonom          | id             | 20050         | cillus            | aciuipist        | 515       | 23        | *ref_bior | material           |      | http       | )://ij | js.microbiologyresearch.org/content/journal/ijsem/10.109  |
| 7      | hioproject        | _id            | PRIDB         | 682               |                  |           | 24        | *num_re   | plicons            |      | mis        | sing   | l .                                                       |
| 8      | locus tag         | _ru<br>nrefix  | Lacidini      | iscis             |                  |           | 25        | estimate  | ed_size            |      |            |        |                                                           |
| 9      | strain            | prenx          | ICM 10        | 592               |                  |           | 26        | biotic_re | elationshi         | p    |            |        |                                                           |
| 10     | breed             |                | 5011110       | 002               |                  |           | 27        | encoded   | l_traits           |      |            |        |                                                           |
| 11     | cultivar          |                |               |                   |                  |           | - 28      | extrachr  | om_elem            | ents |            |        |                                                           |
| 12     | isolate           |                |               |                   |                  |           | 29        | health_c  | lisease_s          | tat  |            |        |                                                           |
| 13     | label             |                |               |                   |                  |           | 30        | host      |                    |      |            |        |                                                           |
| 14     | biomateria        | l_provider     | JCM           |                   |                  |           | 31        | host_sp   | ec_range           |      |            |        | <b>T</b>                                                  |
| 15     | *collectior       | date           | 1999          |                   |                  |           | 32        | pathoge   | nicity             |      |            |        |                                                           |
| 16     | *env_biom         | ie             | not app       | licable           | 9                |           | 24        | rel_to_o  | xygen              |      |            |        |                                                           |
| 17     | *env_featu        | ire            | not app       | licable           | 9                |           | 25        | samp_co   |                    | lice |            |        |                                                           |
| 18     | *env_mate         | erial          | not app       | licable           | e                |           | 36        | samp_m    | at_proce           | 55   |            |        |                                                           |
| 19     | *geo_loc_         | name           | Thailan       | d                 |                  |           | 37        | sample_   | size<br>motorial i | d    | ICN        | 1 1 0  | 602                                                       |
| 20     | *lat_lon          |                | missing       |                   |                  |           | 38        | source_   | f den lir          | u    | JCIV       | 1 100  | J32                                                       |
|        | ( ) •             | SSUB007        | 729           | $\oplus$          |                  | :         | 39        | trophic   | level              |      |            |        |                                                           |
| 進備     | 完了                |                |               |                   |                  |           | 1 40      | depth     |                    |      |            |        |                                                           |
| 1.1.1  |                   |                |               |                   |                  |           |           | aopui     |                    |      |            |        |                                                           |

### ①これがDDBJアノテーターに よって追加されたものですね

# W9-5:SSUB007729.txt

|    | A                   | В  |   |                      |                         |
|----|---------------------|----|---|----------------------|-------------------------|
| 41 | elev                |    |   |                      |                         |
| 42 | altitude            |    |   |                      |                         |
| 43 | alkalinity          |    |   |                      |                         |
| 44 | ammonium            |    |   | ٨                    | P                       |
| 45 | biomass             | C1 |   | A                    | В                       |
| 46 | bromide             | 10 | 1 | nitrite              |                         |
| 47 | calcium             | 62 | 2 | nitro                |                         |
| 48 | chem_administration | 63 | 3 | org_carb             |                         |
| 49 | chloride            | 64 | 4 | org_matter           |                         |
| 50 | chlorophyll         | 65 | 5 | org_nitro            |                         |
| 51 | current             | 66 | 6 | organism_count       |                         |
| 52 | density             | 67 | 1 | oxy_stat_samp        |                         |
| 53 | diether_lipids      | 68 | 8 | perturbation         |                         |
| 54 | diss_carb_dioxide   | 69 | 9 | ph                   |                         |
| 55 | diss_hydrogen       | /0 | 0 | phosphate            |                         |
| 56 | diss_inorg_carb     | /1 | 1 | phosplipid_fatt_acid |                         |
| 57 | diss_org_nitro      | /2 | 2 | potassium            |                         |
| 58 | diss oxygen         | 73 | 3 | pressure             |                         |
| 59 | misc param          | 74 | 4 | salinity             |                         |
| 60 | nitrate             | 75 | 5 | samp_store_dur       |                         |
|    |                     |    | 6 | samp_store_loc       |                         |
|    |                     | 77 | 7 | samp_store_temp      |                         |
|    |                     | 78 | 8 | silicate             |                         |
|    |                     | 79 | 9 | sodium               |                         |
|    |                     | 80 | 0 | sulfate              |                         |
|    |                     | 81 | 1 | sulfide              |                         |
|    |                     | 82 | 2 | temp                 |                         |
|    |                     | 83 | 3 | isolation_source     | fermented fish (Pla-ra) |
|    |                     | 84 | 4 | type_strain          | Yes                     |

### W4-5と同じです。MSSは①のあたり以降から

### W10-1:MSS

| Attp://www.ddbj.nig.ac.jp/sub/mss_flow-j.htm                                      | ם, וו                                                        | ) マ Ċ <i>@</i> MSSとは? - Mass Sub  | - ⊔ ×<br>× ☆☆☺ |  |  |  |  |
|-----------------------------------------------------------------------------------|--------------------------------------------------------------|-----------------------------------|----------------|--|--|--|--|
| DDDBJ 3(th<br>DNA Data Bank of Japan                                              | Google カスタム                                                  | 検索                                | English A      |  |  |  |  |
| 塩基配列の登録 プロジェクトの登録 塩基                                                              | 配列登録の前に Flat File の説明                                        | お問い合わせ                            |                |  |  |  |  |
| HOME > データ登録 > 塩基配列の登録 > MSS                                                      | とは? - Mass Submission System                                 | 最終更新日                             | ∃ : 2016.4.18. |  |  |  |  |
| MSS とは? - Mass Submission System                                                  |                                                              |                                   |                |  |  |  |  |
| 初めに、登録データ種別をご確認ください。シーク<br>は、DTA; DDBJ Trace Archive に関しましても ご                    | エンサからの出力自体を登録する場合は<br>'参照ください。                               | CDRA; DDBJ Sequence Read A        | Archive、また     |  |  |  |  |
| DDBJでは、登録予定データが以下のような条件に調                                                         | 亥当する場合、Mass Submission Syster                                | m (MSS) のご利用をお勧めしてお               | らります。          |  |  |  |  |
| <ul> <li>エントリ数(登録する配列の数)が多い場合<br/>1024 を超えると塩基配列登録システムでは</li> </ul>               | 分割が必要です                                                      |                                   |                |  |  |  |  |
| • 1エントリあたりに多数(概ね30以上)のFeatu                                                       | ire がある場合                                                    |                                   |                |  |  |  |  |
| • 配列が長い (目安は 500 kb 以上) 場合                                                        |                                                              |                                   |                |  |  |  |  |
| <ul> <li>塩基配列登録システムが対応していない登録<br/>EST, STS, TSA, HTC, GSS, HTG, WGS, C</li> </ul> | onなど                                                         |                                   |                |  |  |  |  |
| 塩基配列登録システムは、塩基配列登録に必要な項<br>記載する内容がそれほど多くない場合には簡便は受<br>しかしながら、大規模ESTの登録などの場合には、    | 目を対話型入力する必要があります。<br>録作業が可能であり、有効なツールです<br>一型入力よりも、登録のためのファイ | 。<br>ルを、直接、転送する方法が適し <sup>、</sup> | ています。          |  |  |  |  |
| そのような大規模登録のための枠組みが <b>MSS</b> です。                                                 |                                                              |                                   |                |  |  |  |  |
| ・ MSS をご利用の前に                                                                     | MSSにおける作業の                                                   | D流れ                               |                |  |  |  |  |
| . 登録のために必要なファイル                                                                   | . ファイル転送                                                     |                                   | ~              |  |  |  |  |
|                                                                                   |                                                              |                                   |                |  |  |  |  |

### W10-1:MSS

### ①ちょっとページ下部に移動。MSS利用希望 なので、②MSS申し込みフォームをクリック

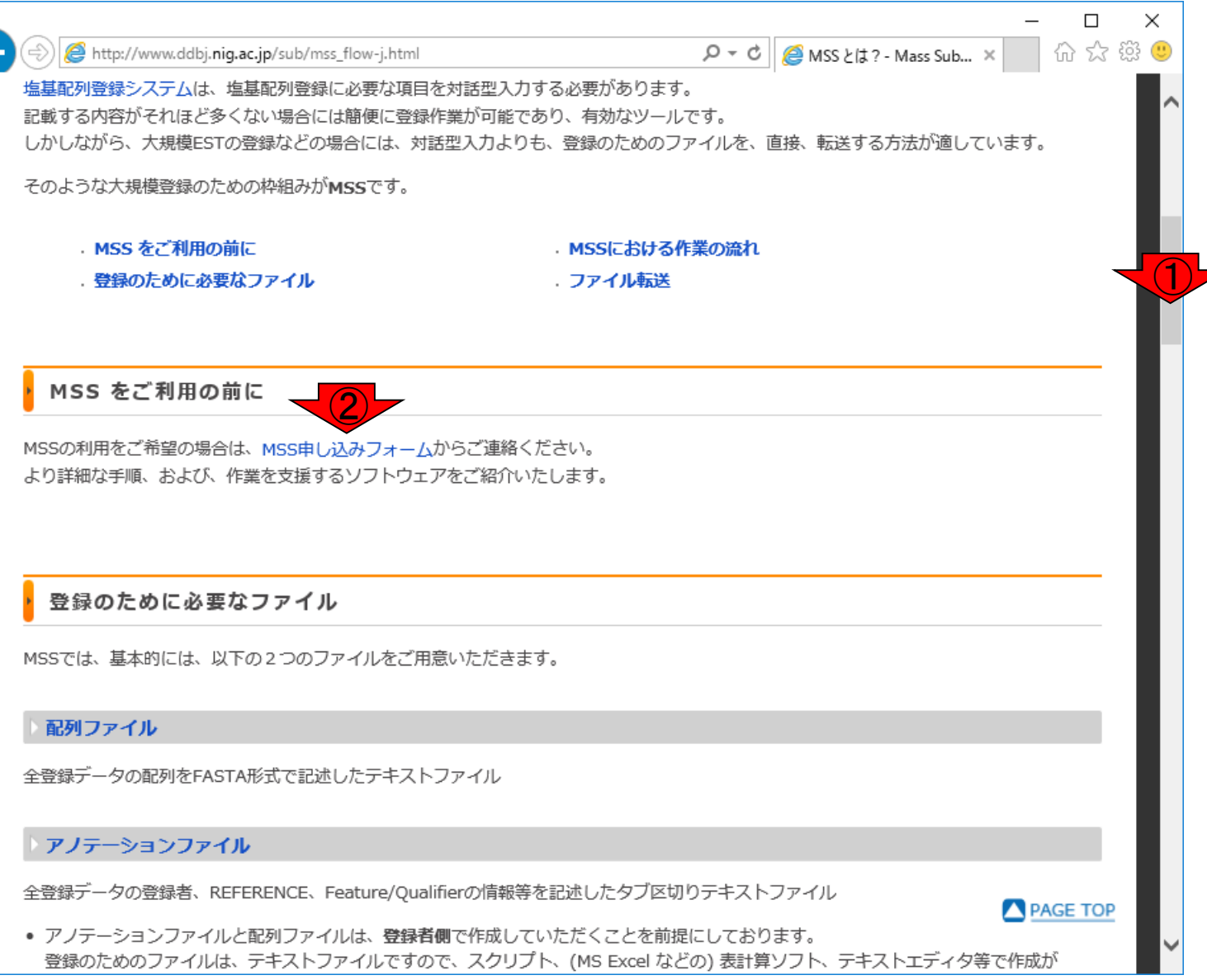

| W10-2:申し込みフォーム                                                                                                    | ①16S ribosomal RNAでは<br>ないがassembleした、ので<br>MSS利用でいいのだろう |
|----------------------------------------------------------------------------------------------------|----------------------------------------------------------|
| ー ロ ×<br>会 ③ 🗞 http://www.ddbj.nig.ac.jp/sub/masssub-j.html タマ 👌 🗞 MSS 利用申し込み   DDBJ × 🗌 份 ☆ 戀 🤇                                               | 9                                                        |
| を<br>を<br>た<br>の<br>の<br>の<br>の<br>の<br>の<br>の<br>の<br>の<br>の<br>の<br>の<br>の                                                                   | ^                                                        |
| Like     プロジェクトの登録     塩基配列登録の前に     Flat File の説明     お問い合わせ                                                                                  |                                                          |
| HOME > データ登録 > 塩基配列の登録 > MSS 利用申し込み 最終更新日:2017.1.20.                                                                                           |                                                          |
| MSS 利用申し込み                                                                                                    |                                                          |
| MSS 利用をご希望の場合には、以下のフォームからお申し込みください。追って詳細な手順をメールでご案内いたします。<br>送信後、5日(土、日、祭日を除く)を過ぎても DDBJ から連絡がない場合は、お手数ですが、 mass@ddbj.nig.ac.jp までご連絡くださ<br>い。 |                                                          |
| *注意<br>次世代シーケンサー (NGS) から得られた reads をアセンブルしていない配列の場合は、MSS ではなく、<br>DDBJ Sequence Read Archive へ登録してください。                                       |                                                          |
| 例:                                                                                                    |                                                          |
| NGS で配列決定された16S ribosomal RNA、assemble していない> DRA                                                                                              |                                                          |
| NGS で配列決定された 16S ribosomal RNA、assemble した> MSS 🚺                                                                                              |                                                          |
| Sanger 法で配列決定された 16S ribosomal RNA> MSS                                                                                                    |                                                          |
| *は入力必須項目です。                                                                                                    |                                                          |
| ・ 1. 以前に MSS を利用されたことがありますか?                                                                                                    | ~                                                        |

|                  |                                                                                                    | <u> </u>                                    | <mark>ージ下部に移動。②以</mark> |
|------------------|----------------------------------------------------------------------------------------------------|---------------------------------------------|-------------------------|
| W10              | -2・申し込みフォーム                                                                                                    | 前にMSS利                                      | 用経験はないので、い              |
| http://www.ddbj  |                                                                                                    | <mark>しいん。てイレス</mark><br>□ ×<br>命☆遼 <u></u> |                         |
| 1. 以前に MSS       | を利用されたことがありますか?                                                                                                    | <u> </u>                                    |                         |
| * ○はい ●いいえ       |                                                                                                    |                                             |                         |
| 2. 72925         | パーソン                                                                                                    | _                                           |                         |
| * 氏名(黄迺)         | 性 Tohno 名 Masanori ミドルネーム                                                                                                   | _                                           |                         |
| * E-mail address |                                                                                                    |                                             |                         |
| * FAX number     | +81-240034003                                                                                                    |                                             |                         |
| * 所屋 (英語)        | d Science, National Agriculture and Food Research Organization<br>例) DNA Data Bank of Japan, National Institute of Genetics |                                             |                         |
| URL              | http://www.naro.affrc.go.jp/                                                                                                |                                             |                         |
| 3. 登録担当者(        | (コンタクトパーソン以外の方が登録手続きを行う場合, ご入力下さい)                                                                                          |                                             |                         |
| 氏名(英語)           | 姓 Kadota 名 Koji ミドルネーム                                                                                                    |                                             |                         |
| E-mail address   | kadota@bi.a.u-tokyo.ac.jp                                                                                                   |                                             |                         |
| FAX number       | +81-3-5841-1136                                                                                                    |                                             |                         |
| 所属 (英語)          | School of Agricultural and Life Sciences, The University of Tokyo                                                           |                                             |                         |
| URL [            | http://www.iu.a.u-tokyo.ac.jp/                                                                                              | ACE TOP                                     |                         |
| A 1943 - トゥ      |                                                                                                    |                                             |                         |
| 4. 豆球テーダの        | ノ和正                                                                                                    |                                             |                         |

Г

|                                                                                                | このデータは論文投稿の予定がな |
|------------------------------------------------------------------------------------------------|-----------------|
| ↓ハ/10-3・啓録データの概略                                                                               | いので、①登録完了後即日公開  |
|                                                                                                |                 |
| -<br>(                                                                                         |                 |
| 4. 登録データの概略                                                                                    |                 |
| * 公開予定                                                                                         |                 |
|                                                                                                |                 |
|                                                                                                |                 |
| ≫ 年末年始(12/29~1/3)は指定しないでください。                                                                  |                 |
| ≫ 3年以内に設定していただくことお勧めします。                                                                       |                 |
| * 件数                                                                                           |                 |
| 件                                                                                              |                 |
| * Sequencing Technology (複数選択可)                                                                |                 |
| Sanger (gel/capillary)                                                                         |                 |
|                                                                                                |                 |
| Illumina                                                                                       |                 |
|                                                                                                |                 |
| □ その他                                                                                          |                 |
| ※次世代シークエンサをご利用の方は、アセンブル前の sequence reads を<br>DDBJ Sequence Read Archive (DRA) へ登録することをお勧めします。 |                 |
| * データ種別                                                                                        |                 |
| ● 下記のいずれにも該当しない                                                                                |                 |
| O EST O full length cDNA (HTC) O TSA*1                                                         | CE TOP          |
| O GSS O complete genome*2 O draft genome*2 (WGS or HTG)                                        |                 |

|                                                                                                    | ①件数は1件。②生データは                               |
|----------------------------------------------------------------------------------------------------|---------------------------------------------|
| W10-3:登録データの概略                                                                                                    | Illumina MiSeqテータ。③ア<br>センブリ結果はdraft genome |
| - ロ ×<br>令 🛞 http://www.ddbj.nig.ac.jp/sub/masssub-j.html りての 👔 MSS 利用申し込み   DDBJ × 🗌 份 ☆ 戀 🥨                                                                                                    |                                             |
| ・ 4. 登録データの概略                                                                                                    | ^                                           |
| <ul> <li>・ 公明予定</li> <li>● 登録完了後即日公開</li> <li>● 期日まで非公開 年 月 日</li> <li>● 今年年年始(12/29~1/3)は指定しないでください。</li> <li>&gt; 3年以内に設定していただくことお勧めします。</li> <li>* 件数</li> <li>1 件</li> <li>* Sequencing Technology (複数選択可)</li> <li>□ anger (gel/capillary)</li> <li>□ 454</li> </ul> |                                             |
| <ul> <li>2 Illumina</li> <li>□ PacBio</li> <li>□ その他</li> <li>□ * 次世代シークエンサをご利用の方は、アセンブル前の sequence reads を<br/>DDBJ Sequence Read Archive (DRA) へ登録することをお勧めします。</li> <li>* データ種別</li> <li>○ 下記のいずれにも該当しない</li> </ul>                                                     |                                             |
| O EST       O full length cDNA (HTC)       O TSA*1         O GSS       O complete genome*2       Image: Complete genome*2 (WGS or HTG)                                                                                                    | ~                                           |
| 日本乳酸菌学会誌の連載第10回                                                                                                    | 107                                         |

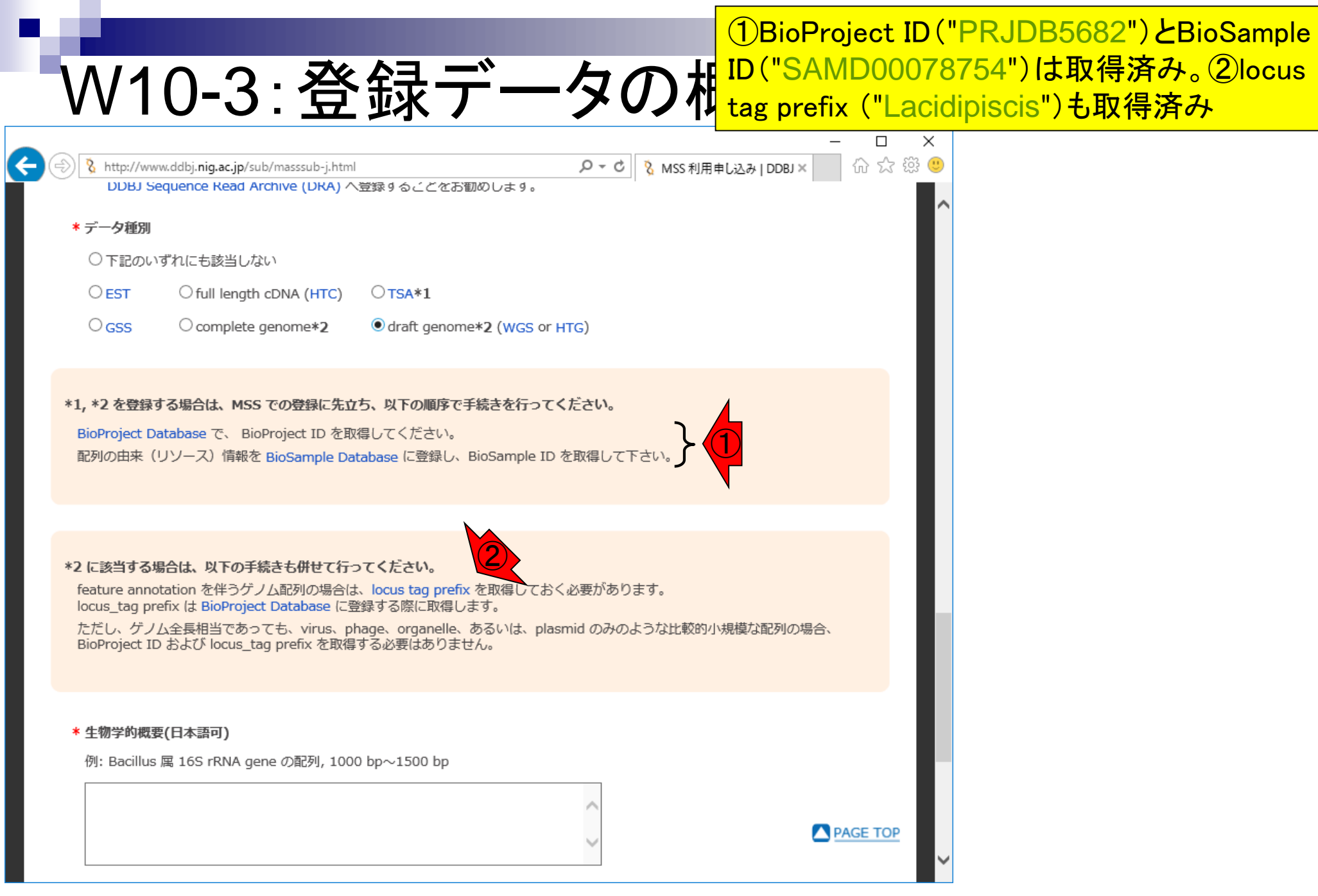
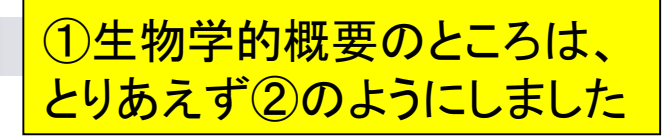

# W10-3:登録データの概略

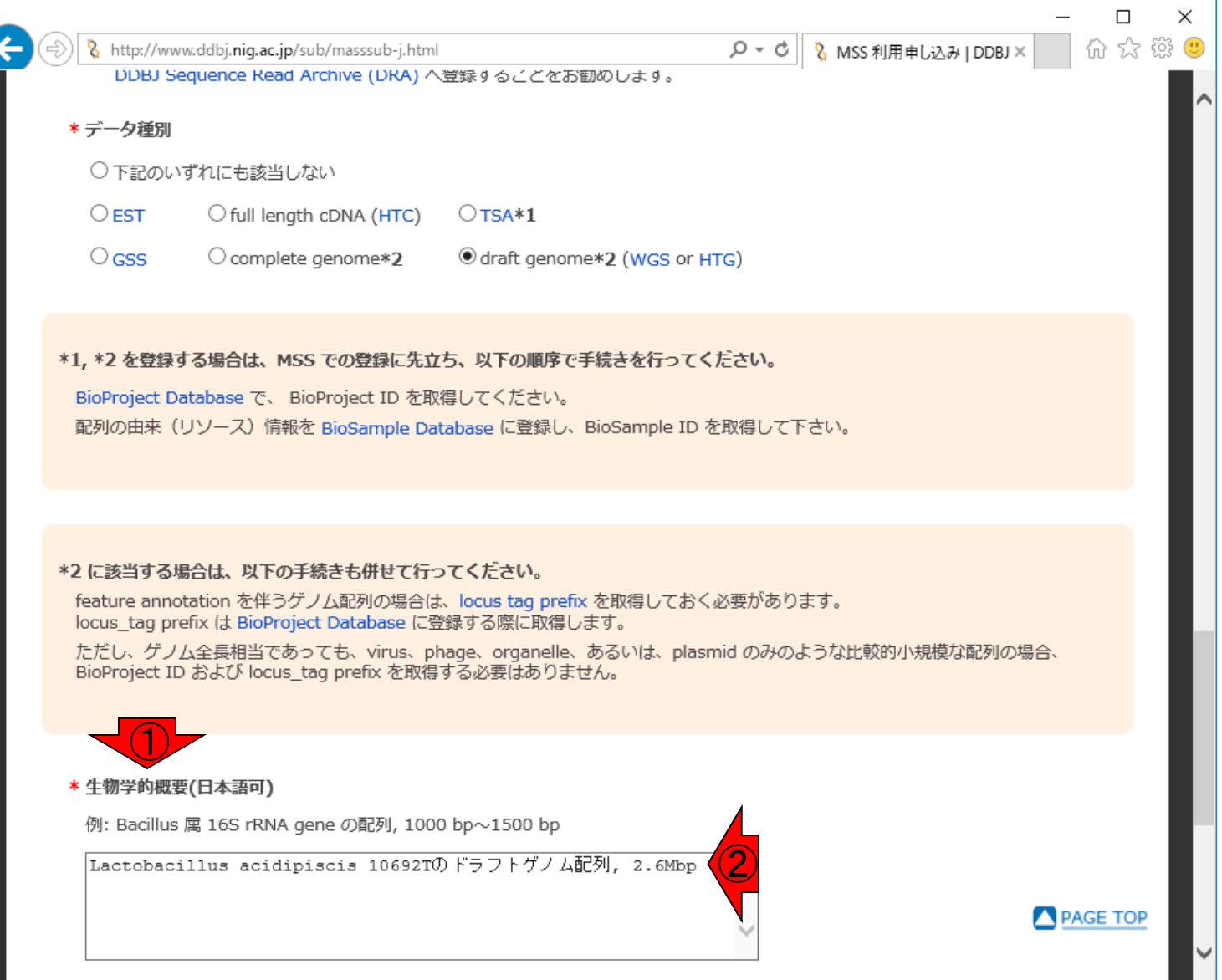

# W10-4:入力内容の確認

## 最後まで書き込み完了した ので、①入力内容の確認

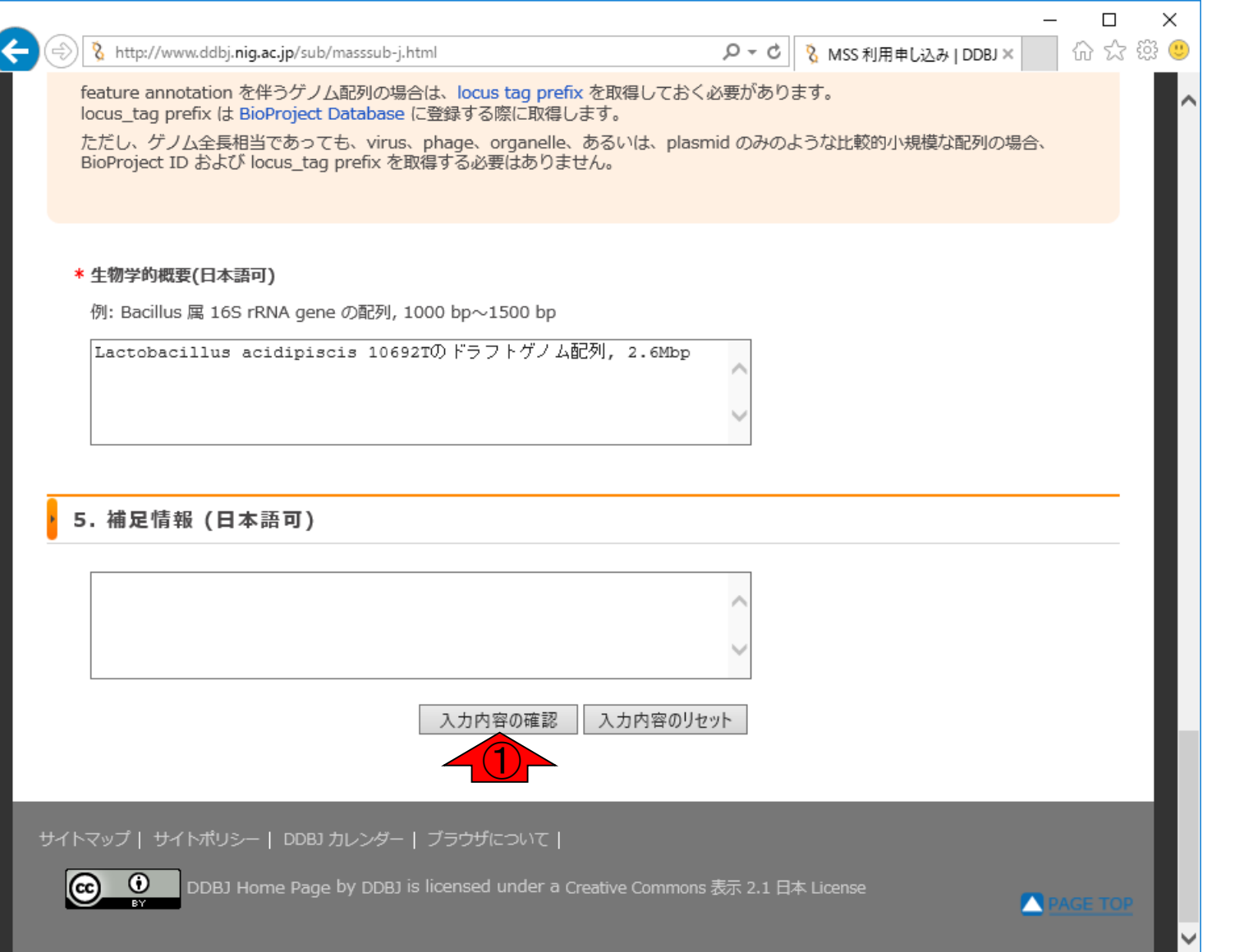

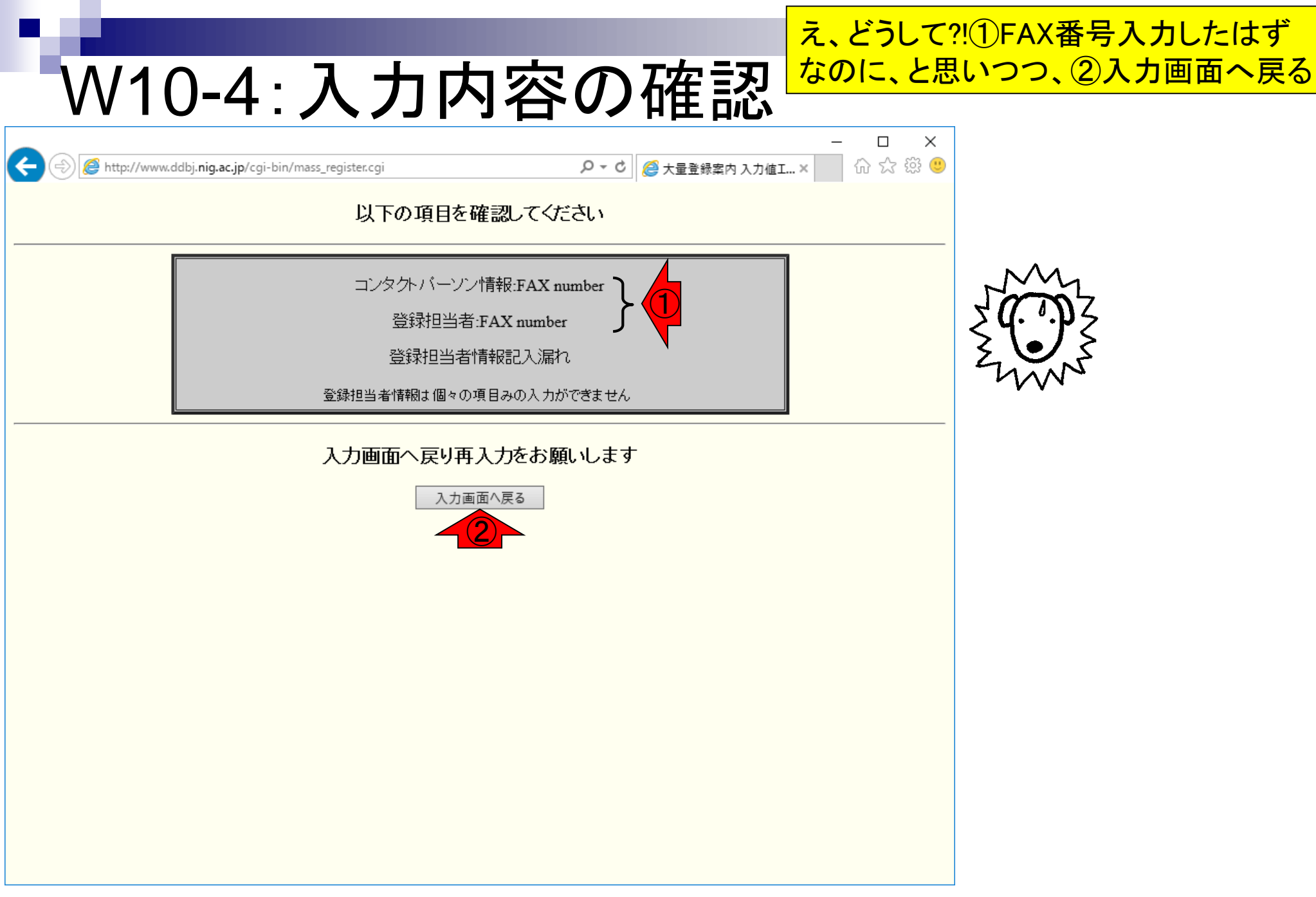

|                   |                                                          | ①もしかして、「+81」とせずに「0」か | <b>5</b> 9 |
|-------------------|----------------------------------------------------------|----------------------|------------|
| W10               | -4:入力内容の確認                                               | まる日本国内のみで使う形式にする     | 50.<br>夫)  |
| 🎗 http://www.ddbj | .nig.ac.jp/sub/masssub-j.html タマ C 🐧 MSS 利用申し込み   DDBJ > | - □ × 42<br>× ☆☆☺ 0  | <u> </u>   |
| 1. 以前に MSS        | を利用されたことがありますか?                                          | [^                   |            |
| ∗ ⊖(ರ್ದು ⊚ುಗುನ    |                                                          | Ž                    |            |
| 2. コンタクトノ         | パーソン                                                     |                      |            |
| * 氏名(英語)          | 姓 Tohno 名 Masanori ミドルネーム                                |                      |            |
| * E-mail address  | tohno@affrc.go.jp                                        |                      |            |
| * FAX number      | +81/807/807/807/807                                      |                      |            |
| * 所屋 (英語)         | of Livestock and Grassland Science, National Agriculture |                      |            |
| URL               | http://www.naro.affrc.go.jp/                             |                      |            |
| 3. 登録担当者          | (コンタクトパーソン以外の方が登録手続きを行う場合, ご入力下さい)                       |                      |            |
| 氏名(英語)            | 性 Kadota 名 Koji ミドルネーム                                   |                      |            |
| E-mail address    | kadota@bi.a.u-tokyo.ac.jp                                |                      |            |
| FAX number        | +81-3-5841-1136                                          |                      |            |
| 所属 (英語)           | Chool of Agricultural and Life Sciences, The University  |                      |            |
| URL               | http://www.iu.a.u-tokyo.ac.jp/                           |                      |            |
|                   |                                                          | AGE TOP              |            |
| 4.登録データの          | )概略                                                      |                      |            |

| 🎗 http://www.dd | ー ロ ×<br>bj.nig.ac.jp/sub/masssub-j.html のマウスのMSS利用申し込み   DDBJ × 0 公 袋 🥲                                               |
|-----------------|----------------------------------------------------------------------------------------------------|
| 1. 以前に MS       | S を利用されたことがありますか?                                                                                                    |
| * ○はい ●いい       | ā.                                                                                                    |
| 2. コンタクト        | パーソン                                                                                                    |
| * 氏名(英語)        | 姓 Tohno 名 Masanori ミドルネーム                                                                                              |
| * E-mail addres | s tohno@affrc.go.jp                                                                                                    |
| * FAX number    | 028/80/80/80                                                                                                    |
| * 所屋 (英語)       | of Livestock and Grassland Science, National Agriculture<br>(7) DNA Data Bank of Japan, National Institute of Genetics |
| URL             | http://www.naro.affrc.go.jp/                                                                                           |
| 3. 登録担当者        | (コンタクトパーソン以外の方が登録手続きを行う場合, ご入力下さい)                                                                                     |
| 氏名(英語)          | 姓 Kadota 名 Koji ミドルネーム                                                                                                 |
| E-mail address  | kadota@bi.a.u-tokyo.ac.jp                                                                                              |
| FAX number      | 03-5841-1136                                                                                                    |
| 所属 (英語)         | School of Agricultural and Life Sciences, The University                                                               |
|                 |                                                                                                    |

#### 日本乳酸菌学会誌の連載第10回

## ①のような感じにして、も う一度「入力内容の確認」

## W10-5:成功

## うまくいったが、なんかやり切れません( 苦笑)。気を取り直して入力内容の確認

유 숫 땷

 $\times$ 

http://www.ddbj.**nig.ac.jp**/cgi-bin/mass\_register.cgi

(

♀ ♥ 🖉 大量登録案内 入力内... ×

#### 大量登録案内 入力内容確認

| 国前に十号務領な利田さわれこと               |                                                                                                   |
|-------------------------------|---------------------------------------------------------------------------------------------------|
| 以前に入重登録を利用されたここと<br>がありますか?   | No                                                                                                |
| コンタクトバーソン情報姓                  | Tohno                                                                                             |
| コンタクトバーソン情報:名                 | Masanori                                                                                          |
| コンタクトバーソン情報ミドルネー<br>ム         |                                                                                                   |
| コンタクトバーソン情報:E-mail<br>address | 10X0X0X0X                                                                                         |
| コンタクトバーソン情報:FAX<br>number     | (0)(0)(0)(0)(0)                                                                                   |
| コンタクトバーソン情報:所属                | Institute of Livestock and Grassland Science, National Agriculture and Food Research Organization |
| コンタクトバーソン情報:URL               | http://www.naro.affrc.go.jp/                                                                      |
| 登録担当者:姓                       | Kadota                                                                                            |
| 登録担当者:名                       | Којі                                                                                              |
| 登録担当者ミドルネーム                   |                                                                                                   |
| 登録担当者:E-mail address          | kadota@bi.a.u-tokyo.ac.jp                                                                         |
| 登録担当者:FAX number              | 03-5841-1136                                                                                      |
| 登録担当者:所属                      | Graduate School of Agricultural and Life Sciences, The University of Tokyo                        |
| 登録担当者:URL                     | http://www.iu.a.u-tokyo.ac.jp/                                                                    |
| 公開予定                          | 登録完了後即日公開                                                                                         |
| 件数                            | 1                                                                                                 |
| Sequencing Technology         | Solexa                                                                                            |
| Sequencing Technology:その他     |                                                                                                   |
| 루                             | draft genome                                                                                      |

## 問題なさそうなので、①入力内容の送信

# W10-6:入力内容の送信

|                                                  |                                                                                                   | ×           |
|--------------------------------------------------|---------------------------------------------------------------------------------------------------|-------------|
| (=) Attp://www.ddbj.nig.ac.jp/cgi-bin/mass_regis | iter.cgi 🖉 マ C 🦉 大量登録案内 入力内 ×                                                                     | 🗌 슈 숬 兴 🤃 🤇 |
| コンタクトハーソン情報ボトルネー<br>ム                            |                                                                                                   | ĺ –         |
| コンタクトバーソン情報:E-mail<br>address                    | 010/0/00                                                                                          |             |
| コンタクトバーソン情報:FAX<br>number                        | <u>&lt;0.0.0.0.0</u>                                                                              |             |
| コンタクトバーソン情報:所属                                   | Institute of Livestock and Grassland Science, National Agriculture and Food Research Organization |             |
| コンタクトバーソン情報:URL                                  | http://www.naro.affrc.go.jp/                                                                      | 1           |
| 登録担当者:姓                                          | Kadota                                                                                            |             |
| 登録担当者:名                                          | Koji                                                                                              |             |
| 登録担当者ミドルネーム                                      |                                                                                                   |             |
| 登録担当者:E-mail address                             | kadota@bi.a.u-tokyo.ac.jp                                                                         |             |
| 登録担当者:FAX number                                 | 03-5841-1136                                                                                      |             |
| 登録担当者:所属                                         | Graduate School of Agricultural and Life Sciences, The University of Tokyo                        |             |
| 登録担当者:URL                                        | http://www.iu.a.u-tokyo.ac.jp/                                                                    |             |
| 公開予定                                             | 登録完了後即日公開                                                                                         |             |
| 件数                                               | 1                                                                                                 |             |
| Sequencing Technology                            | Solexa                                                                                            |             |
| Sequencing Technology:その他                        |                                                                                                   |             |
| データ種別                                            | draft genome                                                                                      |             |
| 生物学的概要                                           | Lactobacillus acidipiscis 10692Tのドラフトゲノム配列, 2.6Mbp                                                |             |
| 補足情報                                             |                                                                                                   |             |

以下の内容で送信します。こしければ下の送信ボタンを押してください

入力画面へ戻る

入力内容の送信

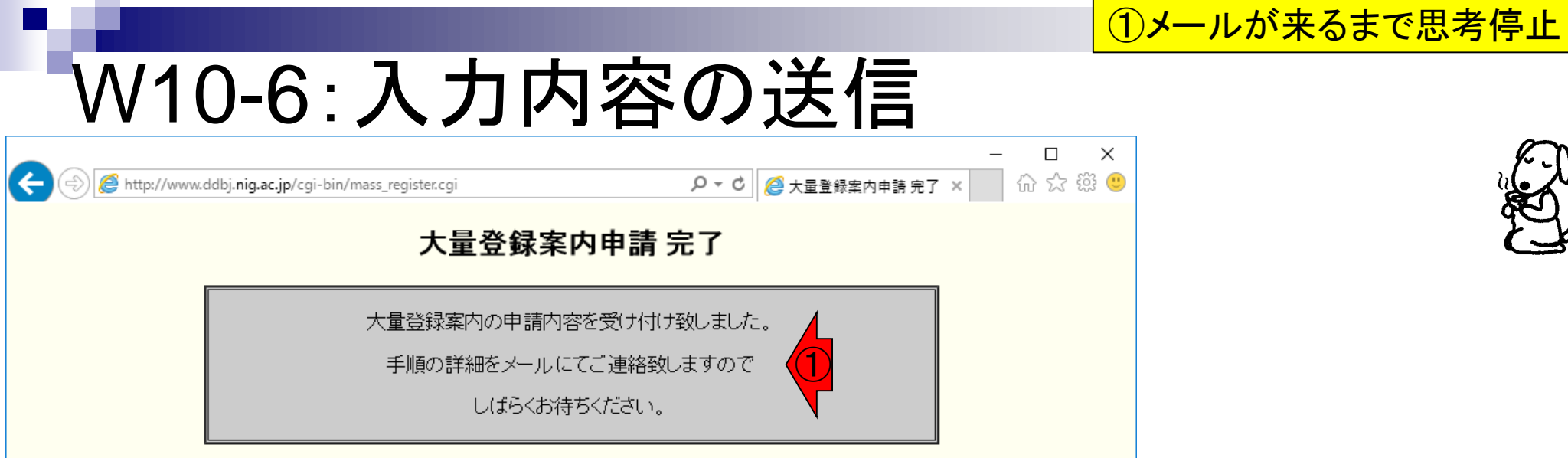

#### **DDBJ TOP**

|                                                                        |                                            | ①登録データ種別のページで |
|------------------------------------------------------------------------|--------------------------------------------|---------------|
| W10-7:バクテ                                                              | リアはBCT                                     |               |
|                                                                        | - ロ<br>の - C 🔇 登録データ種別   DDBJ × 🎧 🏠 🛠      | ×<br>33 🙂     |
| DINA Data Bank of Japan                                                | English<br>Google カスタム検索 Search            |               |
| 塩基配列の登録 プロジェクトの登録 塩基配列登録の前に                                            | Flat File の説明 お問い合わせ                       |               |
| HOME > データ登録 > 塩基配列の登録 > 登録データ種別                                       | 最終更新日:2017.3.30.                           |               |
| 登録データ種別                                                                |                                            |               |
| 登録された塩基配列データは、その種類と付帯情報を以下に示すデーク                                       | 9種別に区分して、提供されます。                           |               |
| 実配列データ<br>シークエンサ出力データ<br>Annotated/Assembled データ                       |                                            |               |
| 研究プロジェクト・サンプル                                                          |                                            |               |
| 制限アクセス公開                                                               |                                            |               |
| ・ 実配列データ                                                               |                                            |               |
| シークエンサ出力データ                                                            |                                            |               |
| DRA: DDBJ Sequence Read Archive                                        |                                            |               |
| Roche 454 GS System,Illumina Genome Analyzer,Applied B<br>夕のためのデータベース。 | iosystems SOLiD System などの次世代シークエンサからの出力デー |               |
| DTA: DDBJ Trace Archive                                                |                                            |               |

日本乳酸菌学会誌の連載第10回

## http://www.ddbj.nig.ac.jp/sub/data\_categories-j.html

# W10-7:バクテリアはBCT

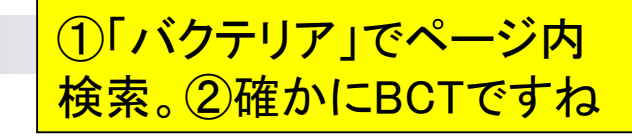

| A http://www.ddbi.nig.ac.ip/sub/data_categories-i.html     O マ C      S 登録デーク現 | - ロ ×    |
|--------------------------------------------------------------------------------|----------|
| x 検索: パクテリア 1 件の一致                                                             |          |
|                                                                                |          |
|                                                                                |          |
| - 制限アクセス公開                                                                     |          |
|                                                                                |          |
| JGA: Japanese Genotype-pnenotype Archive<br>個人に由来する遺伝学的なデータと匿名化された表現型情報の登録。    |          |
|                                                                                |          |
|                                                                                |          |
|                                                                                |          |
| Annotated/Assembled データの細かい区分                                                  |          |
|                                                                                |          |
| 通常の登録                                                                          |          |
| <b>完成したゲノム配列</b> を含めて一般的な登録データは、ここに属します。                                       |          |
| source feature と、それ以外に最低 1 つの Biological feature による特徴づけが必要となります。              |          |
| 由来する生物の系統分類に基づいて自動的に下記の DIVISION に振り分けられます。                                    |          |
| • HUM;ビト                                                                       |          |
| • PRI; 霊長類(ヒトを除く)                                                              |          |
| • ROD; 齧歯類                                                                     |          |
| ● MAM;哺乳類(ヒト、霊長類、齧歯類を除く)                                                       |          |
| <ul> <li>VRT; 脊椎動物(ヒト、霊長類、齧歯類、哺乳類を除く)</li> </ul>                               |          |
| • INV;無脊椎動物                                                                    |          |
| <ul> <li>PLN;植物・真菌類だど</li> </ul>                                               |          |
| • BCT ; パクテリア 2                                                                | PAGE TOP |
| • VRL ; ウィルス                                                                   |          |
| • PHG ; ファージ                                                                   |          |

日本乳酸菌学会誌の連載第10回

http://www.ddbj.nig.ac.jp/sub/data\_categories-j.html

## W10-8:WGS

(<

 ①今回のデータが該当するDraft genome の場合は、Whole Genome Shotgun (WGS)
 エントリとして取り扱われる

| (=) 8 http://www.ddbj. <b>niq.ac.jp</b> /sub/wgs-j.html                                                                           | ) - 0                                                           | 🖞 😵 Whole Genome Shota                     | × _                     |
|----------------------------------------------------------------------------------------------------|-----------------------------------------------------------------|--------------------------------------------|-------------------------|
| 8 DDBBJ 3(th<br>DNA Data Bank of Japan                                                                                            | Google カスタム検索                                                   |                                            | English<br>Search       |
| 塩基配列の登録 プロジェクトの登録 塩基配列登録の                                                                                                    | 前に Flat File の説明                                                | お問い合わせ                                     |                         |
| HOME > データ登録 > 塩基配列の登録 > Whole Genome<br>Whole Genome Shotgun (WGS)                                                               | <sup>e Shotgun (WGS) 配列データにな<br/>) 配列データについて</sup>              |                                            | : 2016.1.19.            |
| 現在、様々な生物においてホールゲノムショットガン配列決定<br>で各断片の塩基配列を決定した後、コンピューター・プログラ<br>定するゲノムプロジェクトが進められています。                                            | 法(whole genome shotgun: ゲ<br>ムを用いて整理、アセンブルして                    | ・ノム全体を物理的に断片化し、<br>完成させる手法)を用いて全く          | - シークエンサ<br>デノム配列を決     |
| DDBJ/EMBL-Bank/GenBank では、そのようなゲノムプロジ:<br>データとして受け付けています。<br>INSDC standards for genome assembly submissionもご参!                   | ェクトに由来する、整理が不十分な<br>照ください。                                      | よ段階の大量の DNA 断片の配                           | 冽を、WGS                  |
| 公開されているWGSデータ                                                                                                    |                                                                 |                                            |                         |
| WGSデータの登録は Mass Submission System (MSS) で受け                                                                                       | ナ付けております。                                                       |                                            |                         |
| WGS データとして登録可能なデータ                                                                                                    |                                                                 |                                            |                         |
| 原則、冗長な raw read sequences ではなく、ある程度 計算<br>read sequences を公表することが必要な場合は、DDBJ/EMB<br>(DTA)、または、DDBJ Sequence Read Archive (DRA)をごれ | 機処理を経た contigs (overlappir<br>ル-Bank/GenBank とは別枠のデ-<br>利用ください。 | ıg reads) の配列を受付けます<br>-タベースである DDBJ Trace | 「。 冗長な raw<br>≧ Archive |
| » 登録に先立ち、BioProject Database と BioSample D                                                                                        | atabase への登録が必要です。                                              |                                            |                         |
| » assembly 過程を表現する WGS の登録には2種類の方法                                                                                                | はがあります。                                                         |                                            | ,                       |

http://www.ddbj.nig.ac.jp/sub/wgs-j.html

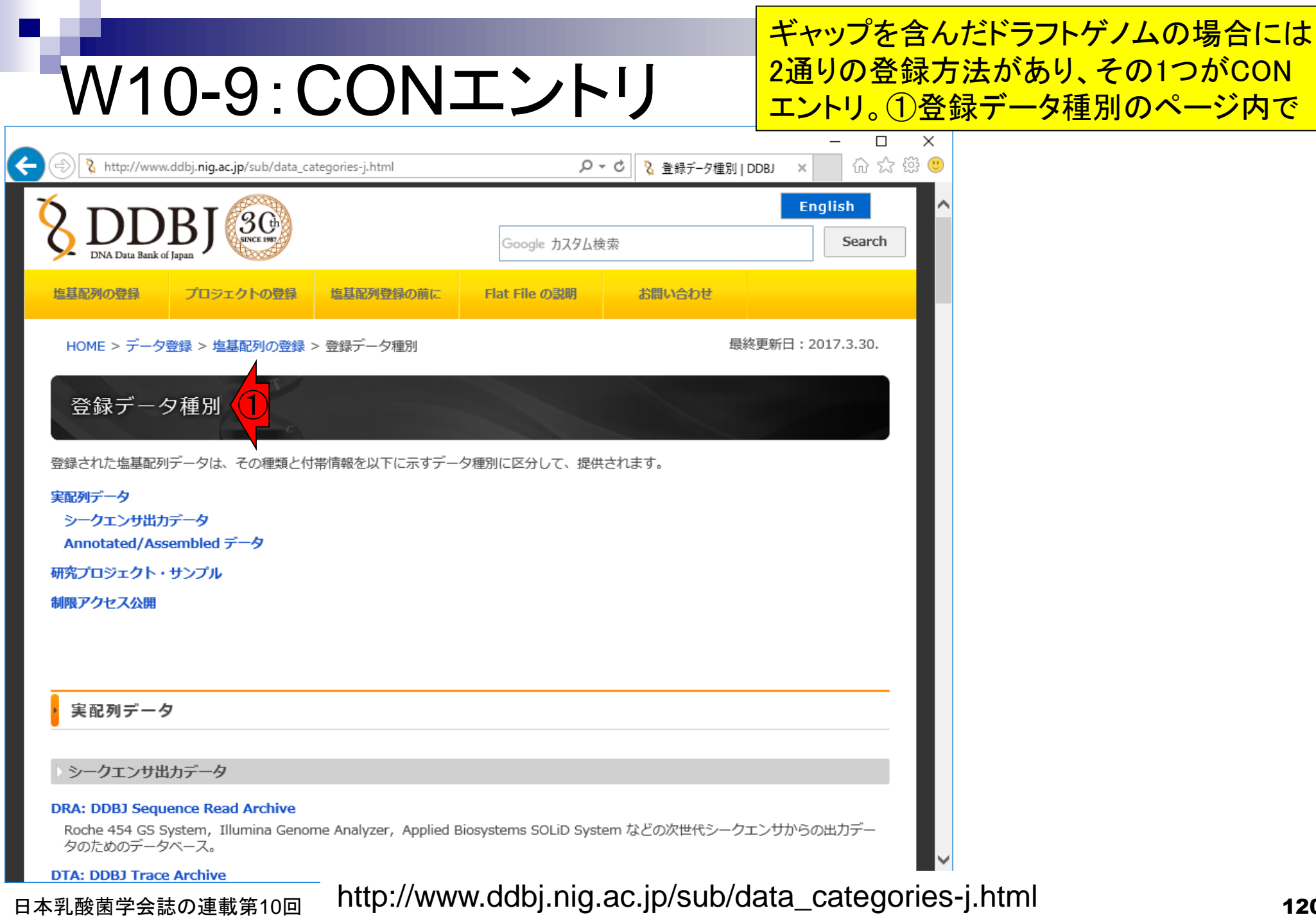

# W10-9: CONエントリ

日本乳酸菌学会誌の連載第10回

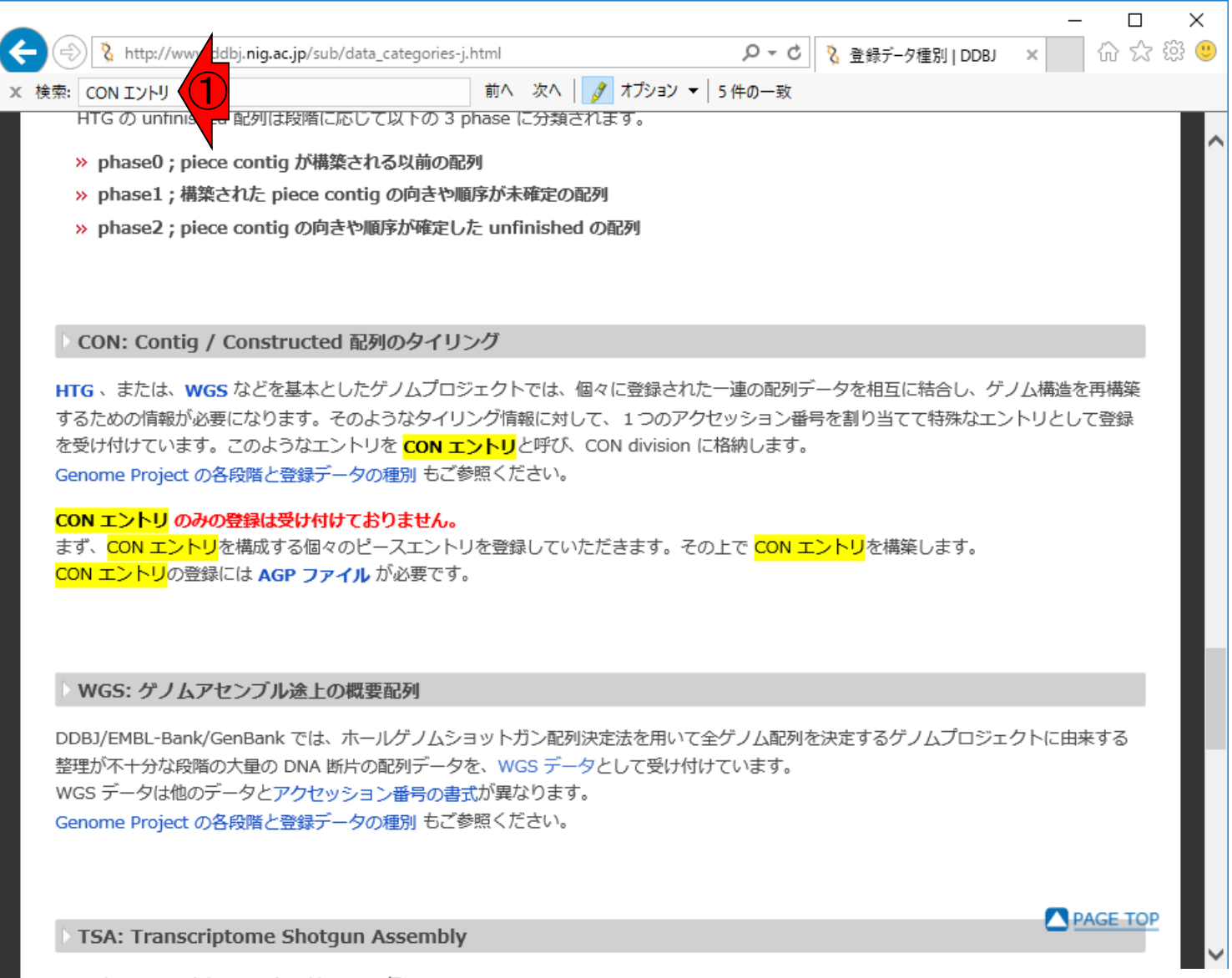

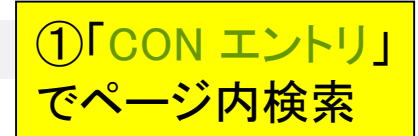

http://www.ddbj.nig.ac.jp/sub/data\_categories-j.html

## (このときは30分足らずで)DDBJ からメールが来ました。本文が W11-1:DDBJからのメール 長いので4分割して表示。その1 National Agriculture and Food Research Organization Dear Dr. Masanori Tohno, The University of Tokyo Dear Dr. Koji Kadota, Mass Submission System (MSS) ご利用のお申し込みをいただきまして ありがとうございます。 登録件数が多い場合、Feature が多数の場合(概ね 30 以上)、配列が長大な場合、"塩基配列登録シス テム"よりも、MSS のご利用を推奨しております。 また、配列長が 500,000 bp を超える場合は、MSS をご利用ください。 本メールを受信後、"塩基配列登録システム"を使用して登録を完了された場合や、何らかの理由で登録 自体をキャンセルされる場合は、 MSS 利用のキャンセルを DDBJ <mass@ddbj.nig.ac.jp> までご連絡ください。 また、実際に登録作業を開始される時期が3ヶ月以上後になる場合は、DDBJ <mass@ddbj.nig.ac.jp>までご連絡ください。 申し込みより 3ヶ月以上経過後、何もご連絡がない場合は、予告なくキャンセルとして処理させていただきます。

# W11-1:DDBJからのメール

(このときは30分足らずで)DDBJ からメールが来ました。本文が 長いので4分割して表示。その2

Mass Submission System (MSS)

利用の手順に関しましては、下記をご参照ください。

MSS 関連資料、および、ツールダウンロード

URL: http://www.ddbj.nig.ac.jp/sub/mss/massSub-j.html

MSS 用データファイル作成

URL: http://www.ddbj.nig.ac.jp/sub/mss/make\_files-j.html

登録ファイルに書式エラーが無い場合は、査定後、すぐに登録作業に入り、アクセッション番号が発行 されます。

登録を円滑に進めるためにも、Parser ツールによるご登録者側でのエラーチェックをお願いいたしま す。

なお、登録後即時公開が可能なデータにつきましては、アノテーションファイルには記載せずその旨を メールで別途ご連絡下さい。

# W11-1:DDBJからのメール

<MSS 利用手順の概略>

通常ご用意いただくファイルは以下の2種類です。

- ・配列ファイル:登録する塩基配列を Fasta 形式にまとめたテキストファイル
- ・アノテーションファイル:登録者、投稿論文、生物学的情報、を記載した
   タブ区切りテキストファイル

下記 URL から、サンプルアノテーション(PDF 文書)をご参照ください。 http://www.ddbj.nig.ac.jp/sub/mss/sample-j.html

タブ区切りテキスト形式で提供しておりますので、これをひな型にして アノテーションファイルを作成することも可能です。

次に、作業の流れにつきまして説明いたします。 詳細は下記のドキュメントをご参照ください。

MSS 用データファイル作成

URL: http://www.ddbj.nig.ac.jp/sub/mss/make\_files-j.html

- 1) 上記の手引き、"配列ファイル作成概説" を参照し、配列ファイルを作成。
- 2) 同上、"アノテーションファイル作成概説"
- を参照し、アノテーションファイルを作成。

日本乳酸菌学会誌の連載第10回

(このときは30分足らずで)DDBJ からメールが来ました。本文が 長いので4分割して表示。その3

# W11-1:DDBJからのメール

形式の確認のため、データの一部(数 entry 分程度)が入力できた段階で、
 1)と2)のファイルを DDBJ

<mass@ddbj.nig.ac.jp>宛に送付して下さい(仮登録)。

送付前には、Parser ツールを用いてチェックを行い、エラーを修正して下さい。 Parser ツールは下記から取得して下さい。

MSS 関連資料、および、ツールダウンロード

URL: http://www.ddbj.nig.ac.jp/sub/mss/massSub-j.html

仮登録ファイルの確認がおわりましたら、DDBJ よりご連絡をさしあげます。

3)の修正に従って全エントリーのファイルを作成し、1)と2)のファイルを
 DDBJ <mass@ddbj.nig.ac.jp>宛に送付して下さい(本登録)。

ここでも、送付前に Parser ツールによるチェックを行って下さい。 ファイルの内容を確認の後、アクセッション番号発行作業が行われ、 Contact person の連絡先としてご記入いただいたアドレス宛に、 アクセッション番号のお知らせが届きます。

以上が、MSS を利用した塩基配列登録の流れです。

日本乳酸菌学会誌の連載第10回

(このときは30分足らずで)DDBJ からメールが来ました。本文が 長いので4分割して表示。その4

| 🔿 🥖 http://dfast. <b>nig.ac.jp</b> /an                                                                                                    | alysis/annotation/005d6595-d325-4157-&                                                                                               | ー ロ<br>404-0385e24bc13f <b>タマさ Ø OFAST - Job Result ×</b> 位 ☆ 戀                                                                                                    |  |
|----------------------------------------------------------------------------------------------------|----------------------------------------------------------------------------------------------------|----------------------------------------------------------------------------------------------------|--|
| DFAST Analysis <del>-</del>                                                                                                    | Archive                                                                                                    | Download Help <del>-</del>                                                                                                    |  |
| Remember the current URL to<br>Title :                                                                                                    | access this page. The result will b                                                                                                  | Delete this job now. => Delete This procedure cannot be undone.                                                                                                    |  |
| JobID : 005d6595-d325-4157-8404-0385e24bc13f<br>Status : COMPLETE                                                                                                    |                                                                                                    | [2017-03-24 09:41:25.327270] Job submitted.<br>[2017-03-24 09:41:25.342269] Job started.<br>[2017-03-24 09:45:48.287690] Job completed.                                                                                                    |  |
| Result Features D                                                                                                    | DDBJ Submission Log                                                                                                    |                                                                                                    |  |
| Result Features D                                                                                                    | DDBJ Submission Log                                                                                                    | L Download Files<br>Genbank Flat File : annotation.gbk                                                                                                    |  |
| Result Features D<br>Genome Statis<br>Total Length (bp)                                                                                                    | 2,594,548                                                                                                    | Download Files     Genbank Flat File : annotation.gbk     GFF3-formatted File : annotation.gff     Genome Fasta File : genome fna                                                                                                    |  |
| Result Features D<br>Genome Statis<br>Total Length (bp)<br>No. of Sequences                                                                                                    | 2,594,548<br>327                                                                                                    | L Download Files<br>Genbank Flat File : annotation.gbk<br>GFF3-formatted File : annotation.gff<br>Genome Fasta File : genome.fna<br>Protein Fasta File : protein.faa                                                                                                    |  |
| Result Features D<br>Genome Statis<br>Total Length (bp)<br>No. of Sequences<br>GC Content (%)                                                                                                    | 2,594,548<br>327<br>39.3%                                                                                                    | L Download Files<br>Genbank Flat File : annotation.gbk<br>GFF3-formatted File : annotation.gff<br>Genome Fasta File : genome.fna<br>Protein Fasta File : protein.faa<br>CDS Fasta File : cds.fna<br>RNA Fasta File : ma.fna                                                                                                    |  |
| Result Features D<br>Genome Statis<br>Total Length (bp)<br>No. of Sequences<br>GC Content (%)                                                                                                    | 2,594,548<br>327<br>39.3%<br>17,928                                                                                                  | L Download Files<br>Genbank Flat File : annotation.gbk<br>GFF3-formatted File : annotation.gff<br>Genome Fasta File : genome.fna<br>Protein Fasta File : protein.faa<br>CDS Fasta File : cds.fna<br>RNA Fasta File : rna.fna<br>Feature Table : features.tsv                                                                                                    |  |
| Result Features D<br>Genome Statis<br>Total Length (bp)<br>No. of Sequences<br>GC Content (%)<br>N50<br>Gap Ratio (%)                                                                                                    | DDBJ Submission         Log           Stics         2,594,548           327         39.3%           17,928         0.494306%         |                                                                                                    |  |
| Result Features D<br>Genome Statis<br>Total Length (bp)<br>No. of Sequences<br>GC Content (%)<br>N50<br>Gap Ratio (%)<br>No. of CDSs                                                                                                    | 2,594,548         327         39.3%         17,928         0.494306%         2,395         1000000000000000000000000000000000000     |                                                                                                    |  |
| Result       Features       D         Image: Content (bp)       Image: Content (bp)       Image: Content (bp)         No. of Sequences       Image: Content (bp)       Image: Content (bp)         N50       Image: Content (bp)       Image: Content (bp)         No. of CDSs       Image: Content (bp)       Image: Content (bp)         No. of rRNA       Image: Content (bp)       Image: Content (bp) | DDBJ Submission       Log         Stics       2,594,548         327       39.3%         17,928       0.494306%         2,395       6 |                                                                                                    |  |
| Result       Features       D         Image: Content (bp)       Content (bp)       Content (bp)         No. of Sequences       Content (%)       Content (%)         Sap Ratio (%)       Content (%)       Content (%)         No. of CDSs       Content (%)       Content (%)         No. of tRNA       No. of tRNA       Content (%)                                                                     | DDBJ Submission       Log         2,594,548       327         39.3%       17,928         0.494306%       2,395         6       62    | L Download Files     Senbank Flat File : annotation.gbk     GFF3-formatted File : annotation.gff     Genome Fasta File : genome.fna     Protein Fasta File : protein.faa     CDS Fasta File : cds.fna     RNA Fasta File : rna.fna     Feature Table : features.tsv     Genome Statistics : statistics.txt     Zip Archive : annotation.zip      Genome Assessment     ANI Result : Download     CheckM Result : Download |  |

#### 日本乳酸菌学会誌の連載第10回

## DFAST実行結果画面 。①DDBJ Submission

|                                                                                                    |                                                                                                    | 〕のあたりはW2、W5、W7でやった                |
|----------------------------------------------------------------------------------------------------|----------------------------------------------------------------------------------------------------|-----------------------------------|
|                                                                                                    | Submission                                                                                                    | ,第9回のW9-3あたりでも説明済み                |
| <b>VVII-LUUDU</b> ★ Note: A state of the state of the state of t | O385e24bc13f/sul: ♀ マ ♥                                                                                                    | □ ×<br>☆ ﷺ <sup>©</sup><br>Help ▼ |
| Result Features DDBJ Submission Log                                                                                                    | [2017-03-24 09:41:25.342269] Job started.<br>[2017-03-24 09:45:48.287690] Job completed.                                                                                                    |                                   |
| 1. Preparation for Submit.                                                                                                    |                                                                                                    |                                   |
| <ul> <li>You can create DDBJ Submission Files (sequence file and annotation file) required to submit the genome through DDBJ Mass Submission System (MSS). If you want to submit a complete genome, you must provide a sequence name for each entry at this page.</li> <li>Before submission, you need to register BioProject and BioSample. Please follow the instruction below. For detailed information, please refer to DDBJ Handbooks. If necessary, raw sequence data should be deposited in SRA.</li> <li><b>1. Create a DDBJ submission account</b> Open the submission portal page D-way, and create a new one.</li> <li><b>2. Registration to the BioProject Database</b> Log-in at D-way, and create a new BioSample.</li> </ul>                                                                                                    | このページでは DDBJ Mass Submission System (MSS) を<br>いて塩基配列を登録するために必要な2 種類のファイル(<br>ファイルとアノテーションファイル) を作成できます。コン<br>リートゲノムを DDBJ に登録する場合には こちらのページ<br>配列名・配列種別 (染色体/プラスミド)・直鎖/環状の指定<br>行ってください。<br>登録に先立ち、BioProject Database と BioSample Databas<br>への登録を次の手順に従って行います。詳細な手順は DD<br>Handbooks を参照してください。必要に応じてシークエン<br>データの SRA への登録も行います。<br><b>1. DDBJ登録アカウントの取得</b><br>登録ボータル D-way でアカウント申請を行います。<br><b>2. BioProject Database への登録</b><br>D-way にログインし、新規 BioProject を登録します。<br><b>3. Bio Sample Database への登録</b><br>D-way にログインし、新規 BioSample を登録します。 | に用<br>配列<br>ンプ<br>ジでを<br>BJ<br>ンス |
| 日本乳酸菌学会誌の連載第10回                                                                                                    | way ICロンコンUC #IM DioSample で豆球Uより。                                                                                                    | 127                               |

## W11-3: Input Metadata

DFAST is not an official service of DDBJ. Please check the latest information at the MSS guideline.

🤗 http://dfast.nig.ac.jp/analysis/annotation/005d6595-d325-4157-8404-0385e24bc13f/suk 🔎 👻 🖒 🛛 🖉 DFAST: DDBJ Fast Ann... 🗴 てくたさい。(DFAST は DDBJ の公式サーヒスではありませ

h.)

Input Metadata

Input metadata by filling the form to create the submission file. Please refer to the instruction for more information for each item

If you want to add items not shown in the form, you can add them manually after downloading the annotation file.

You can "Preview" the provided metadata. You can also import metadata from another DFAST job by providing the job ID in the text box below. By default, organism specific data, such as a species name or a strain name, are not imported. To enable this, check the "Override organism specific data".

登録ファイル作成に必要なメタデータをフォームに入力しま す。入力項目の詳細な説明や作成例については アノテーショ ンファイル作成概説を参照してください。

슈 숬 쯣 🙂

×

フォームにない項目はファイルダウンロード後に手動で修正 を行ってください。 メタデータを入力せずに空欄のままファ イルを作成し、ダウンロード後に手動で入力することも可能 です。

メタデータ入力後 "Preview" ボタンで確認ができます。また、 ジョブ ID を入力して他のジョブからメタデータをコピーする ことができます。デフォルトでは生物種名や菌株名などの データはコピーされませんが、"Override organism specific data" を有効にした場合、これらのデータも上書きされます。

5

Enter Job ID to import another job's metadata. Show Form Preview

: Override organism specific data.

3. Download Submission Files

You can download the sequence file and the annotation file. You can also check the file format and translated amino acid sequence using Parser and transChecker (© DDBJ). If you have editted the annotation and metadata, files are automatically updated.

作成したファイルをダウンロードできます。Parser および transChecker (© DDBJ) を使用してファイル書式およびアミノ 酸翻訳配列のチェックを行うことができます。 アノテーションやメタデータを編集した場合、変更内容は自 動的に反映されます。

## 1<sup>[</sup>2. Input Metadata]*Ο* ②Show Formをクリック

## W11-3: Input Metadata

DFAST is not an official service of DDBJ. Please check the latest information at the MSS guideline.

🤗 http://dfast.nig.ac.jp/analysis/annotation/005d6595-d325-4157-8404-0385e24bc13f/sul: 🔎 👻 🖒 🛛 🖉 DFAST: DDBJ Fast Ann... 🗴 てくたさい。(DFAST は DDBJ の公式サーヒスではありませ

h.)

X

슈 숬 땷 🙂

入力フォームが下のほう

に見えてるっぽいので…

#### 2. Input Metadata

Input metadata by filling the form to create the submission file. Please refer to the instruction for more information for each item

If you want to add items not shown in the form, you can add them manually after downloading the annotation file.

You can "Preview" the provided metadata. You can also import metadata from another DFAST job by providing the job ID in the text box below. By default, organism specific data, such as a species name or a strain name, are not imported. To enable this, check the "Override organism specific data".

登録ファイル作成に必要なメタデータをフォームに入力しま す。 入力項目の詳細な説明や作成例については アノテーショ ンファイル作成概説を参照してください。

フォームにない項目はファイルダウンロード後に手動で修正 を行ってください。 メタデータを入力せずに空欄のままファ イルを作成し、ダウンロード後に手動で入力することも可能 です。

メタデータ入力後 "Preview" ボタンで確認ができます。また、 ジョブ ID を入力して他のジョブからメタデータをコピーする ことができます。デフォルトでは生物種名や菌株名などの データはコピーされませんが、"Override organism specific data" を有効にした場合、これらのデータも上書きされます。

5

▲ Hide Form

Preview Enter Job ID to import another job's metadata.

: Override organism specific data. Genus\* Species\* Lactobacillus SD. Strain\* Type Strain Culture Collection  $\sim$ NO ex) JCM:00001 unkown **BioSample\*** Locus Tag Prefix BioProject\* Sequence Read Archive

## W11-3: Input Metadata

|                                                                                          | Preview Ente         | er Job ID to import anoth        | ner job's metadata. 🖇        |                                   |   |
|------------------------------------------------------------------------------------------|----------------------|----------------------------------|------------------------------|-----------------------------------|---|
|                                                                                          | □: c                 | verride organism speci           | ic data.                     |                                   |   |
| Genus*                                                                                   |                      | Species*                         |                              |                                   |   |
| Lactobacillus                                                                            | sp.                  |                                  |                              |                                   |   |
| Strain*                                                                                  |                      | Type Strain                      | Culture Collection           |                                   |   |
| unkown                                                                                   |                      | NO 🔽                             | ex) JCM:00001                |                                   |   |
| Locus Tag Prefix                                                                         | BioPr                | oject*                           | BioSample*                   | Sequence Read Archive             |   |
| LOCUS                                                                                    | ex)                  | PRJDB90001                       | ex) SAMD90000000             | ex) DRR999900                     | ┥ |
| Submitter                                                                                | Aishima,H.; Kim,     | КН.                              |                              |                                   |   |
| ex) Robertson, G.R.; N                                                                   |                      |                                  |                              |                                   |   |
| ex) Robertson,G.R.; M<br>Must be separated with                                          | semicolons.          |                                  |                              |                                   |   |
| ex) Robertson,G.R.; M<br>Must be separated with<br>Contact Person*                       | semicolons.<br>E-mai | <b> </b> *                       | Phone*                       | Fax*                              |   |
| ex) Robertson,G.R.; M<br>Must be separated with<br>Contact Person*<br>ex) Hanako Mishima | E-mai                | <b>I*</b><br>mishima@ddbj.nig.ac | Phone*<br>ex) 81-55-981-6853 | <b>Fax*</b><br>ex) 81-55-981-6853 |   |

#### 日本乳酸菌学会誌の連載第10回

①少しページ下部に移動したところ

| W11-3                                                                                    | : Input I                                                       | Metada                                                             | ata                                    | ①W8-5でstrainのところをJCI<br>10692として埋めたので、②と<br>同じになるがとりあえずこうす |
|------------------------------------------------------------------------------------------|-----------------------------------------------------------------|--------------------------------------------------------------------|----------------------------------------|------------------------------------------------------------|
| http://dfast.nig.ac.jp/analys     Hide Form     Previe                                   | ew Enter Job ID to import anothe                                | -0385e24bc13f/sut P - C @ DF<br>er job's metadata.                 | – □<br>AST: DDBJ Fast Ann ×            |                                                            |
| Genus*<br>Lactobacillus<br>Strain*<br>JCM 10692<br>Locus Tag Prefix<br>ex) LOCUS         | Species* acidipiscis Type Strain YES BioProject* ex) PRJDB90001 | Culture Collection<br>JCM:10692<br>Bio Sample*<br>ex) SAMD90000000 | Sequence Read Archive<br>ex) DRR999900 |                                                            |
| Submitter<br>Submitters*<br>ex) Robertson,G.R.; Mishima<br>Must be separated with semica | a,H.; Kim,KH.<br>olons.                                         |                                                                    | ]                                      |                                                            |
| Contact Person*          ex) Hanako Mishima         Must be one of the submitters.       | E-mail* ex) mishima@ddbj.nig.ac                                 | Phone*<br>ex) 81-55-981-6853                                       | <b>Fax*</b><br>ex) 81-55-981-6853      |                                                            |
| Institute*                                                                               | Department                                                      | URL                                                                |                                        | ~                                                          |

|                                                                                              |                                                       |                              |                                   | ①こんな感じでLacidipiscis (W6-<br>DR IDR5682 (W6-7) SAMDOOO |
|----------------------------------------------------------------------------------------------|-------------------------------------------------------|------------------------------|-----------------------------------|-------------------------------------------------------|
| VV11-4                                                                                       | 1:取得情                                                 | 「報を                          |                                   | W9-1)の取得情報を入力                                         |
| ) 🏉 http://dfast. <b>nig.ac.jp</b> /ana                                                      | llysis/annotation/005d6595-d325-4157-8404             | -0385e24bc13f/sul: P - C     | FAST: DDBJ Fast Ann ×             |                                                       |
| ▲ Hide Form Pre                                                                              | view Enter Job ID to import anothe                    | er job's metadata.           |                                   | ^                                                     |
|                                                                                              | : Override organism specifie                          | data.                        |                                   |                                                       |
| Genus*                                                                                       | Species*                                              |                              |                                   |                                                       |
| Lactobacillus                                                                                | acidipiscis                                           |                              |                                   |                                                       |
| Strain*                                                                                      | Type Strain                                           | Culture Collection           |                                   |                                                       |
| JCM 10692                                                                                    | YES 🔽                                                 | JCM:10692                    |                                   |                                                       |
| Locus Tag Prefix                                                                             | BioProject*                                           | BioSample*                   | quence Read Arc                   | chive                                                 |
| Lacidipiscis                                                                                 | PRJDB5682                                             | SAMD00078754                 | x) DRR999900                      |                                                       |
|                                                                                              |                                                       |                              |                                   |                                                       |
| Submitter                                                                                    |                                                       |                              |                                   |                                                       |
| Submitters*                                                                                  |                                                       |                              |                                   |                                                       |
| ex) Robertson, G.R.; Mish                                                                    | ma,H.; KIM,KH.                                        |                              |                                   |                                                       |
| Must be separated with sem                                                                   | vicolons                                              |                              |                                   |                                                       |
| Must be separated with sem                                                                   | icolons.                                              |                              |                                   |                                                       |
| Must be separated with sem                                                                   | E-mail*                                               | Phone*                       | Fax*                              |                                                       |
| Must be separated with sem Contact Person* ex) Hanako Mishima                                | icolons. E-mail* ex) mishima@ddbj.nig.ac              | Phone*<br>ex) 81-55-981-6853 | <b>Fax*</b><br>ex) 81-55-981-6853 | 3                                                     |
| Must be separated with sem Contact Person* ex) Hanako Mishima Must be one of the submitters. | icolons.<br><b>E-mail*</b><br>ex) mishima@ddbj.nig.ac | Phone*<br>ex) 81-55-981-6853 | Fax*                              | 3                                                     |

. .

#### 日本乳酸菌学会誌の連載第10回

## W11-5: Submitter

| Cub mitter*                                                                |                     |                            |                    |                         |                                         |
|----------------------------------------------------------------------------|---------------------|----------------------------|--------------------|-------------------------|-----------------------------------------|
| Submitters*                                                                |                     |                            |                    |                         |                                         |
| ex) Robertson,                                                             | G.R.; MISNIMA,H.    | ; KIM,KH.                  |                    |                         |                                         |
| Must be separate                                                           | ed with semicolon   | S.                         |                    |                         |                                         |
| Contact Person                                                             | *                   | E-mail*                    | Phone*             | Fax*                    |                                         |
| ex) Hanako Mi                                                              | shima               | ex) mishima@ddbj.nig.ac    | ex) 81-55-981-6853 | ex) 81                  | -55-981-6853                            |
| Institute*                                                                 | stitute of Genetics | Department<br>ex) DNA Data | U<br>Bank of Japan | RL<br>ex) http://www.dd | lbj.nig.ac.jp/                          |
|                                                                            | State               | City*                      | Street*            |                         | Zip*                                    |
| Country*                                                                   |                     | -                          |                    |                         |                                         |
| Country*<br>ex) Japan                                                      | ex) Shizu           | oka ex) Mishima            | ex) Yata 1111      |                         | ex) 411-8540                            |
| Country* ex) Japan Reference Title                                         | ex) Shizu           | oka ex) Mishima            | ex) Yata 1111      |                         | ex) 411-8540<br>Year*                   |
| Country*<br>(ex) Japan<br>Reference<br>Title<br>(ex) Draft genor           | ex) Shizu           | oka ex) Mishima            | ex) Yata 1111      |                         | ex) 411-8540<br>Year*<br>2017           |
| Country*<br>ex) Japan<br>Reference<br>Title<br>ex) Draft genor<br>Authors* | ex) Shizu           | oka ex) Mishima            | ex) Yata 1111      |                         | ex) 411-8540<br>Year*<br>2017<br>Status |

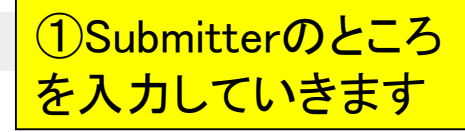

## W11-5: Submitter

| SUBER 2            |                         |                         |                    |                |                |
|--------------------|-------------------------|-------------------------|--------------------|----------------|----------------|
| Kadota,K.; Tan     | izawa,Y.; Tohno,M.      |                         |                    |                |                |
| Must be separate   | 2 colons.               |                         |                    |                |                |
| Contact Person*    | E-mail*                 |                         | Phone*             | Fax*           |                |
| Masanori Tohn      | • <b>(*</b> **          | NOLÓLÓ                  | (ÖLÖLÖL            | KÖ) (Ö)        | Ŭ,Ŭ,Ŭ,Ŭ        |
| submitters.        |                         | Department              |                    | URL            |                |
| National Agricu    | Iture and Food Resea    | Institute of Lives      | tock and Grassland | http://www.nar | o.affrc.go.jp/ |
| Country*           | State                   | City*                   | Street*            |                | Zip*           |
| Japan              | Tochigi                 | Nasushiobara            | Senbonmatsu 76     | 68             | 329-2793       |
| Reference<br>Title |                         |                         |                    |                | Year*          |
| ex) Draft genor    | ne sequence of Lactobac | cillus plantarum strain | XXXX.              |                | 2017           |
|                    |                         |                         |                    |                | Status         |
| Authors*           |                         |                         |                    |                |                |

## W11-6: Assembly

|                                                                                             | Year*                |                                          |                                    |                           |           |
|---------------------------------------------------------------------------------------------|----------------------|------------------------------------------|------------------------------------|---------------------------|-----------|
| ex) Draft genome s                                                                          | 2017                 |                                          |                                    |                           |           |
| Authors*                                                                                    | Status               |                                          |                                    |                           |           |
| ex) Mishima,H.; Ya                                                                          | amada,T.; Robertson, | G.R.; Kim,KH.; Park,C.                   | S.; Shizuoka,T.                    |                           | Unpublish |
| Journal                                                                                     |                      |                                          | Volume                             | Start Page                | End Page  |
| ex) "Nature", "J. Ba                                                                        | acteriol." Use PubMe | d type abbreviation.                     |                                    |                           |           |
| Assembly                                                                                    |                      |                                          |                                    |                           |           |
| Assembly<br>Assembly Method*                                                                |                      | Sequencing Techno                        | ology*                             | Genome Covera             | age*      |
| Assembly<br>Assembly Method*                                                                | PAdes v. 3.6.1, P    | Sequencing Techno<br>ex) Illumina MiSeq  | <b>blogy*</b><br>, Ion PGM, PacBit | Genome Covera<br>ex) 120x | age*      |
| Assembly<br>Assembly Method*<br>(ex) Velevt v. 2.0, S<br>Hold Date                          | PAdes v. 3.6.1, P    | Sequencing Techno<br>ex) Illumina MiSeq, | ology*<br>, Ion PGM, PacBit        | Genome Covera<br>ex) 120x | age*      |
| Assembly<br>Assembly Method*<br>(ex) Velevt v. 2.0, S<br>Hold Date<br>(ex) 20160801         | Comment              | Sequencing Techno<br>ex) Illumina MiSeq, | ology*<br>, Ion PGM, PacBi         | Genome Covera<br>ex) 120x | age*      |
| Assembly<br>Assembly Method*<br>(ex) Velevt v. 2.0, S<br>Hold Date<br>(ex) 20160801         | Comment              | Sequencing Techno<br>ex) Illumina MiSeq  | blogy*<br>, Ion PGM, PacBi         | Genome Covera<br>ex) 120x | age*      |
| Assembly<br>Assembly Method*<br>(ex) Velevt v. 2.0, S<br>Hold Date<br>(ex) 20160801<br>Save | Comment              | Sequencing Techno<br>ex) Illumina MiSeq, | ology*<br>, Ion PGM, PacBit        | Genome Covera<br>ex) 120x | age*      |

# ①こんな感じで入力しました。②Save。後程(W12-2)でPlatanus B 1.1.0の記述について質問され修正することになるが、このときはまだ自信満々で書き込んでいる

# W11-6: Assembly

| Reference                                                                             |                     |                                    |                  |                       |           |
|---------------------------------------------------------------------------------------|---------------------|------------------------------------|------------------|-----------------------|-----------|
| litle                                                                                 |                     |                                    |                  |                       | Year*     |
| ex) Draft genome see                                                                  | quence of Lactobaci | illus plantarum strain X           | XXX.             |                       | 2017      |
| Authors*                                                                              |                     |                                    |                  |                       | Status    |
| ex) Mishima,H.; Yam                                                                   | ada,T.; Robertson,G | G.R.; Kim,KH.; Park,C              | .S.; Shizuoka,T. |                       | Unpublish |
| Journal                                                                               |                     |                                    | Volume           | Start Page            | End Page  |
| ex) "Nature", "J. Bach                                                                | teriol." Use PubMed | type abbreviation.                 |                  |                       |           |
|                                                                                       |                     |                                    |                  |                       |           |
| Assembly                                                                              |                     |                                    |                  |                       |           |
| Assembly<br>Assembly Method*                                                          |                     | Sequencing Techn                   | ology*           | Genome Covera         | age*      |
| Assembly<br>Assembly Method*<br>Platanus B 1.1.0                                      |                     | Sequencing Techn                   | ology*           | Genome Covera         | age*      |
| Assembly<br>Assembly Method*<br>Platanus B 1.1.0                                      |                     | Sequencing Techn<br>Illumina MiSeq | ology*           | Genome Covera<br>380x | age*      |
| Assembly<br>Assembly Method*<br>Platanus B 1.1.0<br>Hold Date                         | Comment             | Sequencing Techn<br>Illumina MiSeq | ology*           | Genome Covera<br>380x | age*      |
| Assembly<br>Assembly Method*<br>Platanus B 1.1.0<br>Hold Date<br>ex) 20160801         | Comment             | Sequencing Techn<br>Illumina MiSeq | ology*           | Genome Covera<br>380x | age*      |
| Assembly<br>Assembly Method*<br>Platanus B 1.1.0<br>Hold Date<br>ex) 20160801         | Comment             | Sequencing Techn                   | ology*           | Genome Covera<br>380x | age*      |
| Assembly<br>Assembly Method*<br>Platanus B 1.1.0<br>Hold Date<br>ex) 20160801<br>Save | Comment             | Sequencing Techn                   | ology*           | Genome Covera<br>380x | age*      |
| Assembly Method* Platanus B 1.1.0 Hold Date ex) 20160801 Save                         | Comment             | Sequencing Techn<br>Illumina MiSeq | ology*           | Genome Covera<br>380x | age*      |
| Assembly Method* Platanus B 1.1.0 Hold Date ex) 20160801 Save 2                       | Comment             | Sequencing Techn<br>Illumina MiSeq | ology*           | Genome Covera         | age*      |
| Assembly Method* Platanus B 1.1.0 Hold Date ex) 20160801 Save 2 3. Download Submissio | <b>Comment</b>      | Sequencing Techn<br>Illumina MiSeq | ology*           | Genome Covera<br>380x | age*      |

## W11-7: Preview

) (=) (2

) 🥔 http://dfast.nig.ac.jp/analysis/annotation/005d6595-d325-4157-8404-0385e24bc13f/sut 🔎 🗸 🖒 🎑 DFAST: DDBJ Fast Ann... 🗴

Input metadata by filling the form to create the submission file. Please refer to the instruction for more information for each item.

If you want to add items not shown in the form, you can add them manually after downloading the annotation file.

You can "Preview" the provided metadata. You can also import metadata from another DFAST job by providing the job ID in the text box below. By default, organism specific data, such as a species name or a strain name, are not imported. To enable this, check the "Override organism specific data". 登録ファイル作成に必要なメタデータをフォームに入力しま す。入力項目の詳細な説明や作成例については アノテーショ ンファイル作成概説 を参照してください。 フォームにない項目はファイルダウンロード後に手動で修正 を行ってください。メタデータを入力せずに空欄のままファ イルを作成し、ダウンロード後に手動で入力することも可能 です。

슈 숬 땷 🙂

×

メタデータ入力後 "Preview" ボタンで確認ができます。また、 ジョブ ID を入力して他のジョブからメタデータをコピーする ことができます。デフォルトでは生物種名や菌株名などの データはコピーされませんが、"Override organism specific data" を有効にした場合、これらのデータも上書きされます。

5 Hide Form er Job ID to import another job's metadata. Preview Override organism specific data. Genus\* Species\* Lactobacillus acidipiscis Strain\* Type Strain Culture Collection  $\checkmark$ JCM 10692 YES JCM:10692 Locus Tag Prefix BioProject\* BioSample\* Sequence Read Archive PRJDB5682 SAMD00078754 ex) DRR999900 Lacidipiscis Submitter

## W11-7: Preview

| item.                         | Preview f | or Common | Entry    |           | 2                             |          |
|-------------------------------|-----------|-----------|----------|-----------|-------------------------------|----------|
| lf you want t                 |           |           |          |           |                               | ≦動で修正    |
| mern manua                    | Entry     | Feature   | Location | Qualifier | Value                         | しまました    |
| You can "Pr                   | COMMON    | DATATYPE  |          | type      | WGS                           |          |
| the text box                  |           | KEYWORD   |          | keyword   | WGS                           | す。また     |
| a species na<br>this, check t |           |           |          | keyword   | STANDARD_DRAFT                | コピーす     |
| uno, check t                  |           | DBLINK    |          | project   | PRJDB5682                     | specific |
|                               |           |           |          | biosample | SAMD00078754                  | されます     |
| ▲ Hide Fo                     |           | SUBMITTER |          | ab_name   | Kadota, K.                    |          |
|                               |           |           |          | ab_name   | Tanizawa, Y.                  |          |
|                               |           |           |          | ab_name   | Tohno, M.                     |          |
| Genus*                        |           |           |          | contact   | Masanori                      |          |
| Lactobacil                    |           |           |          | email     |                               |          |
| Strain*                       |           |           |          | url       | http://www.naro.affrc.go.jp/  |          |
| JCM 1069                      |           |           |          | phone     | (Ö)(Ö)(Ö)(Ö)                  |          |
|                               |           |           |          | fax       | (0)(0)(0)(0)                  |          |
| Locus Tag                     |           |           |          | institute | National Agriculture and Food | Archive  |
| Lacidinisc                    |           |           |          |           | Research Organization         | 0        |

## W11-7: Preview

| land marked   |            |    | status                   | Unpublisnea                                                       | + - +                            |
|---------------|------------|----|--------------------------|-------------------------------------------------------------------|----------------------------------|
| Please refer  |            |    | year                     | 2017                                                              | - 入力しま<br>ノテーショ                  |
| item.         | COMMENT    |    | line                     | Annotated using prokka 1.11 from                                  |                                  |
| If you want t |            |    |                          | http://www.vicbioinformatics.com.                                 | 動で修正                             |
| them manua    |            |    | line                     | Annotated at D-FAST                                               | りままファ<br>ことも可能                   |
| You can "Pr   |            |    |                          | https://dfast.nig.ac.jp                                           |                                  |
| metadata fro  | ST_COMMENT |    | tagset_id                | Genome-Assembly-Data                                              |                                  |
| the text box  |            |    | Assembly Method          | Platanus B 1.1.0                                                  | :9。また、<br>コピーする                  |
| this, check t |            |    | Genome<br>Coverage       | 380x                                                              | コピーク。<br>などの<br>specific<br>さわます |
| ▲ Hide Fo     |            |    | Sequencing<br>Technology | Illumina MiSeq                                                    | C112 90                          |
|               | source     | 1E | organism                 | Lactobacillus acidipiscis                                         |                                  |
|               |            |    | strain                   | JCM 10692                                                         |                                  |
| Genus*        |            |    | mol_type                 | genomic DNA                                                       |                                  |
| Lactobacil    |            |    | note                     | type strain of Lactobacillus acidipiscis                          |                                  |
| Strain*       |            |    | ff_definition            | @@[organism]@@ DNA, strain: @@<br>[strain]@@, contig: @@[entry]@@ |                                  |
| JCM 1069      |            |    | note                     | contig: @@[entry]@@                                               |                                  |
| Locus Tag     |            |    | culture_collection       | JCM:10692                                                         | Archive                          |
| Lacidipisc    |            |    |                          |                                                                   | 0                                |
|               |            |    |                          | Close                                                             |                                  |

## 次はFormat Check。 ①Hide Formして

## W11-8: Format Check

 $\in$ 

🧉 http://dfast.nig.ac.jp/analysis/annotation/005d6595-d325-4157-8404-0385e24bc13f/sul: 🔎 ᠵ 🖒 🛛 🖉 DFAST: DDBJ Fast Ann... 🗴

Input metadata by filling the form to create the submission file. Please refer to the instruction for more information for each item.

If you want to add items not shown in the form, you can add them manually after downloading the annotation file.

You can "Preview" the provided metadata. You can also import metadata from another DFAST job by providing the job ID in the text box below. By default, organism specific data, such as a species name or a strain name, are not imported. To enable this, check the "Override organism specific data". 登録ファイル作成に必要なメタデータをフォームに入力しま す。入力項目の詳細な説明や作成例については アノテーショ ンファイル作成概説 を参照してください。 フォームにない項目はファイルダウンロード後に手動で修正 を行ってください。メタデータを入力せずに空欄のままファ イルを作成し、ダウンロード後に手動で入力することも可能 です。

습☆戀

 $\times$ 

メタデータ入力後 "Preview" ボタンで確認ができます。また、 ジョブ ID を入力して他のジョブからメタデータをコピーする ことができます。デフォルトでは生物種名や菌株名などの データはコピーされませんが、"Override organism specific data" を有効にした場合、これらのデータも上書きされます。

| Image: Constraint of the second second se |           |
|----------------------------------------------------------------------------------------------------|-----------|
| Genus*     Species*       Lactobacillus     acidipiscis       Strain*     Type Strain     Culture Collection                                                                                                    |           |
| Lactobacillus     acidipiscis       Strain*     Type Strain     Culture Collection       ICM 10692     VES     ICM:10692                                                                                                    |           |
| Strain* Type Strain Culture Collection                                                                                                    |           |
|                                                                                                    |           |
|                                                                                                    |           |
| Locus Tag Prefix BioProject* BioSample* Sequence Read                                                                                                    | d Archive |
| Lacidipiscis PRJDB5682 SAMD00078754 ex) DRR9999                                                                                                    | 00        |

## W11-8: Format Check

⇐⊜

🧉 http://dfast.nig.ac.jp/analysis/annotation/005d6595-d325-4157-8404-0385e24bc13f/suk 🔎 ᠵ 🖒 🎑 DFAST: DDBJ Fast Ann... 🗴

Input metadata by filling the form to create the submission file. Please refer to the instruction for more information for each item.

If you want to add items not shown in the form, you can add them manually after downloading the annotation file.

You can "Preview" the provided metadata. You can also import metadata from another DFAST job by providing the job ID in the text box below. By default, organism specific data, such as a species name or a strain name, are not imported. To enable this, check the "Override organism specific data". 登録ファイル作成に必要なメタデータをフォームに入力しま す。入力項目の詳細な説明や作成例については アノテーショ ンファイル作成概説 を参照してください。 フォームにない項目はファイルダウンロード後に手動で修正 を行ってください。メタデータを入力せずに空欄のままファ イルを作成し、ダウンロード後に手動で入力することも可能 です。

슈 숬 땷 🙂

 $\times$ 

メタデータ入力後 "Preview" ボタンで確認ができます。また、 ジョブ ID を入力して他のジョブからメタデータをコピーする ことができます。デフォルトでは生物種名や菌株名などの データはコピーされませんが、"Override organism specific data" を有効にした場合、これらのデータも上書きされます。

5

Show Form

Preview Enter Job ID to import another job's metadata.

: Override organism specific data.

3. Download Submission Files 作成したファイルをダウンロードできます。Parser および You can download the sequence file and the annotation file. transChecker (© DDBJ) を使用してファイル書式およびアミノ You can also check the file format and translated amino acid 酸翻訳配列のチェックを行うことができます。 sequence using Parser and transChecker (© DDBJ). アノテーションやメタデータを編集した場合、変更内容は自 If you have editted the annotation and metadata, files are 動的に反映されます。 aute Sequence (Genomic Fasta Annotation (TAB-separated TAB-separated Table without annotation Format Check # Use this to submit a genome without File) Table) annotation.

4 Submit Your Genome

## ①Format Checkボタンを押した直後の状態

슈 숬 鎹 🙂

 $\times$ 

## W11-8: Format Check

-

🍘 http://dfast.nig.ac.jp/analysis/annotation/005d6595-d325-4157-8404-0385e24bc13f/sul: 🔎 👻 🖉 DFAST: DDBJ Fast Ann... 🗴

Input metadata by filling the form to create the submission file. Please refer to the instruction for more information for each item.

If you want to add items not shown in the form, you can add them manually after downloading the annotation file.

You can "Preview" the provided metadata. You can also import metadata from another DFAST job by providing the job ID in the text box below. By default, organism specific data, such as a species name or a strain name, are not imported. To enable this, check the "Override organism specific data". 登録ファイル作成に必要なメタデータをフォームに入力しま す。入力項目の詳細な説明や作成例については アノテーショ ンファイル作成概説 を参照してください。 フォームにない項目はファイルダウンロード後に手動で修正 を行ってください。メタデータを入力せずに空欄のままファ イルを作成し、ダウンロード後に手動で入力することも可能 です。

メタデータ入力後 "Preview" ボタンで確認ができます。また、 ジョブ ID を入力して他のジョブからメタデータをコピーする ことができます。デフォルトでは生物種名や菌株名などの データはコピーされませんが、"Override organism specific data" を有効にした場合、これらのデータも上書きされます。

5

Show Form

Preview Enter Job ID to import another job's metadata.

: Override organism specific data.

3. Download Submission Files 作成したファイルをダウンロードできます。Parser および You can download the sequence file and the annotation file. transChecker (© DDBJ) を使用してファイル書式およびアミノ You can also check the file format and translated amino acid 酸翻訳配列のチェックを行うことができます。 sequence using Parser and transChecker (© DDBJ). アノテーションやメタデータを編集した場合、変更内容は自 If you have editted the annotation and metadata, files are 動的に反映されます。 aute dated. Sequence (Genomic Fasta Annotation (TAB-separated TAB-separated Table without annotation Format Check # Use this to submit a genome without File) Table) 0 annotation.

4 Submit Your Genome

# W11-9:Format Check結果

|                                                                                                    |                                                                                                    | _                        |                           | >   | <       |
|----------------------------------------------------------------------------------------------------|----------------------------------------------------------------------------------------------------|--------------------------|---------------------------|-----|---------|
| 🧲 ⋺ 🌈 http://                                                                                                    | /dfast.nig.ac.jp/analysis/annotation/005d6595-d325-4157-8404-0385e24bc13f/suk 🔎 🛪 🖒 🏼 🥔 DFAST: DDBJ Fast Ann 🗴                                                                                                    |                          | 6                         | £Ĝ3 | <u></u> |
| Input metad<br>Please refer<br>item.                                                                                                    | ata by filling the form to create the submission file. 登録ファイル作成に必要なメタデータをフォーム<br>Format Check for DDBJ Sumission Files                                                                                                    | に入力<br>フテ                | っしま<br>ーショ                |     | ^       |
| If you want them manuation of them manuation of the second second | Check For Annotation File<br>jParser (Ver. 6.55) started.                                                                                                    | "動て<br>のまま<br>ことも        | ご修正<br>まファ<br>5可能         |     |         |
| the text box<br>a species na<br>this, check t                                                                                                    | reading sequence<br>reading sequence<br>reading sequence<br>reading sequence<br>reading sequence                                                                                                    | :す。<br>コピ<br>Gなど<br>spei | また、<br>ーする<br>ごの<br>cific |     |         |
| ▼ Show I                                                                                                    | reading annotation<br>reading annotation<br>JP0078:ER1:STX:ANN:Line [21]: Invalid length [] for [title] qualifier, it must be modified following<br>[1-255].<br>JP0078:ER1:STX:ANN:Line [22]: Invalid length [] for [ab_name] qualifier, it must be modified following | 211                      | ₹9°                       |     |         |
| 3. Download                                                                                                    | [1-64].<br>JP0078:ER1:STX:ANN:Line [23]: Invalid length [] for [ab_name] qualifier, it must be modified following<br>[1-64].                                                                                                    |                          |                           |     |         |
| You can do<br>You can als<br>sequence u                                                                                                    | JP0078:ER1:STX:ANN:Line [24]: Invalid length [] for [ab_name] qualifier, it must be modified following<br>[1-64].<br>JP0115:WAR:STX:ANN:Lines [22] and [23]: [ ab_name ] [] is duplicated in<br>[ SUBMITTER/REFERENCE ].                                               | してい                      | よび<br>「アミノ<br>S(ナ白        |     | ľ       |
| automatical<br>Format C                                                                                                    | JP0115:WAR:STX:ANN:Lines [22] and [24]: [ ab_name ] [] is duplicated in<br>[ SUBMITTER/REFERENCE ].<br>jParser (Ver. 6.55) finished.                                                                                                    | t and                    | notation                  | 1   |         |
|                                                                                                    | Check For Translation                                                                                                    | ne w                     | ithout                    |     |         |
| 4. Submit Y                                                                                                    | transChecker (Ver. 2.20) started at Fri Apr 21 16:29:09 JST 2017                                                                                                    |                          |                           |     | ~       |

#### 日本乳酸菌学会誌の連載第10回

①エラーが沢山でました

# W11-9:Format Check結果

|                                                                                                    | ĝ3 ©<br>●<br>● |
|----------------------------------------------------------------------------------------------------|----------------|
| Input metad<br>Input metad<br>Inp | ^              |
| Input nietad       [1-255].       (1-255).         Please refer       JP0078:ER1:STX:ANN:Line [22]: Invalid length [] for [ab_name] qualifier, it must be modified following       ノテーショ         item.       [1-64].       JP0078:ER1:STX:ANN:Line [23]: Invalid length [] for [ab_name] qualifier, it must be modified following       動で修正         them manua       [1-64].       JP0078:ER1:STX:ANN:Line [24]: Invalid length [] for [ab_name] qualifier, it must be modified following       動で修正         You can "Pr       [1-64].       LP0115:WAR:STX:ANN:Line [22] and [23]: [ ab_name ] [] is duplicated in       LP0115:WAR:STX:ANN:Line [22] and [23]: [ ab_name ] [] is duplicated in                                                                                                    |                |
| item. [1-64].<br>You can "Pr<br>[1-64].<br>You can "Pr<br>[1-64].<br>You can "Pr<br>[1-64].<br>You can "Pr<br>[1-64].<br>If you want to provide the provide the provided the provide the provide the provi                                                                                                    |                |
| if you want jP0078:ER1:STX:ANN:Line [23]: Invalid length [] for [ab_name] qualifier, it must be modified following 1-64].<br>You can "Pr [1-64].<br>metadata fr JP015:WAP:STX:ANN:Line [22] and [23]: [ ab_name ] [] is duplicated in                                                                                                    |                |
| them manua<br>[1-64].<br>You can "Pr<br>[1-64].<br>metadata fr(                                                                                                    |                |
| JP0078:ER1:STX:ANN:Line [24]: Invalid length [] for [ab_name] qualifier, it must be modified following<br>You can "Pr [1-64].<br>metadata fr: JP0115:WAR:STX:ANN:Lines [22] and [23]: [ ab_name ] [] is duplicated in                                                                                                    |                |
| You can "Pr [1-64].<br>metadata fr(P0115;WAR;STX;ANN;Lines [22] and [23]; [ ab_ name ] [] is duplicated in                                                                                                    |                |
| metadata froIP0115/WAR/STX:ANN! Lines [22] and [23]: [ ab_name ] [] is duplicated in                                                                                                    |                |
|                                                                                                    |                |
| the text box [SUBMITTER/REFERENCE].                                                                                                    |                |
| a species na JP0115:WAR:STX:ANN:Lines [22] and [24]: [ ab_name ] [] is duplicated in コピーする                                                                                                    |                |
| this, check t [SUBMITTER/REFERENCE].                                                                                                    | <b>.</b>       |
| jParser (Ver. 6.55) finished.                                                                                                    |                |
| されます。                                                                                                    |                |
| Show F                                                                                                    |                |
|                                                                                                    |                |
| Check For Translation                                                                                                    |                |
| transChecker (Ver. 2.20) started at Fri Apr 21 16:29:09 JST 2017                                                                                                    |                |
| Reading Sequence File(s)finished.                                                                                                    |                |
| 3. Download Reading Annotation File(s) and Checking translation error                                                                                                    |                |
| finished.                                                                                                    |                |
| TransChecker (Ver. 2.20) finished at Fri Apr 21 16:29:11 JST 2017                                                                                                    |                |
| >sequence008.20 complement(2290223111)                                                                                                    |                |
| TC0029:WAR: [1] codons are not translatable.                                                                                                    |                |
| If you have ( International Action of State of State of                                                                                                    |                |
| automaticall                                                                                                    |                |
| I COU29.WAR. [1] codons are not translatable.                                                                                                    |                |
| Format Cl "                                                                                                    |                |
|                                                                                                    |                |
|                                                                                                    |                |
| Close                                                                                                    |                |
|                                                                                                    |                |
| 4. Submit Your Genome.                                                                                                    |                |

#### 日本乳酸菌学会誌の連載第10回

①ページ下部まで移動して、②Close
| Reference               |                     |                         |                   |               | -         |
|-------------------------|---------------------|-------------------------|-------------------|---------------|-----------|
| Title                   |                     |                         |                   |               | Year*     |
| ex) Draft genome seq    | uence of Lactobacil | llus plantarum strain X | XXX.              |               | 2017      |
| Authors*                |                     |                         |                   |               | atus      |
| ex) Mishima,H.; Yama    | ada,T.; Robertson,G | S.R.; Kim,KH.; Park,C   | C.S.; Shizuoka,T. |               | Unpublish |
| Journal                 |                     |                         | Volume            | Start Page    | End Page  |
| ex) "Nature", "J. Bacte | eriol." Use PubMed  | type abbreviation.      |                   |               |           |
|                         |                     |                         |                   |               |           |
| Assembly                |                     |                         |                   |               |           |
| Assembly Method*        |                     | Sequencing Techr        | iology*           | Genome Covera | age*      |
| Platanus B 1.1.0        |                     | Illumina MiSeq          |                   | 380x          |           |
|                         |                     |                         |                   |               |           |
|                         |                     |                         |                   |               |           |
| Hold Date C             | AMMANT              |                         |                   |               |           |

#### 日本乳酸菌学会誌の連載第10回

①Referenceのところの、 ②を埋めるといいのかも

|                                    |                                                     |                                           | ①こんな感じで埋めて、                      |
|------------------------------------|-----------------------------------------------------|-------------------------------------------|----------------------------------|
| 1/11 10                            | ). エニー 百                                            | 田と辻笙                                      | Saveし、再度Format Ch                |
|                                    | リーエノ―                                               | 回 こ 刃 束                                   |                                  |
| Attp://dfast.nig.ac.jp/analysis/ar | notation/005d6595-d325-4157-8404-0385e24bc13f/suk 🎗 | ー 🛛<br>- つ 🖉 DFAST: DDBJ Fast Ann × 🏾 🟠 ☆ | ×<br>8 <sup>2</sup> <sup>2</sup> |
| Reference                          |                                                     |                                           |                                  |
| Title                              |                                                     | Year*                                     |                                  |
| Draft genome sequence of Lacto     | obacillus acidipiscis JCM 10692                     | 2017                                      |                                  |
| Authors*                           |                                                     |                                           |                                  |
| Kadota.K.: Tanizawa,Y.: Tohno.     | М.                                                  |                                           |                                  |
|                                    | Valuma                                              |                                           |                                  |
|                                    | Volume                                              | Start Page End Page                       |                                  |
|                                    |                                                     |                                           |                                  |
|                                    |                                                     |                                           | -                                |
| Assembly                           | Sequencing Technology*                              | Ganoma Coverada*                          |                                  |
| Platanus B 1 1 0                   | Illumina MiSeg                                      | 380v                                      | 1                                |
|                                    |                                                     | 300                                       |                                  |
|                                    |                                                     |                                           | -                                |
| Hold Date Comment                  |                                                     |                                           |                                  |
| ex) 20160801                       |                                                     |                                           |                                  |
| Save 2                             |                                                     |                                           |                                  |
|                                    |                                                     |                                           |                                  |
| 1                                  |                                                     |                                           |                                  |
| 3 Download Submission Files        |                                                     |                                           |                                  |

# W11-11: Format Check

🤗 http://dfast.niq.ac.jp/analysis/annotation/005d6595-d325-4157-8404-0385e24bc13f/sut 🔎 🔻 🖒 🛛 🌈 DFAST: DDBJ Fast Au イルを作成し、ダウンロード後に手動で入 You can "Pi Format Check for DDBJ Sumission Files metadata fro the text box a species na this, check t Check For Annotation File iParser (Ver. 6.55) started. reading sequence..... reading sequence..... Show reading sequence..... reading sequence..... reading sequence..... reading annotation..... reading annotation..... 3. Download jParser (Ver. 6.55) finished. および You can do You can als よびアミノ sequence u Check For Translation If you have 内容は自 automaticall transChecker (Ver. 2.20) started at Fri Apr 21 16:51:23 JST 2017 Reading Sequence File(s)......finished. annotation Format C Reading Annotation File(s) and Checking translation error.... e without finished TransChecker (Ver. 2.20) finished at Fri Apr 21 16:51:24 JST 2017 >sequence008.20 complement(22902..23111) TC0029:WAR: [1] codons are not translatable. 4. Submit Y >sequence048.3 1481..2578 TC0029:WAR: [1] codons are not translatable. ールに添 Send submi (mass at d 付します。 of this page JRL をメー

日本乳酸菌学会誌の連載第10回

Format Check結果。①2か所で不明アミノ酸残基(X)が含まれている旨の警告が出たようだ。DFASTではXが連続して2つ以上並んだ場合には登録には不適切として結果から削除しているため、Xが含まれていたとしても最大で1アミノ酸残基である。Xの数が多い場合、DDBJのアノテーターから修正を要求されることがあるが、この程度であれば通常は許容範囲である

### ①ページ下部まで移動して、②Close

### W11-11: Format Check

|                           |                                                                      |                               | - U >        |
|---------------------------|----------------------------------------------------------------------|-------------------------------|--------------|
| Attp://dfast.nig.ac.jp    | 'analysis/annotation/005d6595-d325-4157-8404-0385e24bc13f/sul: 🔎 🔻 🖒 | <i>e</i> DFAST: DDBJ Fast Ann | × 命公惑        |
|                           |                                                                      |                               | とも可能         |
| You can "Pr               |                                                                      |                               |              |
| metadata fre Check F      | or Annotation File                                                   |                               |              |
| the text box iParser (V   | er 6.55) started                                                     |                               | す。また、        |
| a species na reading se   | quence                                                               |                               | コピーする        |
| this, check t reading se  | quence                                                               |                               | aなどの         |
| reading se                | quence                                                               |                               | specific     |
| reading se                | quence                                                               |                               | されます。        |
| reading se                | quence                                                               |                               |              |
| ▼ Show F reading ar       | notation                                                             |                               |              |
| reading ar                | notation                                                             |                               |              |
| jParser (V                | er. 6.55) finished.                                                  |                               |              |
|                           |                                                                      |                               |              |
|                           |                                                                      |                               |              |
| 3. Download               |                                                                      |                               |              |
| Check F                   | For Translation                                                      |                               |              |
| You can dov<br>transChec  | ker (Ver. 2.20) started at Fri Apr 21 16:51:23 JST 2017              |                               | rおよび         |
| You can als Reading S     | equence File(s) finished                                             |                               | はびアミノ        |
| sequence us Reading A     | nnotation File(s) and Checking translation error                     |                               |              |
| If you have finished.     |                                                                      |                               | 割内谷は目        |
| TransChe                  | cker (Ver. 2.20) finished at Fri Apr 21 16:51:24 JST 2017            |                               |              |
| Format Cr >sequence       | e008.20 complement(2290223111)                                       |                               | t annotation |
| TC0029:W                  | AR: [1] codons are not translatable.                                 |                               | ne without   |
| //                        |                                                                      |                               |              |
| >sequence                 | e048.3 14812578                                                      |                               |              |
| TC0029:W                  | AR: [1] codons are not translatable.                                 |                               |              |
| //                        |                                                                      |                               |              |
| 4. Submit Yo              |                                                                      |                               |              |
|                           |                                                                      |                               |              |
| Send submi                |                                                                      | Close                         | くールに添        |
| ( mass at do              |                                                                      | L                             | 付します。        |
| of this page by an email. | また、ファイルを添付                                                           | する替わりにこのページ                   | の URL をメー    |

### W11-12: 最終段階 ● Mettp://dfast.nig.ac.jp/analysis/annotation/005d6595-d325-4157-8404-0385e24bc13f/sut P・C のata" を有別にした場合、これ ▼ Show Form Preview Enter Job ID to import another job's metadata. □: Override organism specific data.

①ファイルを添付する代わりに、②このペ ージのURLをメールに記載して送るだけで よいので楽ちんです。添付ファイルとして

| DDBJにメール区的9つのか一般的で | D | )D | B, | ここ | (—) | レ送 | 付す | -20 | <b>のわ</b> | バー般 | 的 | で | す |  |
|--------------------|---|----|----|----|-----|----|----|-----|-----------|-----|---|---|---|--|
|--------------------|---|----|----|----|-----|----|----|-----|-----------|-----|---|---|---|--|

🖉 DFAST: DDBJ Fast Amm... QATA"を有効にした場合、これらのテーダも上書さされます。 3. Download Submission Files You can download the sequence file and the annotation file. 作成したファイルをダウンロードできます。Parser および You can also check the file format and translated amino acid transChecker (© DDBJ) を使用してファイル書式およびアミノ sequence using Parser and transChecker (© DDBJ). 酸翻訳配列のチェックを行うことができます。 If you have editted the annotation and metadata, files are アノテーションやメタデータを編集した場合、変更内容は自 動的に反映されます。 automatically updated. Annotation (TAB-separated Sequence (Genomic Fasta TAB-separated Table without annotation Format Check # Use this to submit a genome without File) Table) annotation 4. Submit Your Genome. 作成したファイルに問題がなければ、ファイルをメールに添 Send submission files to DDBJ MSS in email attachments 付し DDBJ MSS (mass at ddbj.nig.ac.jp) 宛てに送付します。 (mass at ddbj.nig.ac.jp). Alternatively, you can send the URL また、ファイルを添付する替わりにこのページの URL をメー of this page by an email. ルに記載して送ることも可能です。 If you have any questions about submission or MSS usage, please make an inquiry at DDBJ Contact Form or send an 登録手順や MSS の利用に関する質問は DDBJ の 問い合わせ email to DDBJ. Please contact us by email for inquiry フォーム もしくは DDBJ 宛てにメールでお問い合わせくださ い。本サービスについての質問は dfast at ddbj.nig.ac.jp 宛て regarding DFAST web service ( dfast at ddbj.nig.ac.jp ). にメールでお問い合わせください。

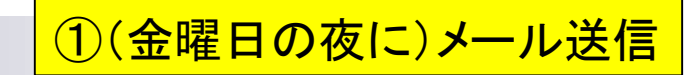

### W11-13:DDBJにメール

| Antp://dfast.nig.ac.jp/analysis/anno       Show Form   Preview                                                   | otation/005d6595-d32                                               | 5-4157-8404-0385e24bc13f/s<br>のata" を用い | ー □ ×<br>sut クマ C Ø DFAST: DDBJ Fast Ann × ① ☆ 袋 <sup>(1)</sup><br>効にした場合、これらのテータも上書さされます。 |  |  |  |  |
|----------------------------------------------------------------------------------------------------|--------------------------------------------------------------------|-----------------------------------------|--------------------------------------------------------------------------------------------|--|--|--|--|
|                                                                                                    |                                                                    | 宛先                                      | mass@ddbjnig.ac.jp                                                                         |  |  |  |  |
|                                                                                                    |                                                                    | C C (C)                                 | <u>kadota@bi.a.u=tokyo.ac.jp</u>                                                           |  |  |  |  |
| 3. Download Submission Files                                                                                     | 送信(S)                                                              | B C C (B)                               |                                                                                            |  |  |  |  |
| You can download the sequence file<br>You can also check the file format an<br>sequence using Parser and transCh |                                                                    |                                         | RE: [DDBJ:tohno-0007] How to use MSS                                                       |  |  |  |  |
| If you have editted the annotation ar automatically updated.                                                     | updated.<br>担当者さま↩                                                 |                                         |                                                                                            |  |  |  |  |
| Format Check Sequence (G<br>File)                                                                                | 下記に示                                                               | 下記に示す URL の通りでよろしくお願いいたします。↩            |                                                                                            |  |  |  |  |
|                                                                                                    | nalysis/annotation/005d6595-d325-4157-8404-0385e24bc13f/submission |                                         |                                                                                            |  |  |  |  |

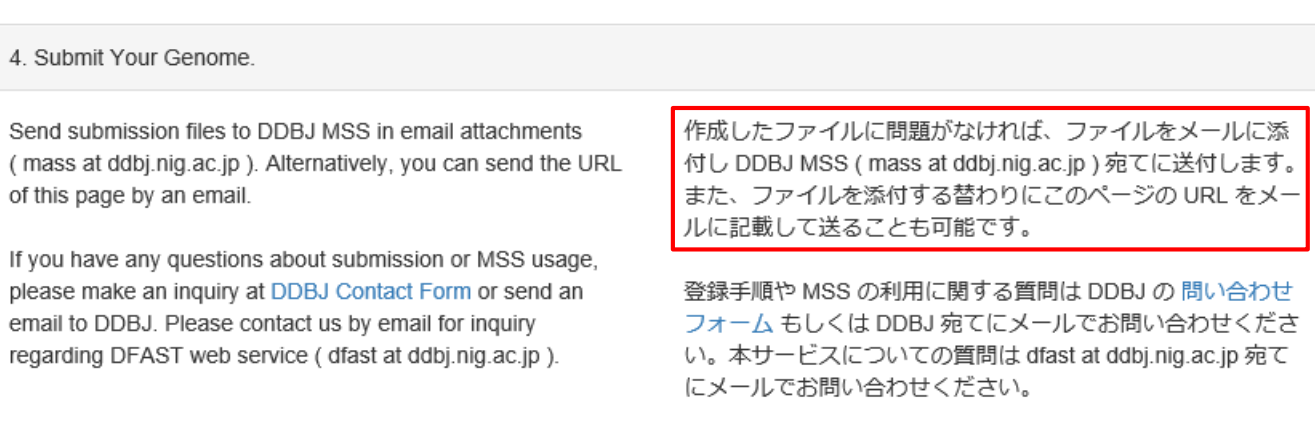

# W12-1:やりとりの詳細

Koji Kadota 様

いつもお世話になっております。DDBJ 登録係です。 登録ファイルを受け取りました。

-----

327 contigs

-----

恐れ入りますが、確認作業の後、再度連絡いたします。

どうぞよろしくお願いいたします。

DDBJ 登録係

-----

On 2017/04/21 19:14, Koji Kadota wrote:

> 担当者さま

> 下記に示す URL の通りでよろしくお願いいたします。

> http://dfast.nig.ac.jp/analysis/annotation/005d6595-d325-4157-8404-0385e24bc13f/submission

月曜日の昼にDDBJ登録係よりメー ルがきた。これから確認作業のようだ

# W12-2:DDBJからの質問

以下についてご確認の上、ご回答ください。

1.ST\_COMMENT において、アセンブリに使用されたソフト version は、 "B 1.1.0" でよろしいでしょうか?

-----

Assembly Method Platanus B 1.1.0

rRNA において、5S rRNA のみ予測されております。
 16S rRNA、23S rRNA は予測できませんでしたか?

-----

product 5S ribosomal RNA

-----

3. 今回のデータは、登録完了後、即日公開でよろしいでしょうか?

火曜日の昼にDDBJ登録係より、 3つの質問からなるメールがきた

### こんな感じで回答しました

# W12-3:DDBJへの回答

担当者さま

お世話になっております。

1.

アセンブリに使用されたソフトは、Platanus\_B です。

version は、1.1.0 です。大変失礼しました。

2.

予測ソフト Barrnap を用いたところ、検出されたのものは 5S のみでした。 補足事項として、

rRNA 領域はゲノム中に複数コピーありますので、うまくアセンブルできないことがあり ます。5S は短いので予測されてきますが、16S や 23S は全長が長いので、途中でコンテ ィグが分断されてしまって検出されなかったものと思われます。

3.

「登録完了後、即日公開」でお願いします。

また、これに先立って登録させていただいた

「BioProject のアクセッション番号 PRJDB5682」および

「BioSample のアクセッション番号 SAMD00078754」

につきましても今回のものと同じタイミングで即時公開としていただければ幸いです。

# W12-4:DDBJからのメール

ご回答いただきありがとうございます。

1. 以下の様に記載いたします。

-----

Assembly Method Platanus\_B v. 1.1.0

2.rRNA 領域の予測について承知いたしました。

 3. 登録データと BioProject/BioSample が連携されていますので、 連動公開されます。

それでは登録作業を進行いたします。 登録完了後には、即日公開を行います。

アクセッション番号は別の定型メールにて、 お知らせいたしますので、今、しばらくお待ちください。 DDBJは受け入れてくれたようです

。①別の定型メールがくるようだ

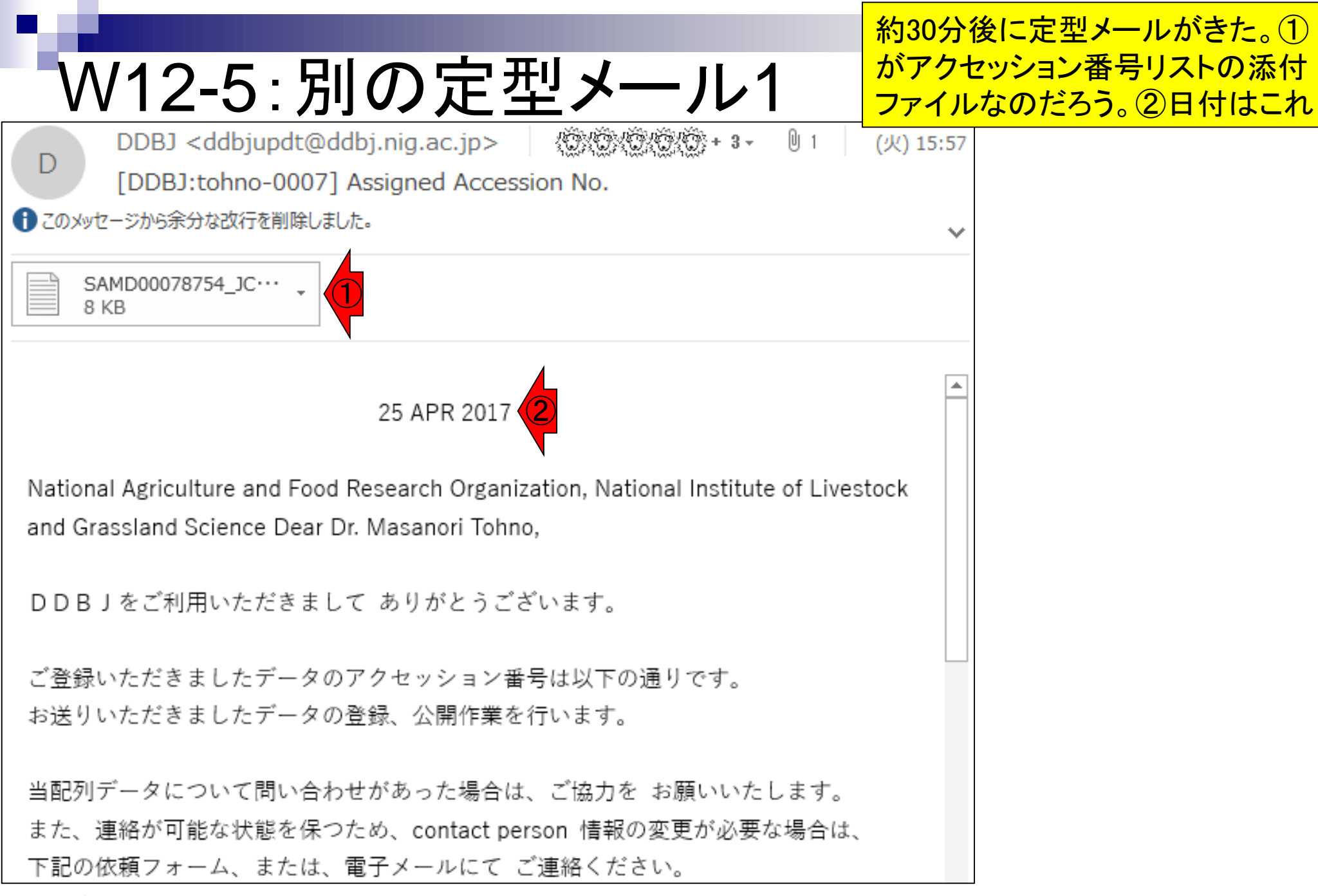

| W12-5:別の定型メール2                                                                                              |
|----------------------------------------------------------------------------------------------------|
| 原則として2日以内(土,日,祭日を除く)にデータベース上で検索可能になります。                                                                     |
| DDBJ のデータベース検索ツール getentry をご利用になり、内容をご確認ください。                                                              |
| getentry; <a href="http://getentry.ddbj.nig.ac.jp/top-j.html">http://getentry.ddbj.nig.ac.jp/top-j.html</a> |
| 今後ともDDBJへのご理解・ご協力を お願いいたします。                                                                                |
| 〒411-8540                                                                                                   |
| 静岡県三島市谷田1111                                                                                                |
| 大学共同機関法人 情報・システム研究機構                                                                                        |
| 国立遺伝学研究所                                                                                                    |
| DDBJセンター                                                                                                    |
| 日本 DNA データバンク                                                                                               |
| FAX : ( ) ( ) ( ) ( )                                                                                       |
| *********************                                                                                       |
| 更新/問い合わせ: <mark>ddbjupdt@ddbj.nig.ac.jp</mark>                                                              |
| 更新依頼フォーム: <u>http://www.ddbj.nig.ac.jp/updt-form-e.html</u>                                                 |
| 更新方法等 : <u>http://www.ddbj.nig.ac.jp/updt-j.html</u>                                                        |
| *******************                                                                                         |
| Accession number : BDQH01000001-BDQH01000327 (327 entries) Accession number                                 |
| list : SAMD00078754_JCM10692.acclist.txt                                                                    |

日本乳酸菌学会誌の連載第10回

### 定型メールの下のほう。①2 日以内に見られるとのこと。 ②getentryで確認可能らしい

# W12-6:添付ファイルの中身

W12-5の①添付ファイルの中 身。確かに②アクセッション 番号リストの情報があります

| SAMD00078754  | _JCM10692 | .acclist.txt —           | ×  |                                     |      |
|---------------|-----------|--------------------------|----|-------------------------------------|------|
| ファイル(F) 編集(E) | 書式(O)     | <sub>表示(V)</sub> (1,プ(H) |    |                                     |      |
| sequence001   | BDQH      | 01000001                 | ^  | SAMD00078754_JCM10692.acclist.txt — | ×    |
| sequence002   | BDQF      | 01000003                 |    | ノア1ル(F) 編集(E) 昔式(O) 表示(V) ヘルブ(H)    | _    |
| sequence004   | BDQH      | 01000004                 |    | sequence324 BDQH01000306            | ^    |
| sequence005   | BDQH      | 01000005                 |    | Sequence325 BDUH01000307            |      |
| sequence007   | BDQH      | 01000006                 |    | sequences20 BDQH01000300            |      |
| sequenceUU8   | BDQL      | 01000007                 |    | sequence328 BDQH01000310            |      |
| sequence009   | DDOL      |                          |    | sequence329 BDQH01000311            |      |
| sequence010   | BDQF      | 01000003                 |    | sequence330 BDQH01000312            |      |
| sequence012   | BDQH      | 01000011                 |    | sequence331 BDQH01000313            |      |
| sequence013   | BDQ⊢      | 101000012                |    | sequence332 BDUHU1000314            |      |
| sequence014   | BDQH      | 01000013                 |    | Sequence333 BDQH01000313            |      |
| sequence015   | BDQH      | 01000014                 |    | sequence335 BDQH01000317            |      |
| sequence016   | BDOL      | 01000015                 |    | sequence336 BDQH01000318            |      |
| sequence(17   | BDQF      | 01000018                 |    | sequence337 BDQH01000319            |      |
| sequence019   | BDQH      | 01000018                 |    | sequence338 BDQH01000320            |      |
| sequence020   | BDQH      | 101000019                |    | sequence339 BDUHU1000321            |      |
| sequence021   | BDQH      | 01000020                 |    | Sequence340 BDQH01000322            |      |
| sequence022   | BDQH      | 01000021                 |    | sequence342 BD0H01000323            |      |
| sequenceU23   | BDOL      | 01000022                 |    | sequence343 BDQH01000325            |      |
| sequence024   | RDAH      |                          | Υ. | sequence344 BDQH01000326            |      |
| <             |           | 2                        | >  | sequence345 BDQH01000327            |      |
|               |           |                          |    |                                     | ¥    |
|               |           |                          |    |                                     | > .a |

# W13-1:BioSampleリリース

Dear Koji Kadota, Yasuhiro Tanizawa and Masanori Tohno,

Thank you for your submission to the DDBJ BioSample.

\*\* Following sample(s) has been released to the public according to the release policy. \*\* [Released date] 2017-04-26 [Accession number] (Submission ID: SSUB007729) SAMD00078754 (Lactobacillus acidipiscis 10692T) The released sample(s) is available on the DDBJ BioSample listing page. http://trace.ddbj.nig.ac.jp/BSSearch/biosample?acc=SAMD00078754

### <mark>こんな感じです</mark>

### W13-2:SAMD00078754

| DDBJ BioSam                         | ple Sea                                                                     | rch Dearch Home DeBioSa                                                                                                    |  |  |  |
|-------------------------------------|-----------------------------------------------------------------------------|----------------------------------------------------------------------------------------------------|--|--|--|
| ioSample Detail :                   | SAMDOO                                                                      | 078754                                                                                                    |  |  |  |
| Description                         |                                                                             |                                                                                                    |  |  |  |
| Title                               |                                                                             | Lactobacillus acidipiscis JCM 10692T obtained from Japanese                                                                                                    |  |  |  |
| Taxonomy I                          | n                                                                           | Collection of Microorganisms (JCM)                                                                                                    |  |  |  |
| Organism Nat                        | ne                                                                          | Lactobacillus acidiniscis                                                                                                    |  |  |  |
| Description                         |                                                                             | Type strain of Lactobacillus acidipiscis originally isolated from<br>fermented fish (Pla-ra) in Thailand                                                                                                    |  |  |  |
| General Info                        |                                                                             |                                                                                                    |  |  |  |
| Denandratio                         |                                                                             | Institute of Livestock and Grassland Science, National Agriculture                                                                                                    |  |  |  |
| organizatio                         | 80.                                                                         | and Food Research Organization                                                                                                    |  |  |  |
| Model                               |                                                                             |                                                                                                    |  |  |  |
| Sample type                         | 8                                                                           | MIGS,ba,miscellaneous                                                                                                    |  |  |  |
|                                     |                                                                             |                                                                                                    |  |  |  |
| utributes                           | 2001                                                                        | 1 KAN 1 1 T T T T T T T T T T T T T T T T T                                                                                                    |  |  |  |
| sample_name                         | Lactobacille                                                                | is acidipiscis 10692T                                                                                                    |  |  |  |
| iomaterial_provider                 | JCM<br>0010056801                                                           |                                                                                                    |  |  |  |
| bioproject_id                       | PRJDB5082                                                                   | 582                                                                                                    |  |  |  |
| collection_date                     | 1999                                                                        |                                                                                                    |  |  |  |
| env_biome                           | not applica                                                                 | Die                                                                                                    |  |  |  |
| env_reature                         | not apprica                                                                 | Die                                                                                                    |  |  |  |
| env_material                        | not appeca                                                                  | Dee                                                                                                    |  |  |  |
| geo_loc_name                        | http://iis.m                                                                | icrobiologyresearch.org/content/journal/lisem/10.1099/00207713-                                                                                                    |  |  |  |
| isol_growth_condt                   | 50-4-1479                                                                   | an opened to consider out of the unit does in the test of the test of the test of the test of the test of the test of the test of the test of the test of the test of the test of the test of the test of test of test |  |  |  |
| isolation_source                    | fermented                                                                   | fish (Pla-ra)                                                                                                    |  |  |  |
| lat_lon                             | missing                                                                     |                                                                                                    |  |  |  |
| locus_tog_prefix                    | Lacidipiscis                                                                |                                                                                                    |  |  |  |
| num_replicons                       | missing                                                                     |                                                                                                    |  |  |  |
| project_name                        | Genome an                                                                   | alysis project of Lactobacillus acidipiscis JCM 10692T                                                                                                    |  |  |  |
| ref_biomaterial                     | http://ijs.microbiologyresearch.org/content/journal/ijsem/10.1099/00207713- |                                                                                                    |  |  |  |
| source material id                  | JCM 10692                                                                   |                                                                                                    |  |  |  |
| strain                              | 1CM 10692                                                                   |                                                                                                    |  |  |  |
| type_strain                         | Yes                                                                         |                                                                                                    |  |  |  |
| 20 Contraction (1997)               | 10.65                                                                       |                                                                                                    |  |  |  |
| inks                                | A                                                                           |                                                                                                    |  |  |  |
| JCM Catalogue for La<br>acidipiscis | ctobacillus                                                                 | http://www.jcm.riken.jp/cgi-bin/jcm/jcm_number?JCM=10692                                                                                                    |  |  |  |
|                                     |                                                                             | Close                                                                                                    |  |  |  |
|                                     |                                                                             |                                                                                                    |  |  |  |
| atta policy ( © ONA Data Ba         | nik of Japan                                                                | Last modified: Aug. 1                                                                                                    |  |  |  |
|                                     |                                                                             |                                                                                                    |  |  |  |

日本乳酸菌学会誌の

### 1 IDI # PRJDB5682. 2 URL

# W13-3:BioProjectリリース

Dear Koji Kadota, Yasuhiro Tanizawa and Masanori Tohno,

Thank you for your submission to the DDBJ BioProject.

\*\* Following project(s) has been released to the public according to the release policy. \*\*

[Released date] 2017-04-26

[Accession number (Submission ID)] PRJDB5682 (Submission ID: PSUB007096)

The released project(s) is available on the DDBJ BioProject listing project. http://trace.ddbj.nig.ac.jp/BPSearch/bioproject?acc=PRJDB5682

The released project(s) will also be available at the NCBI BioProject in a few days. http://www.ncbi.nlm.nih.gov/bioproject/

### こんな感じです

### W13-4: PRJDB5682

|   |   |                                                                                             | - |          |
|---|---|---------------------------------------------------------------------------------------------|---|----------|
| Ð | 8 | http://trace.ddbj.nig.ac.jp/BPSearch/bioproject?acc=PRJDB5682 🔎 👻 🖏 PRJDB5682 - Project D 🗙 |   | 66 62 63 |

#### SDDBJ BioProject Search

Search Home BioProject Home

 $\times$ 

#### Project Detail : PRJDB5682

| Accession         | PRJDB5682          |
|-------------------|--------------------|
| Project Type      | Primary submission |
| Project Data Type | Genome Sequencing  |

#### General info

÷

| Project title       | Lactobacillus acidipiscis JCM 10692 Genome Sequencing Project                                                                                                    |
|---------------------|----------------------------------------------------------------------------------------------------|
| Project Description | Lactobacillus acidipiscis is a homofermentative lactic acid bacteria<br>originally isolated from fermented fish (Pla-ra) in 2000. This<br>project was conducted as a part of hands-on training of NGS data<br>analysis published on the Japanese Journal of Lactic Acid<br>Bacteria. |
| Release Date        | 2017-04-26                                                                                                    |
| Relevance           | Agricultural                                                                                                    |

#### Project Type

| Sample scope/Material/Capture/Methodology |               |  |  |  |  |
|-------------------------------------------|---------------|--|--|--|--|
| Sample Scope                              | Monoisolate   |  |  |  |  |
| Material                                  | Genome        |  |  |  |  |
| Capture                                   | Capture Whole |  |  |  |  |
| Methodology                               | Sequencing    |  |  |  |  |
| Objective                                 |               |  |  |  |  |
| Objective Sequence, Assembly, Annotation  |               |  |  |  |  |
| Locus tag prefix Lacidipiscis             |               |  |  |  |  |

#### Target

<

| Organism information                                                                                                    |                                     |  |
|----------------------------------------------------------------------------------------------------|-------------------------------------|--|
| Organism name                                                                                                    | Lactobacillus acidipiscis           |  |
| Taxonomy ID                                                                                                    | <u>89059</u>                        |  |
| Strain, breed, cultivar                                                                                                    | JCM 10692                           |  |
| Description         Lactobacillus acidipiscis JCM 10692T obtained from Japanese           Collection of Microorganisms (JCM) |                                     |  |
|                                                                                                    | Close                               |  |
| Website policy   © DNA Data Bank of Japan                                                                                    | Last modified: Aug. 17, 2016 (V3.0) |  |

日本乳酸菌学会誌の連載 http://trace.ddbj.nig.ac.jp/BPSearch/bioproject?acc=PRJDB5682

| W1                                                  | 3-5:ge                                                                                                    | eten                                                                           | try                                                                                                    |                                                        | DDBJ のデー<br>上で、②最初                                                                                                    |
|-----------------------------------------------------|----------------------------------------------------------------------------------------------------|--------------------------------------------------------------------------------|----------------------------------------------------------------------------------------------------|--------------------------------------------------------|----------------------------------------------------------------------------------------------------|
| <ul> <li>         ・          ・          ・</li></ul> | doffdをレポート・統計<br>getentry<br>● DDBJ / EMBL / GenBank ○ MGA<br>○ UniProt ○ PDB ○ DAD ○ Pater<br>html<br>+   DDBJ カレンダー   ブラウザについて<br>me Page by DDBJ is licensed under | P - C<br>Google カスタム検索<br>FAQ<br>A 出力形式: フラットファ<br>Int 出力形式: default<br>上限: 10 | DDBJ sequence search >   お問い合わせ   お問い合わせ   イル(DDBJ) ▼   作   たast me   たast me   たっていていていていていていていていていていていていていていていていていていてい | - ロ ×<br>: ① ☆ 袋 ジ<br>English<br>Search<br>ふルプ ふ<br>該索 | SAMD0007875<br>771儿(F) 編集(E)<br>Sequence001<br>sequence002<br>sequence003<br>sequence003<br>sequence004<br>sequence005<br>sequence007<br>sequence008<br>sequence008<br>sequence010<br>sequence010<br>sequence011<br>sequence012<br>sequence013<br>sequence013<br>sequence015<br>sequence015<br>sequence018<br>sequence018<br>sequence019<br>sequence020<br>sequence021<br>sequence021<br>sequence023<br>sequence023 |
| Copyright © DNA Data Bank                           | of Japan.                                                                                                    |                                                                                |                                                                                                    |                                                        | <                                                                                                    |

W12-5のメール本文でも示されている① DDBJ のデータベース検索ツールgetentry 上で、②最初のコンティグを検索してみる

| SAMDO                                                                                                    | 0078754_                                                                                                    | JCM 10692                                                             | .acclist.txt                                                                                                    | : —                                                                                                    |   | × |       |
|----------------------------------------------------------------------------------------------------|----------------------------------------------------------------------------------------------------|-----------------------------------------------------------------------|----------------------------------------------------------------------------------------------------|----------------------------------------------------------------------------------------------------|---|---|-------|
| ファイル(F)                                                                                                    | 編集(E)                                                                                                    | 書式(O)                                                                 | 表示(V)                                                                                                    | ヘル <u>プ(</u> H)                                                                                                    | ) |   |       |
| 771/L(F)<br>sequence<br>sequence<br>sequence<br>sequence<br>sequence<br>sequence<br>sequence<br>sequence<br>sequence<br>sequence<br>sequence<br>sequence<br>sequence<br>sequence<br>sequence<br>sequence<br>sequence | 編集(E)<br>=001<br>=002<br>=003<br>=004<br>=005<br>=007<br>=008<br>=009<br>=010<br>=012<br>=012<br>=014<br>=015<br>=014<br>=015<br>=017<br>=018<br>=019<br>=020<br>=020<br>=020 | 書式(O)<br>BDQH<br>BDQH<br>BDQH<br>BDQH<br>BDQH<br>BDQH<br>BDQH<br>BDQH | 表示(V)<br>0100000<br>0100000<br>0100000<br>0100000<br>0100000<br>0100000<br>0100000<br>0100001<br>0100001<br>0100001<br>0100001<br>0100001<br>0100001<br>0100001<br>0100001<br>0100001<br>0100001<br>0100001 | лл 2(н)<br>)1<br>)2<br>)3<br>)4<br>)5<br>)6<br>)7<br>)8<br>)9<br>0<br>1<br>2<br>3<br>4<br>15<br>16<br>7<br>8<br>9<br>0 | ) |   | ^     |
| sequence<br>sequence<br>sequence                                                                                                    | e022<br>e023<br>e024                                                                                                    | BDQH<br>BDQH<br>BDQH                                                  | 0100002<br>0100002<br>0100002                                                                                                    | 21<br>22<br>23                                                                                                    |   |   |       |
| <                                                                                                    |                                                                                                    |                                                                       |                                                                                                    |                                                                                                    |   | > | ¥<br> |

### ①BDQH0100001で、②検索

## W13-6: BDQH01000001

| - المنافع المعادية المعادية معادية المعادية المعادية المعادية المعادية المعادية المعادية المعادية المعادية المعادية المعادية المعادية المعادية المعادية المعادية المعادية المعادية المعادية المعادية المعادية المعادية المعادية | ×<br>亞 锁 |                                                                                                    |                                                                                 |
|----------------------------------------------------------------------------------------------------|----------|----------------------------------------------------------------------------------------------------|---------------------------------------------------------------------------------|
| をのの目をのです。           English           English           English             ののの目を力スタム検索           Search           Search                                                                                                    | 1        | SAMD00078754                                                                                                    | _JCM10                                                                          |
| DDBJ の紹介 利用の手引き レポート・統計 FAQ お問い合わせ                                                                                                    |          | ファイル(F) 編集(E)                                                                                                    | 書式(                                                                             |
| HOME > 検索・解析 > getentry<br>のけい の の の の の の の の の の の の の の の の の                                                                                                    | .07.     | sequence001<br>sequence002<br>sequence003<br>sequence003<br>sequence005<br>sequence007<br>sequence008<br>sequence009<br>sequence010<br>sequence010<br>sequence013<br>sequence013<br>sequence014<br>sequence015<br>sequence016<br>sequence017<br>sequence018<br>sequence018<br>sequence019<br>sequence020<br>sequence021<br>sequence022<br>sequence023<br>sequence024 | BD<br>BD<br>BD<br>BD<br>BD<br>BD<br>BD<br>BD<br>BD<br>BD<br>BD<br>BD<br>BD<br>B |
|                                                                                                    |          | S                                                                                                    |                                                                                 |

| /// SAMD                                                                                                    | 00078754_                                                                                                    | JCM 10692                                                    | .acclist.txt                                                                                                    | –                                                                                                    | ×   |
|----------------------------------------------------------------------------------------------------|----------------------------------------------------------------------------------------------------|--------------------------------------------------------------|----------------------------------------------------------------------------------------------------|----------------------------------------------------------------------------------------------------|-----|
| ファイル(F)                                                                                                    | 編集(E)                                                                                                    | 書式(O)                                                        | 表示(V)                                                                                                    | ヘルプ(H)                                                                                                    |     |
| sequence<br>sequence<br>sequence | re001<br>re002<br>re003<br>re003<br>re003<br>re003<br>re003<br>re004<br>re005<br>re007<br>re008<br>re009<br>re010<br>re010<br>re010<br>re012<br>re013<br>re013<br>re014<br>re015<br>re014<br>re015<br>re016<br>re017<br>re018<br>re020<br>re021<br>re021<br>re022<br>re023<br>re023<br>re024 | BDQH<br>BDQH<br>BDQH<br>BDQH<br>BDQH<br>BDQH<br>BDQH<br>BDQH | 20100000<br>0100000<br>0100000<br>0100000<br>0100000<br>0100000<br>0100000<br>0100000<br>0100001<br>0100001<br>0100001<br>0100001<br>0100001<br>0100001<br>0100001<br>0100001<br>0100001<br>0100002<br>0100002<br>0100002<br>0100002 | 11<br>12<br>13<br>14<br>15<br>16<br>17<br>18<br>19<br>0<br>1<br>2<br>3<br>4<br>5<br>6<br>7<br>8<br>9<br>0<br>1<br>2<br>3<br>4<br>5<br>6<br>7<br>8<br>9<br>0<br>1<br>2<br>3<br>3<br>4<br>5<br>6<br>7<br>8<br>9<br>0<br>1<br>2<br>3<br>3<br>4<br>5<br>6<br>7<br>8<br>9<br>0<br>1<br>2<br>3<br>3<br>8<br>9<br>0<br>1<br>2<br>3<br>3<br>1<br>8<br>9<br>0<br>1<br>1<br>2<br>3<br>1<br>1<br>1<br>1<br>1<br>1<br>1<br>1<br>1<br>1<br>1<br>1<br>1 | ~   |
| <                                                                                                    |                                                                                                    |                                                              |                                                                                                    |                                                                                                    | 5.1 |

## W13-6: BDQH01000001

|                                                      | — — ×                                                                                                    | < |
|------------------------------------------------------|----------------------------------------------------------------------------------------------------|---|
| (+)) <b>(</b> +)                                     | http://getentry.ddl、ac.jp/getentry タマ 🖒 👔 DDBJ seq 🖉 BDQH× 🛛 🏠 🎡 🤅                                                                                                    |   |
| LOCUS<br>DEFINITION                                  | BDQH01000001 3747 bp DNA linear BCT 26-APR-2017<br>Lactobacillus acidipiscis DNA, strain: JCM 10692, scaffold:<br>seguence001.                                                                                                 | ^ |
| ACCESSION<br>VERSION<br>DBLINK<br>KEYWORDS<br>SOURCE | BDQH01000001 BDQH01000000<br>BDQH01000001.1<br>BioProject:PRJDB5682<br>BioSample:SAMD00078754<br>WGS; STANDARD_DRAFT.<br>Lactobacillus acidipiscis                                                                             |   |
| ORGANISM                                             | Lactobacillus acidipiscis<br>Bacteria; Firmicutes; Bacilli; Lactobacillales; Lactobacillaceae;<br>Lactobacillus.                                                                                                    |   |
| REFERENCE<br>AUTHORS<br>TITLE                        | 1 (bases 1 to 3747)<br>Kadota,K., Tanizawa,Y. and Tohno,M.<br>Direct Submission                                                                                                    |   |
| JUUKNAL                                              | Contact:Masanori Tohno<br>National Agriculture and Food Research Organization, Institute of<br>Livestock and Grassland Science; Senbonmatsu 768, Nasushiobara,<br>Tochigi 329-2793, Japan<br>URL :http://www.naro.affrc.go.jp/ |   |
| REFERENCE<br>AUTHORS<br>TITLE<br>JOURNAL             | 2<br>Kadota,K., Tanizawa,Y. and Tohno,M.<br>Draft genome sequence of Lactobacillus acidipiscis JCM 10692<br>Unpublished (2017)                                                                                                 |   |
| COMMENT                                              | Annotated using prokka 1.11 from http://www.vicbioinformatics.com.<br>Annotated at D-FAST https://dfast.nig.ac.jp                                                                                                    |   |
|                                                      | ##Genome-Assembly-Data-START##<br>Assembly Method :: Platanus_B v. 1.1.0<br>Genome Coverage :: 380x<br>Sequencing Technology :: Illumina MiSeq<br>##Genome-Assembly-Data-END##                                                 |   |
| FEATURES                                             | Location/Qualifiers                                                                                                    |   |
| source                                               | 13747<br>/ <u>culture collection</u> ="JCM:10692"                                                                                                    | ~ |
| H TTURY MY T                                         |                                                                                                    |   |

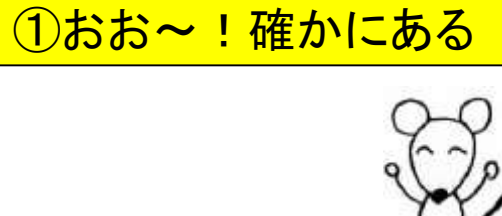

d'u

| W                                        | 13-6: BDQH01000001                                                                                                    |   |
|------------------------------------------|----------------------------------------------------------------------------------------------------|---|
| $\sim$                                   | — — ×                                                                                                    |   |
| (+))) <b>(2</b> )                        | ۱ttp://getentry.ddbj. <b>nig.ac.jp</b> /getentry 🔎 👻 👌 DDBJ seq 🧭 BDQH × 🛛 🏠 🛱 🔅                                                                                                    | 9 |
| LOCUS<br>DEFINITION                      | BDQH01000001 3747 bp DNA linear BCT 26-APR-2017<br>Lactobacillus acidipiscis DNA, strain: JCM 10692, scaffold:                                                                                                    | 1 |
| ACCESSION<br>VERSION<br>DBLINK           | BDQH01000001 BDQH01000000<br>BDQH01000001.1<br>BioProject:PRJDB5682<br>BioSample:SAMD00078754                                                                                                    |   |
| KEYWORDS<br>SOURCE<br>ORGANISM           | WGS; STANDARD_DRAFT.<br>Lactobacillus acidipiscis<br>Lactobacillus acidipiscis<br>Bacteria; Firmicutes; Bacilli; Lactobacillales; Lactobacillaceae;                                                                                                    |   |
| REFERENCE<br>AUTHORS<br>TITLE<br>JOURNAL | Lactopacifius.<br>1 (bases 1 to 3747)<br>Kadota,K., Tanizawa,Y. and Tohno,M.<br>Direct Submission<br>Submitted (25-APR-2017) to the DDBJ/ENBL/GenBank databases.<br>Contact:Masanori Tohno<br>National Agriculture and Food Research Organization. Institute of |   |
| REFERENCE<br>AUTHORS                     | Livestock and Grassland Science; Senbonmatsu 768, Nasushiobara,<br>Tochigi 329-2793, Japan<br>URL :http://www.naro.affrc.go.jp/<br>2<br>Kadota,K., Tanizawa,Y. and Tohno,M.                                                                                     |   |
| TITLE<br>JOURNAL<br>COMMENT              | Draft genome sequence of Lactobacillus acidipiscis JCM 10692<br>Unpublished (2017)<br>Annotated using prokka 1.11 from http://www.vicbioinformatics.com.<br>Annotated at D-FAST https://dfast.nig.ac.jp                                                         |   |
|                                          | ##Genome-Assembly-Data-START##<br>Assembly Method :: Platanus_B v. 1.1.0<br>Genome Coverage :: 380x<br>Sequencing Technology :: Illumina MiSeq<br>##Genome-Assembly-Data-END##                                                                                  |   |
| FEATURES<br>source                       | Location/Qualifiers<br>13747<br>/culture collection="JCM:10692"                                                                                                    | ~ |

 ①2017年4月26日付けで公開 されたようだ。②BioProjectお よびBioSample IDもある。③
 入力したとおりの名前もある

# W13-6: BDQH01000001

| $\sim$                                              | — — ×                                                                                                    | (        |
|-----------------------------------------------------|----------------------------------------------------------------------------------------------------|----------|
| (+))) <b>@</b>                                      | nttp://getentry.ddbj. <b>nig.ac.jp</b> /getentry 🔎 👻 👌 DDBJ seq 🧭 BDQH × 🛛 🏠 🏠 🥸 🤅                                                                                                    | <u>.</u> |
| LOCUS<br>DEFINITION                                 | BDQH01000001 3747 bp DNA linear BCT 26-APR-2017<br>Lactobacillus acidipiscis DNA, strain: JCM 10692, scaffold:<br>seguence001.                                                                                                    |          |
| ACCESSION<br>VERSION<br>DBLINK                      | BDQH01000001 BDQH01000000<br>BDQH01000001.1<br>BioProject:PRJDB5682<br>BioSample:SAMD00078754                                                                                                    |          |
| KEYWORDS<br>SOURCE<br>ORGANISM                      | WGS; STANDARD_DRAFT.<br>Lactobacillus acidipiscis<br>Lactobacillus acidipiscis<br>Bacteria; Firmicutes; Bacilli; Lactobacillales; Lactobacillaceae;<br>Lactobacillus.                                                                                                    |          |
| REFERENCE<br>AUTHORS<br>TITLE<br>JOURNAL            | <pre>1 (bases 1 to 3747) Kadota,K., Tanizawa,Y. and Tohno,M. Direct Submission Submitted (25-APR-2017) to the DDBJ/EMBL/GenBank databases. Contact:Masanori Tohno National Agriculture and Food Research Organization, Institute of Livestock and Grassland Science; Senbonmatsu 768, Nasushiobara, Tochigi 329-2793, Japan URL :http://www.naro.affrc.go.ip/</pre> |          |
| REFERENCE<br>AUTHORS<br>TITLE<br>JOURNAL<br>COMMENT | 2<br>Kadota,K., Tanizawa,Y. and Tohno,M.<br>Draft genome sequence of Lactobacillus acidipiscis JCM 10692<br>Unpublished (2017)<br>Annotated using prokka 1.11 from http://www.vicbioinformatics.com.<br>Annotated at D-FAST https://dfast.nig.ac.jp                                                                                                    |          |
|                                                     | <pre>##Genome-Assembly-Data-START## Assembly Method :: Platanus_B v. 1.1.0 Genome Coverage :: 380x Sequencing Technology :: Illumina MiSeq ##Genome-Assembly-Data-END##</pre>                                                                                                    |          |
| FEATURES<br>source                                  | Location/Qualifiers<br>13747                                                                                                    |          |
|                                                     | /culture collection="JCM:10692"                                                                                                    |          |

 ①DDBJとのやりとり(W12-4)で 修正されたとおり、Platanus\_B
 v. 1.1.0になっている

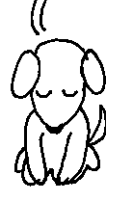